# SATATYA VMSP Server Quick Start

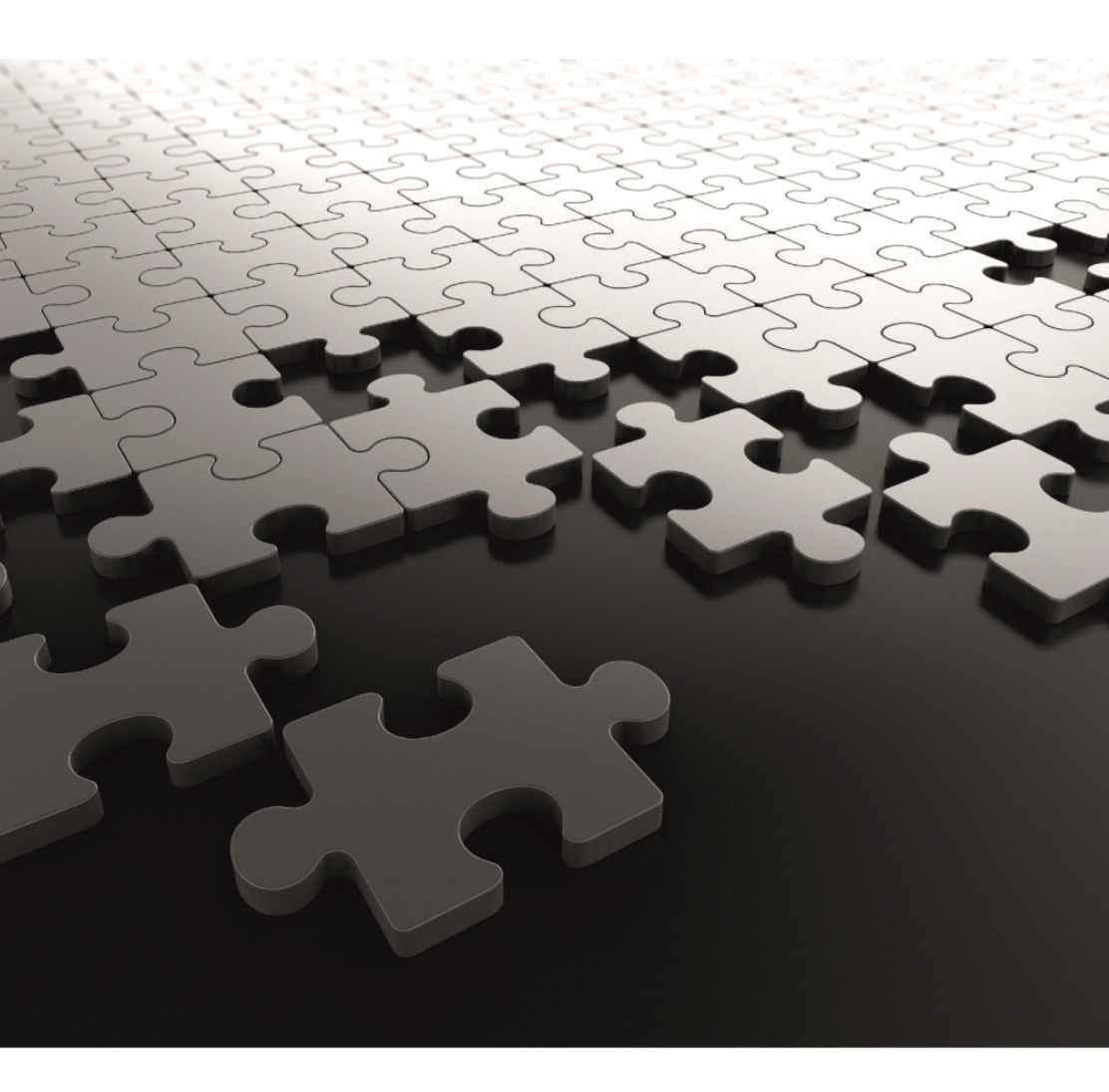

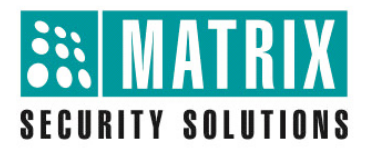

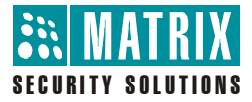

# **Matrix SATATYA VMSP Server**

Video Surveillance Solution

**Quick Start** 

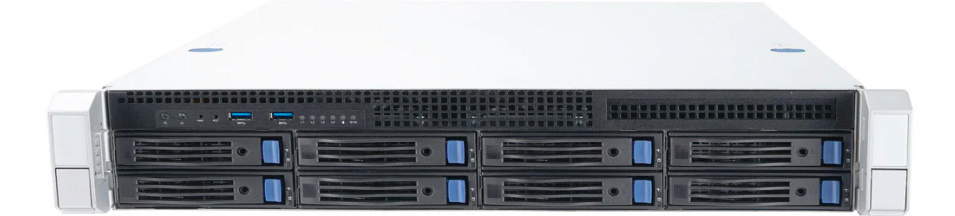

# **Documentation Disclaimer**

Matrix Comsec reserves the right to change, at any time, without prior notice, the product design, specifications, components, as engineering and manufacturing may warrant.

This is a general documentation for all models of the product. The product may not support some of the features and facilities described in the documentation.

Information in this documentation may change from time to time. Matrix Comsec reserves the right to revise information in this publication for any reason without prior notice. Matrix Comsec makes no warranties with respect to this documentation and disclaims any implied warranties. While every precaution has been taken in the preparation of this quick start, Matrix Comsec assumes no responsibility for errors or omissions. Neither is any liability assumed for damages resulting from the use of the information contained herein.

Neither Matrix Comsec nor its affiliates shall be liable to the purchaser of this product or third parties for damages, losses, costs or expenses incurred by the buyer or third parties as a result of: accident, misuse or abuse of this product or unauthorized modifications, repairs or alterations to this product or failure to strictly comply with Matrix Comsec's operating and maintenance instructions.

### Warranty

For product registration and warranty related details visit us at: https://www.matrixcomsec.com/warranty/#IP-video-surveillance

# Copyright

All rights reserved. No part of this quick start may be copied or reproduced in any form or by any means without the prior written consent of Matrix Comsec.

Version 1 Release date: January 8, 2025

# **Contents**

| Introduction                                                                                       | 1                            |
|----------------------------------------------------------------------------------------------------|------------------------------|
| Know Your VMSP Server                                                                              | 3                            |
| The User Interface<br>Technical Specifications                                                     | 8<br>9                       |
| Installing VMSP Server                                                                             | . 15                         |
| Package Contents<br>Things You Will Need<br>Safety Instructions<br>Recommendations                 | . 15<br>. 15<br>. 16<br>. 17 |
| Connecting VMSP Server                                                                             | . 19<br>. 25                 |
| Software Installation of the VMSP Server<br>Setting-up the VMSP Server using the Manager Utilities | . 28<br>. 51                 |
| Configuring the VMSP Server                                                                        | . 70                         |
| Appendix                                                                                           | . 79                         |
| Disposal of Products/Components after End-Of-Life                                                  | . 79                         |

# Introduction

Thank you for choosing the Matrix SATATYA VMSP, the video surveillance recorder.

This Quick Start is meant to help you get familiar with SATATYA VMSP, install the device and configure its basic parameters.

This is a common document for all the configurations of SATATYA VMSP Server. The terms Matrix SATATYA VMSP and Enterprise Network video recorder are used interchangeably.

If you have any concerns regarding the installation procedure, consult the Matrix Customer Care.

To view or download the documents related to this product, scan the QR Code printed on the Product Label/Packaging Label.

You may also view or download the documents from https://www.matrixcomsec.com/support/ ipvs-product-manuals/

For product registration and warranty related details, please visit: https://www.matrixcomsec.com/warranty/#IP-video-surveillance

#### Notices

The following symbols have been used for notices to draw your attention to important points.

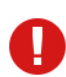

Important: to indicate something that requires your special attention or to remind you of something you might need to do when you are using the system.

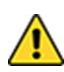

Caution: to indicate an action or condition that is likely to result in malfunction or damage to the system or your property.

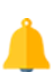

Warning: to indicate a hazard or an action that will cause damage to the system and or cause bodily harm to the user.

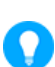

Tip: to indicate a helpful hint giving you an alternative way to operate the system or carry out a procedure, or use a feature more efficiently.

# Know Your VMSP Server

In today's era, the technological need of organizations are no longer similar. The business solutions required by a Small Medium Enterprise are different from that of a Large Enterprise. So, most of the modern organizations want to invest in an economical business solution that accomplishes their specific technological needs.

Keeping in mind, the aspect of enterprise functionalities as well as the technological need of each and every organization, we offer the Matrix SATATYA VMSP Server.

Matrix offers VMSP Server as Integrated Hardware and Software Solution. It consists of SATATYA SAMAS Application ported on the VMSP Server. This perfect combination of a software application with a hardware platform, fulfills the business need of almost all the modern organizations.

Built on a high performance Xeon processors, video compression technology along with dual redundant Power Supply, as well as inbuilt GPU and Hardware RAID Controller, the VMSP provides uninterrupted performance while recording, monitoring and playback, best image quality with minimum storage space requirement. The solution supports Raid 0, 1, 5 and 10 functionality.

The Matrix SATATYA SAMAS is a sophisticated video management solution designed for large enterprises with multi-site surveillance requirements. This suite of applications provides comprehensive management and support for large number of cameras and other video surveillance devices, with centralized monitoring and control. The solution offers centralized management of Management Server, Recording Server, Admin Client, Media Client (Smart Client), Media Player (Backup Player), SATATYA devices and Cameras in a distributed network.

VMSP series uses Microsoft Windows10 IoT Enterprise LTSC Version as an Operating System. Hence this Server cannot be used as a general purpose application other than as VMSP Server. The Operating System must only be used in combination with VMSP Server. The Terms and Conditions for the use of Microsoft Windows Operating System are regulated by Microsoft's End User License Agreement. Matrix assumes that these Terms and Condition are acceptable to the End User.

# VMSP Server

#### 8 Bay Variant

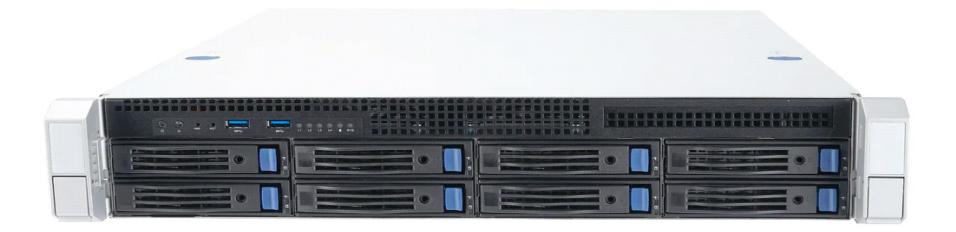

**SATATYA VMSP2020XCTP:** VMSP having configuration of SATATYA SAMAS Platform License (Default Licenses: 5 Camera License, 1 Concurrent User License, 1 ANPR, 1 CREAM, 1 EIVA, 5 VTPM, Matrix Access Control Integration and Multi-display) and expandable upto 255 IP channels using SATATYA SAMAS Software Camera License having 8 hard disks.

### **VMSP** Panels

You can view the details of the panel below:

## VMSP2020XCTP

### Front View - VMSP2020XCTP

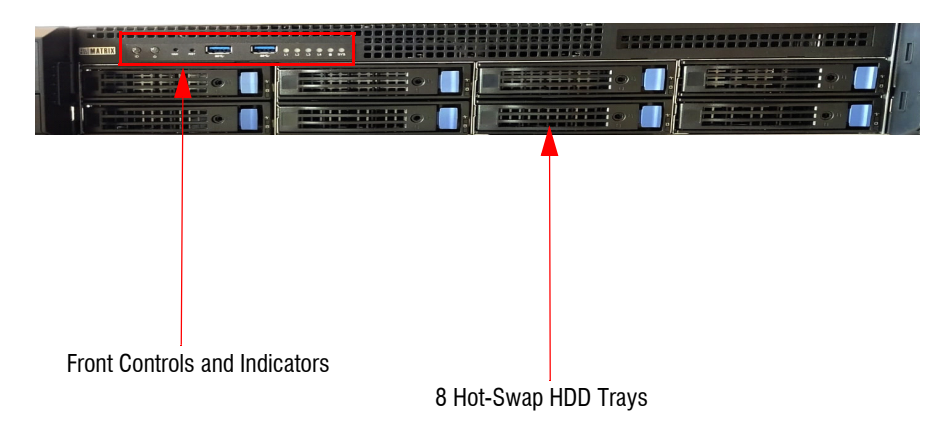

### Front Controls and Indicators - VMSP2020XCTP

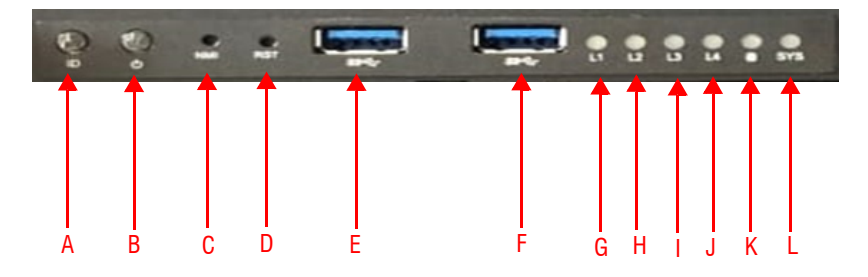

| Sr.No. | Interface        | Description                                                                                   |
|--------|------------------|-----------------------------------------------------------------------------------------------|
| А      | ID Switch        | Press the button to activate system identification.                                           |
| В      | Power Switch     | Press button for system power on.                                                             |
| С      | NMI Button       | Push the button to activate user-defined function.                                            |
| D      | Reset Button     | Push the button to activate system reset.                                                     |
| E      | USB 3.0          | USB 3.0, used for Scheduled and Manual Backup.<br>To connect USB Mouse.<br>To connect Dongle. |
| F      | USB 3.0          | USB 3.0, used for Scheduled and Manual Backup.<br>To connect USB Mouse.<br>To connect Dongle. |
| G      | LAN1 LED         | Blinks when internet is busy                                                                  |
| н      | LAN2 LED         | Blinks when internet is busy                                                                  |
| T      | LAN3 LED         | Blinks when internet is busy                                                                  |
| J      | LAN4 LED         | Blinks when internet is busy                                                                  |
| К      | HDD Activity LED | Blinks when HDD is busy                                                                       |
| L      | Failure LED      | Blinks when there is a failure                                                                |
|        |                  |                                                                                               |

### Rear View - VMSP2020XCTP

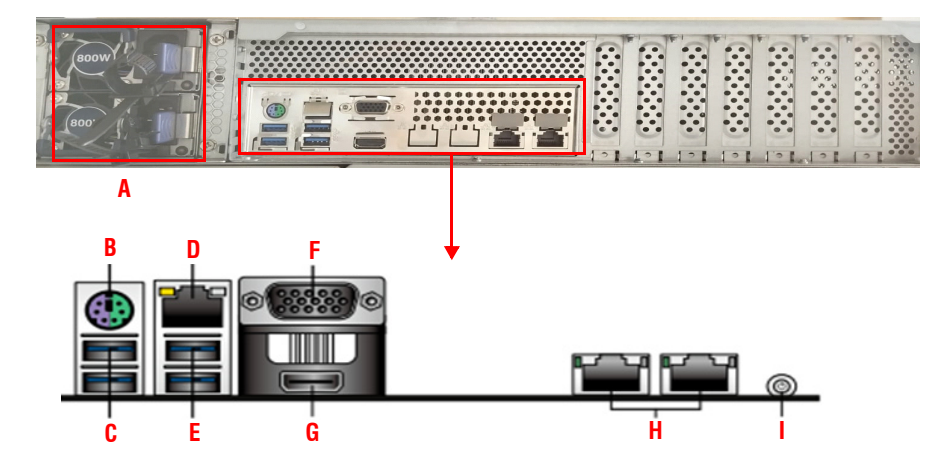

| Label | Interface                | Description                                                                 |  |
|-------|--------------------------|-----------------------------------------------------------------------------|--|
| А     | Power Supply             | Redundant Power Supply (1+1) of 800W                                        |  |
| В     | PS/2 Keyboard/Mouse Port | To connect Keyboard/Mouse                                                   |  |
| C     | USB 3.2 Gen1 Port 5      | To connect USB Mouse/Keyboard.                                              |  |
|       | USB 3.2 Gen1 Port 6      | To connect Dongle /Hard Disk for Eternal Storage                            |  |
| D     | 1G LAN RJ45 Port         | To connect Ethernet cable to the port of the Server (IPMI-Management Port). |  |
| E     | USB 3.2 Gen1 Port 3      | To connect USB Mouse/Keyboard.                                              |  |
|       | USB 3.2 Gen1 Port 4      | To connect Dongle /Hard Disk for Eternal Storage                            |  |
| F     | VGA Port                 | To connect a VGA compatible Monitor.<br>HDMI 2.0b                           |  |
| G     | Display Connectors       |                                                                             |  |
| u     | 10G RJ45 Port 1          | To connect Ethernet cable to the port of the Server.                        |  |
| н     | 10G RJ45 Port 2          | To connect Ethernet cable to the port of the Server.                        |  |
| I     | Power On Button          | Press to turn on the system.                                                |  |

#### **General Specifications**

| Parameters                | Description                                    |  |
|---------------------------|------------------------------------------------|--|
| Power Supply              | 100 to 240 VAC, 10-5A at 50/60 Hz - Dual Input |  |
|                           | 800W Hot Swap Redundant Power Supply (1+1)     |  |
| Operating Temperature     | 10°C ~ 50°C                                    |  |
| Non-operating Temperature | -40°C to 70°C                                  |  |
| Humidity                  | 20% to 90% RH Non-Condensing                   |  |

# The User Interface

The SATATYA SAMAS Application provided various user interfaces which servers different user requirements:

#### SATATYA SAMAS Admin Client

The SATATYA Admin Client enables you to configure — Users, Servers, Access Control, Features etc offered by the Matrix SATATYA SAMAS.

To know more, refer to the SATATYA SAMAS Administrator Guide.

This guide is available in the Software itself. On the Home page of the Admin Client, click

Settings @- and then select Help.

### SATATYA SAMAS Smart Client

The SATATYA Smart Client enables access to live and stored video images of VMSP Server from a remote location through the Web. Using the Smart Client you can access, search, browse, display and transfer stored video to a remotely connected workstation. You can configure the VMSP Server and camera settings, receive notification of events such as alarm, motion detection and video loss.

To know more, refer to the SATATYA SAMAS Smart Client Manual.

This guide is available in the Software itself. On the Home page of the Smart Client, click

Settings @- and then select Help.

#### SATATYA SAMAS Vision

SATATYA Vision is a mobile application which supports live view of the channels and allows the user to view the live recordings any time, anywhere, on your smart devices. SATATYA Vision supports Android and iOS-based devices.

To know more, refer to the FAQs for Android and iOS respectively in their respective software.

#### SATATYA VMSP2020XCTP

| HARDWARE                   |                                                                                                    |  |
|----------------------------|----------------------------------------------------------------------------------------------------|--|
| Processor - CPU            | Intel Xeon processor E-2356G @ 3.2 GHz                                                                                                    |  |
| Memory                     | 32GB DDR4                                                                                                    |  |
| OS Drive                   | Enterprise-grade M.2 SSD 240GB                                                                                                    |  |
| SATA 3.0 Channels          | 8 Bay                                                                                                    |  |
| Storage Capacity           | Max 144TB (support upto 18TB each HDD)                                                                                                    |  |
| PCle Type                  | - 2 PCle3.0 x8<br>- 1 PCle4.0 x8<br>- 1 PCle4.0 x16                                                                                                    |  |
| Video Display              | - 1x HDMI on board                                                                                                    |  |
| Chassis                    | 2U chassis with 12G                                                                                                    |  |
| Hot Swap HDD Bays          | 8 SATA HDD/ SSD 3.5" or 2.5"                                                                                                    |  |
| Graphics                   | A speed AST2600 with 64MB VRAM                                                                                                    |  |
| RAID Controller (inbuilt)  | LSI-9361-8i 12G SAS 1GB (Hardware RAID)                                                                                                    |  |
| RAID Support               | RAID 0/1/5/6/10/50/60                                                                                                    |  |
| NETWORK MANAGEMENT , INTER | FACES & SECURITY                                                                                                    |  |
| Network                    | 2x 10GbE RJ45                                                                                                    |  |
| Sensor In/ Alarm Out       | Yes Through Sensor Controller Panel200 device                                                                                                    |  |
| Audio In/ Out              | No In built                                                                                                    |  |
| USB                        | <ul> <li>4x USB3.2 rear</li> <li>2x USB3.0 front</li> <li>1x USB3.2 onboard</li> <li>1 x USB3.2 Gen1 (header, 2 ports)</li> <li>1 x USB2.0 (header, 2 ports)</li> </ul> |  |
| Security                   | TPM header support                                                                                                    |  |
| ELECTRICAL                 |                                                                                                    |  |
| Input Voltage              | 100 to 240 VAC, 10-5A at 50/60 Hz - Dual Input                                                                                                    |  |
| Power Supply System        | 1+1 800W hot swap RPS                                                                                                    |  |

| Power Consumption                                                                                                    | Approx. 206W at Normal Temperature (without HDD)                                                                                                    |  |
|----------------------------------------------------------------------------------------------------|----------------------------------------------------------------------------------------------------|--|
| MECHANICAL                                                                                                    |                                                                                                    |  |
| Dimension (D x W x H)                                                                                                    | 625 x 482.6 x 87mm (24" x 19" x 3.5")                                                                                                    |  |
| Material                                                                                                    | SGCC                                                                                                    |  |
| Nett Weight                                                                                                    | 12.8 KG                                                                                                    |  |
| ENVIRONMENTAL                                                                                                    |                                                                                                    |  |
| Operating Temperature                                                                                                    | <ul> <li>Ambient Temperature: 55°C</li> <li>Operation temperature: 10°C ~ 50°C</li> <li>Non operation temperature: -40°C ~ 70°C</li> </ul>                                                                                                    |  |
| Relative Humidity                                                                                                    | Non operation humidity: 20% ~ 90% ( Non condensing)                                                                                                    |  |
| CERTIFICATION                                                                                                    |                                                                                                    |  |
| CE; FCC; BIS                                                                                                    | Yes                                                                                                    |  |
| SOFTWARE                                                                                                    |                                                                                                    |  |
| Operating System                                                                                                    | Microsoft Windows 10 IoT Enterprise LTSC HIGH END                                                                                                    |  |
| Event Database                                                                                                    | Microsoft SQL Server Express Edition (upto 10 GB of Storage)                                                                                                    |  |
| Software                                                                                                    | Suilt-in Cyber Secured Video Management Software - SATATYA                                                                                                    |  |
|                                                                                                    |                                                                                                    |  |
| VIDEO SURVEILLANCE MANAGEM                                                                                                    | IENT                                                                                                    |  |
| VIDEO SURVEILLANCE MANAGEM                                                                                                    | IENT<br>5 IP Channels (User can expand up to 255 IPC using SAMAS<br>software Cam licenses)                                                                                                    |  |
| VIDEO SURVEILLANCE MANAGEM<br>IP Camera Channels<br>Resolution Support                                                                                                    | 5 IP Channels (User can expand up to 255 IPC using SAMAS software Cam licenses)<br>12MP, 8MP, 5MP, 3MP, 2MP, 720P, D1, CIF                                                                                                    |  |
| VIDEO SURVEILLANCE MANAGEM<br>IP Camera Channels<br>Resolution Support<br>Compression                                                                                                    | 5 IP Channels (User can expand up to 255 IPC using SAMAS software Cam licenses)<br>12MP, 8MP, 5MP, 3MP, 2MP, 720P, D1, CIF<br>H.265, H.264, MJPEG                                                                                                    |  |
| VIDEO SURVEILLANCE MANAGEM<br>IP Camera Channels<br>Resolution Support<br>Compression<br>Onvif Profile Support                                                                                                    | 5 IP Channels (User can expand up to 255 IPC using SAMAS<br>software Cam licenses)<br>12MP, 8MP, 5MP, 3MP, 2MP, 720P, D1, CIF<br>H.265, H.264, MJPEG<br>Onvif S and G                                                                                                    |  |
| VIDEO SURVEILLANCE MANAGEM<br>IP Camera Channels<br>Resolution Support<br>Compression<br>Onvif Profile Support<br>IP Camera Supports                                                                                                    | 5 IP Channels (User can expand up to 255 IPC using SAMAS<br>software Cam licenses)<br>12MP, 8MP, 5MP, 3MP, 2MP, 720P, D1, CIF<br>H.265, H.264, MJPEG<br>Onvif S and G<br>Matrix Brand, Third Party - Onvif Profile S and G Supported                                                                                                    |  |
| VIDEO SURVEILLANCE MANAGEM<br>IP Camera Channels<br>Resolution Support<br>Compression<br>Onvif Profile Support<br>IP Camera Supports<br>Active Directory Support                                                                                                    | 5 IP Channels (User can expand up to 255 IPC using SAMAS<br>software Cam licenses)<br>12MP, 8MP, 5MP, 3MP, 2MP, 720P, D1, CIF<br>H.265, H.264, MJPEG<br>Onvif S and G<br>Matrix Brand, Third Party - Onvif Profile S and G Supported<br>Yes                                                                                                    |  |
| VIDEO SURVEILLANCE MANAGEM<br>IP Camera Channels<br>Resolution Support<br>Compression<br>Onvif Profile Support<br>IP Camera Supports<br>Active Directory Support<br>User Roles and Rights                                                                                  | 5 IP Channels (User can expand up to 255 IPC using SAMAS<br>software Cam licenses)<br>12MP, 8MP, 5MP, 3MP, 2MP, 720P, D1, CIF<br>H.265, H.264, MJPEG<br>Onvif S and G<br>Matrix Brand, Third Party - Onvif Profile S and G Supported<br>Yes<br>Yes                                                                                                    |  |
| VIDEO SURVEILLANCE MANAGEM<br>IP Camera Channels<br>Resolution Support<br>Compression<br>Onvif Profile Support<br>IP Camera Supports<br>Active Directory Support<br>User Roles and Rights<br>DISPLAY                                                                       | 5 IP Channels (User can expand up to 255 IPC using SAMAS<br>software Cam licenses)<br>12MP, 8MP, 5MP, 3MP, 2MP, 720P, D1, CIF<br>H.265, H.264, MJPEG<br>Onvif S and G<br>Matrix Brand, Third Party - Onvif Profile S and G Supported<br>Yes<br>Yes                                                                                                    |  |
| VIDEO SURVEILLANCE MANAGEM<br>IP Camera Channels<br>Resolution Support<br>Compression<br>Onvif Profile Support<br>IP Camera Supports<br>Active Directory Support<br>User Roles and Rights<br>DISPLAY<br>Split (Through LAN/HDMI)                                           | ENT         5 IP Channels (User can expand up to 255 IPC using SAMAS software Cam licenses)         12MP, 8MP, 5MP, 3MP, 2MP, 720P, D1, CIF         H.265, H.264, MJPEG         Onvif S and G         Matrix Brand, Third Party - Onvif Profile S and G Supported         Yes         Yes         1x1, 2x2, 3x3, 4x4, 5x5, 6x6, 8x8, 1+3, 1+5, 1+7 and Sequential views and Windows Sequence |  |
| VIDEO SURVEILLANCE MANAGEM<br>IP Camera Channels<br>Resolution Support<br>Compression<br>Onvif Profile Support<br>IP Camera Supports<br>Active Directory Support<br>User Roles and Rights<br>DISPLAY<br>Split (Through LAN/HDMI)<br>Local Decoding                         | 5 IP Channels (User can expand up to 255 IPC using SAMAS<br>software Cam licenses)<br>12MP, 8MP, 5MP, 3MP, 2MP, 720P, D1, CIF<br>H.265, H.264, MJPEG<br>Onvif S and G<br>Matrix Brand, Third Party - Onvif Profile S and G Supported<br>Yes<br>Yes<br>1x1, 2x2, 3x3, 4x4, 5x5, 6x6, 8x8, 1+3, 1+5, 1+7 and Sequential<br>Views and Windows Sequence<br>1x 4K<br>4x D1 @H.264                 |  |
| VIDEO SURVEILLANCE MANAGEM<br>IP Camera Channels<br>Resolution Support<br>Compression<br>Onvif Profile Support<br>IP Camera Supports<br>Active Directory Support<br>User Roles and Rights<br>DISPLAY<br>Split (Through LAN/HDMI)<br>Local Decoding<br>Digital Zoom on Live | 5 IP Channels (User can expand up to 255 IPC using SAMAS<br>software Cam licenses)<br>12MP, 8MP, 5MP, 3MP, 2MP, 720P, D1, CIF<br>H.265, H.264, MJPEG<br>Onvif S and G<br>Matrix Brand, Third Party - Onvif Profile S and G Supported<br>Yes<br>Yes<br>1x1, 2x2, 3x3, 4x4, 5x5, 6x6, 8x8, 1+3, 1+5, 1+7 and Sequential<br>Views and Windows Sequence<br>1x 4K<br>4x D1 @H.264<br>Yes          |  |

| OSD                                                                                                    | Channel Number and Name, Status, Video Loss, Recording and Disabled Channel (As per camera support)    |  |  |
|----------------------------------------------------------------------------------------------------|----------------------------------------------------------------------------------------------------|--|--|
| RECORDING                                                                                                    |                                                                                                    |  |  |
| Pre-Record                                                                                                    | Up to 30 Sec                                                                                           |  |  |
| Post-Record                                                                                                    | Up to 30 Sec                                                                                           |  |  |
| Snapshot Format                                                                                                    | JPG                                                                                                    |  |  |
| Recording Format                                                                                                    | Native                                                                                                 |  |  |
| Recording Types                                                                                                    | Continuous, Manual, Alarm and Motion Detection                                                         |  |  |
| Special Recording                                                                                                    | Time Lapse Recording and Day-Highlights                                                                |  |  |
| Auto Retrieval from SD Card                                                                                                    | Yes                                                                                                    |  |  |
| Adaptive Recording Automatically Reduces the Number of Frames Captured Pe<br>Second Where There is No Motion, Thereby Saving Storage<br>Space |                                                                                                    |  |  |
| INTEGRATED PLATFORMS Over N                                                                                                    | etwork                                                                                                 |  |  |
| Redundant Service                                                                                                    | Yes. Storage & Recording Services (N+1),                                                               |  |  |
| Failover Service                                                                                                    | Yes. Recording Services (N+1) & Network ISP Service (1+1)                                              |  |  |
| Matrix IVA Service                                                                                                    | Yes (Basic & Advance IVAs, ANPR, Parking Management & More Over Ethernet)                              |  |  |
| Access Control System                                                                                                    | Yes. Matrix COSEC Server and COSEC PANEL200 for Aux I/O Integrations                                   |  |  |
| Streaming Services                                                                                                    | Yes. For Integrations with Third Party IVA and Investigation Agency                                    |  |  |
| VMSP Clients                                                                                                    | Desktop Client: SATATYA Smart Client, Video Wall Client<br>Mobile Clients for Android and i-OS Devices |  |  |
| PLAYBACK & BACKUP                                                                                                    |                                                                                                    |  |  |
| Synchronous Playback                                                                                                    | 1 channels @ 1080P (via Ethernet)                                                                      |  |  |
| Search Mode                                                                                                    | Date, Camera, Recording Type                                                                           |  |  |
| Playback Modes                                                                                                    | Fast Forward, Fast Reverse at Different Speed Control,                                                 |  |  |
| Backup & Archive                                                                                                    | 3 Levels, Video Grooming Technology                                                                    |  |  |
| Network Protocol                                                                                                    | TCP/IP, DHCP, FTP, SMTP, RTP/RTSP, CIFS/NFS, UDP, LDAP, ONVIF                                          |  |  |
| Maximum User                                                                                                    | 99+1                                                                                                   |  |  |
| Remote Operation                                                                                                    | Monitor, PTZ Control, Playback, System Setting, File Download, Log Information,                        |  |  |

| PERCEPTIVE MONITORING FEATU                           | JRES                                                                                                    |  |
|-------------------------------------------------------|----------------------------------------------------------------------------------------------------|--|
| Hierarchical E-map                                    | Yes                                                                                                    |  |
| Alarm Management                                      | Yes (Report, Acknowledge, Close & Alarm Logs)                                                                                                    |  |
| System Health Dashboard                               | Yes                                                                                                    |  |
| Investigator                                          | Video Content Analysis on Recorded Video (Over Ethernet)                                                                                                    |  |
| One Click Control                                     | IPC view, Recording Status, Health, Snapshot, Manual Recording                                                                                                    |  |
| On Screen PTZ Control                                 | Yes using Virtual PTZ Joystick                                                                                                    |  |
| SURVEILLANCE LOGS                                     |                                                                                                    |  |
| Logs                                                  | Event Logs, Audit Trails, Alarm Logs and Online User information                                                                                                    |  |
| Reports                                               | Summary Report, Downtime Analysis Report, Evidence Reports,<br>System Health Reports                                                                                                    |  |
| Report Scheduler Yes (Daily, Weekly, Monthly, Yearly) |                                                                                                    |  |
| EVENTS & ACTIONS                                      |                                                                                                    |  |
| EVENTS                                                | Video Surveillance Events, System Events, User Events, Audit<br>Trails Events                                                                                                    |  |
| ACTION                                                | Recording on Selected Channel, Upload Images on FTP/Email<br>server, Email<br>Notification with Snapshot, Trigger IVA, Recall PTZ Preset<br>Position,<br>Turn On/Off Alarm Outputs, Buzzer Notification, SMS<br>Notification, Calling<br>from Mobile App, Share files data, Trigger Aux Output |  |
| SYSTEM SETUP                                          |                                                                                                    |  |
| LED Indication                                        | System Power; Ethernet Connection, SATA Connectivity                                                                                                    |  |
| Power On & Reset Switch                               | Yes                                                                                                    |  |
| For More Information on Software<br>Part              | Please refer to the VMS SAMAS Datasheet.                                                                                                    |  |

#### SATATYA VMSP2020XCTP

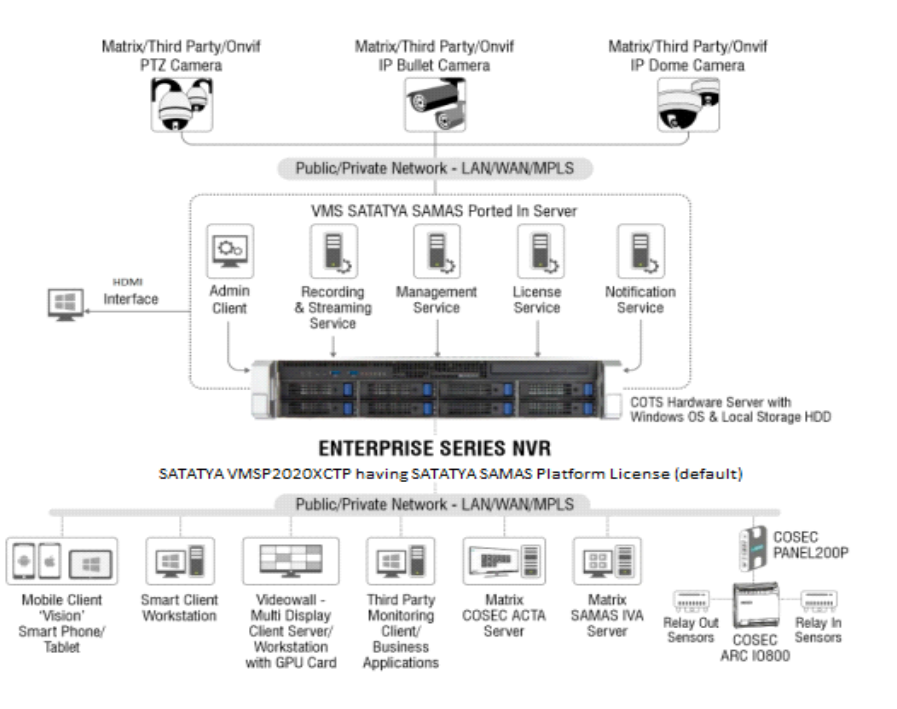

# Installing VMSP Server

# Package Contents

### SATATYA VMSP2020XCTP

- 2 qty 250V-10A Power Cable
- 2 qty Sliding Rails for Rack installation
- 2 qty Jumper for HDD Board Panel
- 1 qty Number Strip
- 3.5" HDD screws
- 2.5" HDD internal screws
- 2.5" HDD screws
- Cable tie for system
- Mother Board Screws

# Things You Will Need

- A Power Hand Drill
- A Wire Stripper
- Insulation Tape
- A Screwdriver set
- Device (IP Cameras, NVR).
- · Monitors with the appropriate cables to connect.
- At least one SATA Hard Disk (upto 18TB), if you want to record on a hard disk in the SATATYA VMSP Server. You can install 8 hard disks.
- A USB Mouse or Keyboard (Wired or Wireless) to operate the SATATYA VMSP Server.
- A personal computer or a LAN computer to access the Admin Client or the Smart Client.
- An Ethernet cable to connect to a computer/LAN/WAN (over a DSL Modem or Router).
- A rack to mount the SATATYA VMSP Server in a rack.

# Safety Instructions

- The Matrix device is intended for indoor use and can only be Rack Mounted. Equipment must
  thus be installed into a controlled, dry, clean and secure environment where temperature and
  humidity are within product specifications.
- Examine site conditions prior to installation. Notify the person concerned if unsuitable conditions are encountered. Do not start installation until site conditions are acceptable.
- Use the power cord which is supplied along with the equipment. The product should be operated with appropriate power voltage supply as mentioned in the specification sheet. Ensure adequate earthing at the installation site.
- Do not touch the product with wet hands. Equipment must be installed by a trained professional.
- Prevent metallic, foreign or liquid substances from getting inside the product. This includes insecticide or flammable cleaning spray.
- Make sure in the Rack there is minimum 1-2 inches air gap between two systems (bottom and top). Vent holes are provided in the system for air ventilation, make sure there is no obstruction to block it.
- · Make sure the operating temperature for the systems is between 10°C to 50°C day and night.
- Ensure appropriate mains filtering and UPS are used in areas where the power source is susceptible. Damage through power source fluctuations, spikes, etc. is not covered by warranty.
- Do not cut off the power or move the unit when hard drives are operating. Doing so may cause damage and loss of data.
- Make sure you have complete the wiring and installation of all the devices you want to connect to VMSP Server.

VMSP Server will be provided with the following Services and Clients:

- Management Server
- License Server
- Recording Server
- Notification Server
- Transcoding Server
- ONVIF Server
- IVA Server
- Admin Client
- Smart Client

The following Devices, Services and Clients are supported by VMSP Server and can be installed/ connected as per your requirement:

- Smart Client in multi-monitor mode (needs to be installed in a separate Server)
- NVRs, DVRs and IP Cameras
- COSEC CENTRA Server
- COSEC PANEL200
- ARC IO 800 Controller
- Smart Client (needs to be installed in a separate Server)
- Media Player (needs to be installed in a separate Server)
- · Third Party / Business Application for Integration

Further the Installation and Connecting instructions have been divided into the following sections:

- Hardware Installations, refer "Hardware Installation of VMSP Server".
- Connecting, refer "Connecting VMSP Server".
- Software Installations, refer "Software Installation of the VMSP Server".

# Recommendations

• Make sure you configure recording of maximum 64 channels in each HDD. If multiple HDD's are installed make sure you distribute the recordings.

For example, if you have installed 8 HDD's and 256 camera's, then in each HDD recording of 32 camera's can be configured.

- Make sure both the Power Supplies are connected. If one Power Supply is connected it will result in degraded performance and a buzzing sound may occur.
- We highly recommend separate workstation for Smart Client viewing purpose.

 The workstation requirement will vary if you want to run a configuration other that the one specified under Technical Specifications > Display > Local Decoding and Playback and Backup > Synchronous Playback.. For details, refer to "Technical Specifications". • Unpack your VMSP Server and check the package contents.

For details, refer to "Package Contents".

Do not discard the packaging material. If any of the items is missing or damaged, please contact the source from where you purchased the product.

- You are recommended to first install the hard disk(s and make the required cable connections. Refer to "Opening the Top Cover" and "Installing the Hard Disk".
- For Rack mounting, refer to "Rack Mounting" instructions.

### Opening the Top Cover

- Always wear an electrostatic discharge preventive wrist strap or belt and use a grounding mat.
- Make sure the power supply is disconnected. Unplug the power cable, if you have connected it to your VMSP Server.
- Make sure the thumb finger touches downward, and then push back the rear back cover.
- Check and release the screws from the sides.

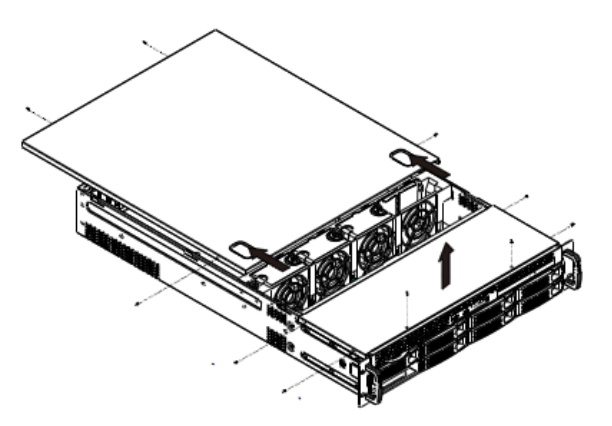

• Place your hand on the front top cover and pull it out.

# Installing the Hard Disk

VMSP Server support maximum 8 Hard disks. Each hard-drive can support upto 18 Terabytes. By default, no Hard disk is provided with the system. You can install them as per your requirement.

You are recommended to install video surveillance SATA Hard disks of any standard brand.

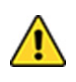

Any electrostatic energy coming in contact with the hard disk or the internal parts of the VMSP Server can cause permanent damage to them. Before you begin the installation of the hard disk, make sure your workstation is static-free. Always wear an electrostatic discharge preventive wrist strap or belt and use a grounding mat.

- Insert the hard drive on the tray.
- Use four screws to fix the HDD.
- Slide the tray into the HDD bay.

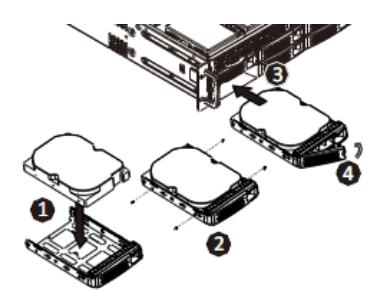

• Push the lever to latch HDD tray.

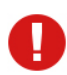

Maximum torque to be applied for tightening the screws is 3 kgf.cm. Applying more than specified torque will cause a damage to the HDD and the emboss.

# Rack Mounting

There are two rails — inner rail and outer rail. You can install the rails into the racks using the round holes or square holes.

Follow the instructions given below:

• Release and detach the inner rail from the outer rail.

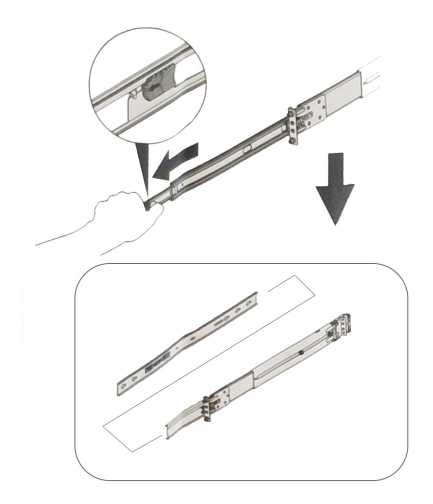

• Align the inner rail with the system.

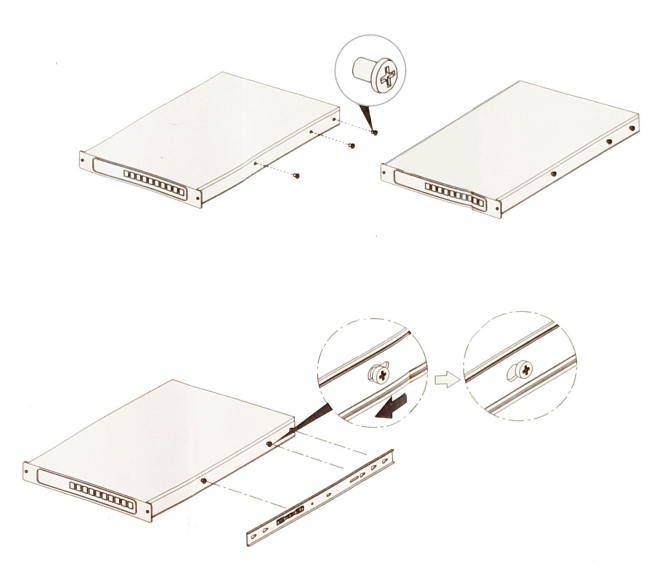

• Fasten it with the P-head to make sure it is well locked and the inner rail does not loosen from the system.

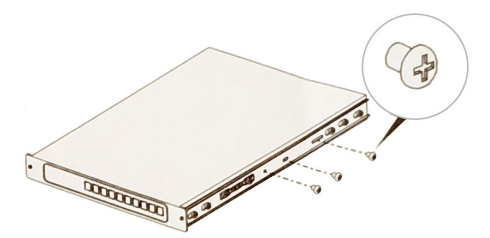

• Attach the outer rail to the rack.

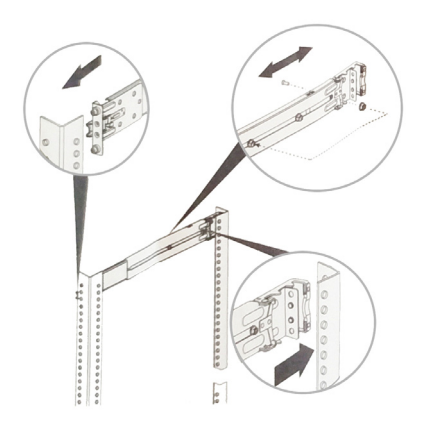

• Make sure the bearing retailer in locked forward. Horizontally install the system half way into the slide rail.

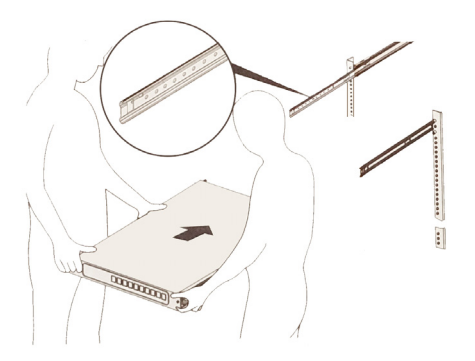

• Slide the release tab on the side and push system into the rack.

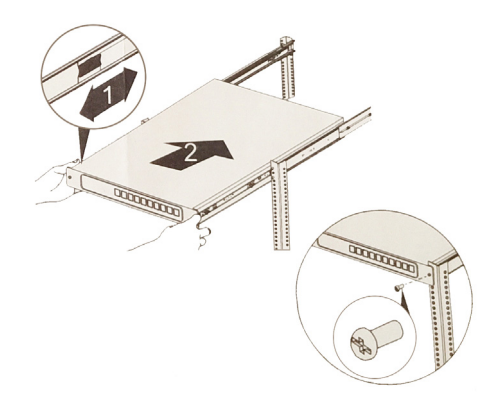

• You can use Round Hole pins or Square hole pins. Align the holes of the system with those of the rack and insert the screws. Tighten them to fix the system in place.

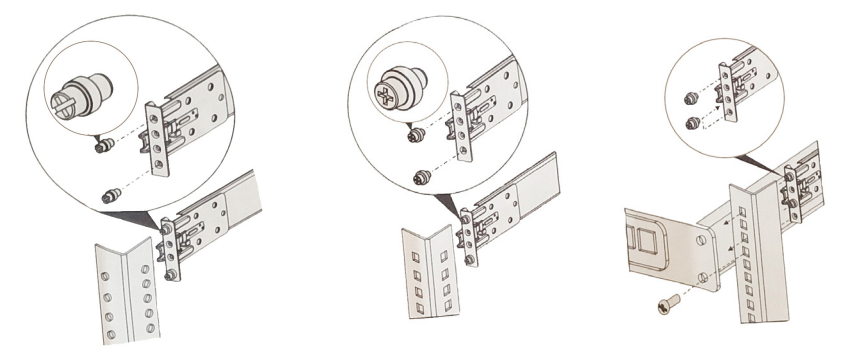

# **Connecting VMSP Server**

## **Connecting Devices**

### Cameras

| VMSP Server          | Number of IP Cameras<br>supported (default) | Number of HDD<br>supported |
|----------------------|---------------------------------------------|----------------------------|
| SATATYA VMSP2020XCTP | 5                                           | 8                          |

Make sure the camera's are installed as per your requirement.

### Server

The provided Server does not have any default IP Address. Contact your Network Administrator and configure the same. The Default User Name is **admin** and Password is **1234**.

## Monitors

- You can connect a HDMI compatible Monitor to the HDMI Ports.
- Connect one end of the cable to the Video IN of the monitor and the connect the other end to the HDMI port.

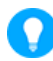

The recommended length of the cable is upto 3 meters (9.8 ft.).

## LAN/WAN

You can connect VMSP Variants to a LAN switch or to a WAN.

- Connect the Ethernet cable from your computer/LAN Switch to the LAN Port on the Rear panel.
- To connect the Server to the Internet, connect its LAN port either directly to the DSL Modem or Router or over a LAN Switch.

When connecting the LAN Port of the Server to a network computer, you may need to change the IP Address, the Subnet Mask and Gateway address of the Server. You may ask your Network Administrator for the IP Address assignment used on the network, the IP Address, Subnet Mask and Gateway Address for the Server, refer "Changing the IP Address (Windows10)".

# **Backup Storage Device**

To store back up of the recordings, you may connect any removable storage device such as an external hard disk to the USB Ports.

# Mouse/Keyboard

· You can connect a wired or wireless Mouse or Keyboard to the USB port.

# **Connecting Power Supply**

- Connect one end of the Power cable into the Power Supply on the Server and the other end into the power outlet. Make sure the port is a Dual Input port as two Power Supply's need to be connected.
- Switch on power supply. Wait for the reset cycle to complete.

#### Changing the IP Address (Windows10)

To change the IP Settings, follow the steps given below:

- Select Ethernet 🖳 , then select Ethernet Network you are connected to.
- Right-click on the selected Ethernet Network and click Properties.
- Under Properties, select IP Network Version 4.
- Click Properties, select Automatic (DHCP) or Manual.
  - To specify the IPv4 settings manually,
    - Under Edit IP settings, select Manual, then turn on IPv4.

- To specify the IP address, in the IP Address, Subnet prefix length and Gateway boxes, type the IP address settings.
- To specify the a DNS server address, in the **Preferred DNS** and **Alternate DNS** boxes, type the address of the primary and secondary DNS servers.
- When you select **Automatic (DHCP)**, the IP address settings and DNS server settings are set automatically by your router or other access point.
- When you select **Manual**, you can manually, set your IP address settings and DNS server address.
- Select Save.

Pre-requisites for RAID Installation

- VMSP Servers come pre-equipped with Hardware RAID Controller.
- Hard-drives added to an empty server need to be configured before they can be used for video recording.
- As and when the HDD is mounted in the drive successfully, the same will be indicated by Green LED on the respective Disk slot.
- As and when the HDD is mounted in the drive and if a Red LED glows on the respective Disk slot, it indicates that the HDD is faulty.
- The RAID configurations of new hard drive must be set-up manually via pre-installed RAID Management Application or BIOS.
- Only after the configurations are done the server will provide full functionality of RAID for storage.

The Software Installation of VMSP Server includes two steps:

- "Installing and Configuring RAID"
- "Installing SATATYA SAMAS Components"

Make sure you have the Administrator rights.

## Installing and Configuring RAID

Follow the steps for installing and configuring RAID.

• Below is the image of the Hardware RAID controller.

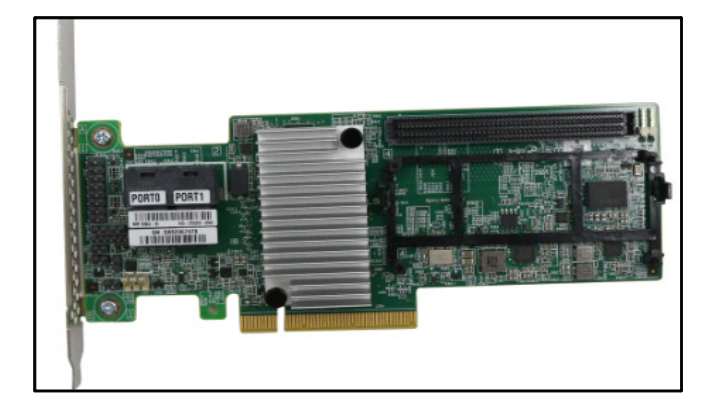

• Below is the image of the cable, using which you can connect the RAID controller to the expander backplane of the Server.

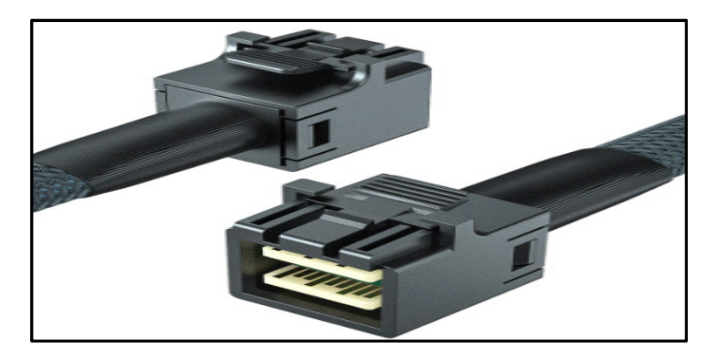

 Mount the RAID controller on the Server board as displayed in the image (Green color circuit board). Insert one end of the cable into the RAID controller and the other end into the Server backpane.

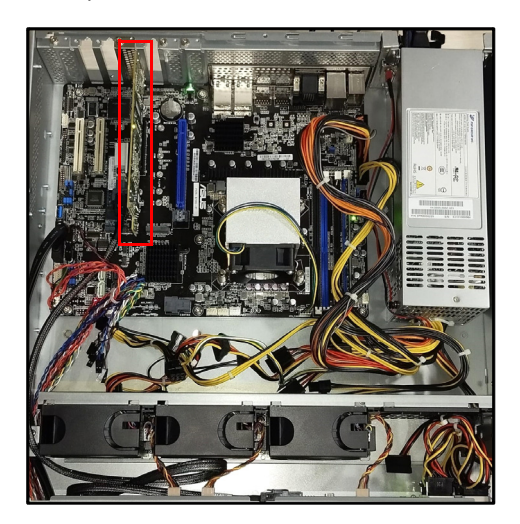

• In Search of windows, enter System Information and press enter.

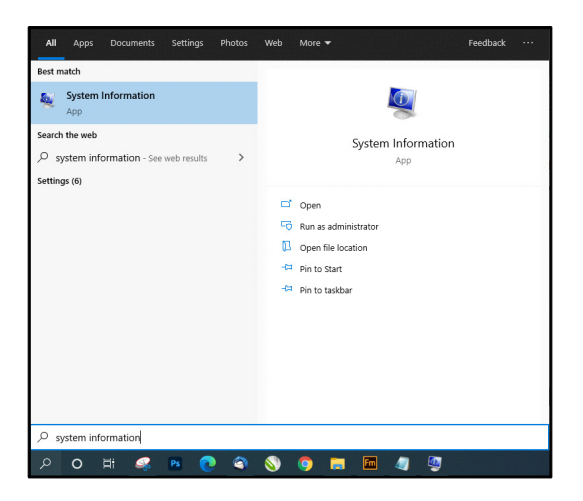

• Under System Information > Storage, the RAID controller is displayed.

| System Information             |                |                                                                                                    |          |
|--------------------------------|----------------|----------------------------------------------------------------------------------------------------|----------|
| le Edit View Help              |                |                                                                                                    | <u>^</u> |
| intern Summary                 | ten            | value                                                                                                    |          |
| Hardware Resources             | Name           | Microsoft Storage Spaces Controller                                                                                                    |          |
| - Conflictu/Sharing            | Manufacturer   | Marosoft                                                                                                    |          |
| DMA                            | Status         | OK .                                                                                                    |          |
| - Forced Hardware              | PNP Device ID  | ROOT(SMCEPORT(X030                                                                                                    |          |
| -10                            | Driver         | clywedowriuysten 32)priwrriupaolportuys (10.0.17703.1.437.88 All 1034,110 =                                                                                                    |          |
| -RQs                           |                |                                                                                                    |          |
| Memory                         | Namo           | AlaGO MegaRAD SAS Adapter                                                                                                    |          |
| © Components                   | Manufacturer   | Acquiled                                                                                                    |          |
| @ Mutimedia                    | 3580.5         | OK                                                                                                    |          |
| Audio Codeci                   | PNP Device ID  | PC/VEN_1000BDEV_0CSDBSUBCK5_936A1000BREV_02/AA2KTRADOVBCBARURV                                                                                                    |          |
| - Video CodeCi                 | Memory Address | 0644200000-0644200707                                                                                                    |          |
| CO-HOM                         | Memory Address | OKAA100000 OMAUTITE                                                                                                    |          |
| - Sound Device                 | IRE2 Channel   | HQ 4254967286                                                                                                    |          |
| - Unputy<br>Information        | WIQ Charnel    | 90,4394967265                                                                                                    |          |
| HIPHO                          | RQ Chared      | NI1 4194967284                                                                                                    |          |
| u npu                          | MG Charcel     | RQ 4294967283                                                                                                    |          |
| - Regionard - Resistant Desire | IRQ Channel    | IND 4294957282                                                                                                    |          |
| Modern                         | IRQ Channel    | IRD 4234567281                                                                                                    |          |
| G teteork                      | 1RQ Channel    | RQ 423/017280                                                                                                    |          |
| - Adacter                      | IRQ Charmel    | RQ.4254967279                                                                                                    |          |
| - Protocol                     | RQ Charged     | RQ 4254067276                                                                                                    |          |
| WinSoc                         | BQ Charrel     | RQ 48/4/60277                                                                                                    |          |
| 8 Parts                        | IRQ Channel    | RQ 4294367276                                                                                                    |          |
| Seral                          | IRC) Channel   | BQ 4294967275                                                                                                    |          |
| Paralle                        | IRQ Channel    | M0.4294997274                                                                                                    |          |
| B Storage                      | 1RQ Channel    | 18D 4294547273                                                                                                    |          |
| Drives                         | IPQ Charnel    | IRQ 4254567222                                                                                                    |          |
| Disks                          | RQ Channel     | RQ 4294562771                                                                                                    |          |
|                                | IRQ Channel    | RQ405WR7270                                                                                                    |          |
| CX                             | IRQ channel    | NQ 4294967269                                                                                                    |          |
| -Peeting                       | IRQ Channel    | MG 4594907260                                                                                                    |          |
| Problem Devicits               | IPE2 Channel   | IRQ 4294367267                                                                                                    |          |
| - USA                          | RIQ Channel    | IRQ 4294967266                                                                                                    |          |
| a Provide Distriction          | RQ Channel     | IRQ 4234967285                                                                                                    |          |
|                                | RQ Channel     | IRQ 4234567264                                                                                                    |          |
|                                | RQ Channel     | (81) 4294567263                                                                                                    |          |
|                                | sig Channel    | IRD 4284967262                                                                                                    | ~        |
|                                | 80.0000        | Distance and Distance and Dista |          |
| Find what                      |                | Fing Glose Find                                                                                                    |          |
| C Search selected              | category only  | Search category names only                                                                                                    |          |
| Distant Horars                 |                |                                                                                                    |          |

• Now install the Software for the RAID controller from this link.

 After installing, open the software. It displays the Host, IP Address, OS. Click on the Host or IP Address.

| MegaRAID Storage Manager 13.04.04.00 - Host View                                                                                  |                                                                       |                  |          | ×            |
|----------------------------------------------------------------------------------------------------|-----------------------------------------------------------------------|------------------|----------|--------------|
|                                                                                                    |                                                                       |                  |          |              |
|                                                                                                    |                                                                       |                  | L        | .51 🏋        |
| Server Details                                                                                                    |                                                                       |                  |          |              |
| This page displays all the servers that were discovered.Choos<br>You will be prompted for entering host credentials while logging | e a server and click on Login to start managing that server.<br>g in. |                  |          |              |
| Use Configure Host to configure the hosts that you want to vi                                                                     | ew.                                                                   |                  |          |              |
| 🗌 Lise LDAP Login 🛛 🧐                                                                                                    |                                                                       |                  |          |              |
| IP Address: 192.168.1.127 Discover Host                                                                                           | Stop Discovery                                                        |                  | 0        | efer an Mast |
|                                                                                                    | -14                                                                   |                  | 701      | ngure nost   |
| Remote gervers:                                                                                                    |                                                                       |                  |          |              |
| Host                                                                                                    | IP Address                                                            | Operating System | Health   |              |
| DESKTOP-B9RSH63                                                                                                    | 192.168.1.127                                                         | Windows 8        | Optmal 0 |              |
|                                                                                                    |                                                                       |                  |          |              |
|                                                                                                    |                                                                       |                  |          |              |
|                                                                                                    |                                                                       |                  |          |              |
|                                                                                                    |                                                                       |                  |          |              |
|                                                                                                    |                                                                       |                  |          |              |
|                                                                                                    |                                                                       |                  |          |              |
|                                                                                                    |                                                                       |                  |          |              |
|                                                                                                    |                                                                       |                  |          |              |
|                                                                                                    |                                                                       |                  |          |              |
|                                                                                                    |                                                                       |                  |          |              |
|                                                                                                    |                                                                       |                  |          |              |
|                                                                                                    |                                                                       |                  |          |              |
|                                                                                                    |                                                                       |                  |          |              |
| Fodu                                                                                                    |                                                                       |                  |          |              |
|                                                                                                    |                                                                       |                  |          |              |
|                                                                                                    |                                                                       |                  |          |              |
| 1 Server(s) found. Discovery completed.                                                                                           |                                                                       |                  |          |              |

• A pop-up appears. Enter the **UserName** and **Password** (This is the windows UserName and Password you entered. Enter the same here.)

|                                                                                                    | LSI 羚          |
|----------------------------------------------------------------------------------------------------|----------------|
| Sener Details The page departs of the seness that were documented. (Noose a server and dok on Login to start managing that server. I use Lonfigue Hoat Configue The hoats that you want to twee. I use Lonfigue Hoat Login |                |
| P Address: [192.168.1.127] Discover LSI 5                                                                                                    | Configure Host |
| Remote generals Server : 192.168.1.127 Hout Ue your Opening System logn username Health                                                                                                    |                |
| DESITIOR-999943 and passing to Sign the HOM server O Optimal Uper Name:                                                                                                    |                |
| Enseword:<br>Loop Bode: Full Access ↓                                                                                                    |                |
| Logn Great                                                                                                    |                |
|                                                                                                    |                |
|                                                                                                    |                |
| 66                                                                                                    |                |

• Click Login.

• You will be directed to the Dashboard where you can view the connected drives, whether RAID is created or not, etc as well as the storage details.

| MeasPAID :                                                                                                    | torage Manager    | - 13.04.04.00                      |                                |                          |                                                                                                    |                                     | - o ×                     |
|----------------------------------------------------------------------------------------------------|-------------------|------------------------------------|--------------------------------|--------------------------|----------------------------------------------------------------------------------------------------|-------------------------------------|---------------------------|
| Manage Go To                                                                                                    | Log Jools H       | elp.                               |                                |                          |                                                                                                    |                                     |                           |
| S 50                                                                                                    | e 🕫 😡             |                                    |                                |                          |                                                                                                    |                                     |                           |
|                                                                                                    |                   |                                    |                                |                          |                                                                                                    |                                     |                           |
|                                                                                                    |                   |                                    |                                |                          |                                                                                                    |                                     | 1 0 1 10                  |
|                                                                                                    |                   |                                    |                                |                          |                                                                                                    |                                     | LOIN                      |
|                                                                                                    |                   |                                    |                                |                          |                                                                                                    |                                     |                           |
|                                                                                                    |                   |                                    |                                |                          |                                                                                                    | Welcome: admin [                    | Vil Access) Los 01        |
| romannes but                                                                                                    | rece Logical      |                                    |                                |                          |                                                                                                    |                                     |                           |
| Controller:                                                                                                    | AVASO MIQURAZ     | 0 143 9264-B(B.6 139,Dev 0)        |                                |                          |                                                                                                    |                                     |                           |
| Properties                                                                                                    |                   |                                    | Chage                          |                          | Background Operations                                                                                          |                                     |                           |
| A Status                                                                                                    | e                 | Optimal                            |                                |                          |                                                                                                    |                                     |                           |
| E Incloares                                                                                                    | 1                 |                                    |                                |                          | Suprai quiva abecagave si buobueer q                                                                           |                                     |                           |
| TH Destations                                                                                                    |                   |                                    | Table Cap                      | adlyi                    |                                                                                                    |                                     |                           |
|                                                                                                    |                   |                                    | 2.728 18                       |                          |                                                                                                    |                                     |                           |
| APA DEMEN                                                                                                    | 3                 |                                    |                                | uned Capacity:           | Drive operations in programs: 0                                                                                |                                     |                           |
| B Drive group                                                                                                    | e: 0              |                                    | 1000000                        |                          |                                                                                                    |                                     |                           |
| VIDAR DOM                                                                                                    |                   |                                    | 2.720                          | TB                       |                                                                                                    |                                     |                           |
| -                                                                                                    |                   |                                    | 200%                           |                          |                                                                                                    |                                     |                           |
| THE MCORE                                                                                                    | 100               |                                    |                                |                          | Mare details                                                                                                   |                                     |                           |
|                                                                                                    |                   |                                    |                                |                          |                                                                                                    |                                     |                           |
|                                                                                                    |                   |                                    |                                |                          |                                                                                                    |                                     |                           |
| Man O LO Las                                                                                                    | Contra contrate o | Faching                            | Alters                         |                          | 1 main                                                                                                    |                                     |                           |
| regarded rate                                                                                                    |                   | Chables                            | Create victual drive           |                          | Haw to use MSH2                                                                                                |                                     |                           |
| Perpetual Cal                                                                                                    | 100.000           | Enderse a                          | Create CacheCade**-550 Caching |                          | How to create vitilial drive?                                                                                  |                                     |                           |
| NegeRA30 Sef                                                                                                    | eStore            | Enabled                            | Logit configuration            |                          | tions to enable Mercel 470 Advanced Software (Internet                                                         |                                     |                           |
| MegaRAED RAD                                                                                                    | 20                | Enabled                            |                                |                          |                                                                                                    |                                     |                           |
| MegaRA30 8.43                                                                                                    | D4                | Enabled                            | Codate Streeters               |                          | Spennex                                                                                                    |                                     |                           |
| Manage Maga                                                                                                    | RAID Advanced S   | oftware Options                    | Distance alores                |                          |                                                                                                    |                                     |                           |
|                                                                                                    |                   |                                    |                                |                          |                                                                                                    |                                     |                           |
| **                                                                                                    |                   |                                    |                                |                          |                                                                                                    |                                     |                           |
| 10                                                                                                    | Ensir Level       | Date / Time                        |                                | Description              |                                                                                                    |                                     |                           |
| 10000                                                                                                    | préormation, 0    | 2022-12-15, 17:                    | 18:50                          | Successful log on to th  | e server User: admin, Clent: 292, 568. L. 127, Access Mode: Fu                                                 | A, Clert Yine: 2022-12-15, 17:18:58 | ^                         |
| 91                                                                                                    | bréarmation, cl   | 2022-12-18, 174                    | 28.07                          | Cardrater ID: 0 PD #     | werbels Port 4 - 712 12                                                                                        |                                     |                           |
| 247                                                                                                    | Enformation, ()   | 2022-12-15, 173                    | 35:34                          | Controller ED: 0 Devic   | te intented Device Type: Disk Device Id: 7                                                                     |                                     |                           |
| 91                                                                                                    | Information, C    | 2023-12-15, 174                    | 35.34                          | Controller ID: 0 PO #    | series) Port 4 - 71 2-14                                                                                       |                                     |                           |
| 91                                                                                                    | Enformation, ((   | 2023-12-15, 17-1                   | 12:36                          | Controller ID: 0 PD in   | verted: Port 4 - 7119                                                                                          |                                     |                           |
| 243                                                                                                    | Sedarmation, O    | 2023-12-18, 16-                    | 20-51                          | Cerviceler ID: 0 Ferr    | spred sharged on endourer: 3 Fan - 4                                                                           |                                     |                           |
| 243                                                                                                    | Enformation, O    | 2022-12-15, 16:<br>2023-12-15, 16: | 831                            | Controller ID: 0 Fan I   | apped changed on encourse: 1 Fan 2 apped changed on encourse: 1 Fan 2                                          |                                     |                           |
| 243                                                                                                    | [Information, 0]  | 2023-12-19, 16.                    | 20.91                          | Controller IDs O Parts   | spred changed on enclosure: 1 Pan 1                                                                            |                                     |                           |
| 44                                                                                                    | [Information, 0]  | 2022-12-15, 16:                    | 8:51                           | Controller ED: 0 Time    | established since power on: Time 2023-12-15, 96:20.51 99                                                       | Seconda                             |                           |
| 247                                                                                                    | brformation, of   | 24 seconds from<br>24 seconds from | reboot                         | Contraiter (Dr. O. 1980) | essences; changing we regra envire to WT, Perced WB VDs are no<br>to meeted. Device Type: Endoquie Device M. 9 | a anneces                           |                           |
| 91                                                                                                    | Enformation, CE   | 34 seconds from                    | reboot                         | Controller ID: 0 PD in   | verted: 9                                                                                                    |                                     |                           |
| 167                                                                                                    | Sedarmation, Of   | 24 seconds from                    | releasi                        | Carvinales ID: O. Com    | munication revisional on endosures 1                                                                           |                                     |                           |
| 86                                                                                                    | Enformation, ()   | 12 seconds from                    | reboot                         | Controller ID: 0 Board   | Azvision: 058                                                                                                  |                                     |                           |
| 261                                                                                                    | [Industrian, 0]   | 12 seconds from                    | releast                        | Controller IDs O Fasha   | age version 24.21.0-0199                                                                                       |                                     |                           |
| Cited age in the second second | Between the       | 112 seconds from                   | sebest 1                       | Controller Hr. O. Bath   | er a hint Brassent                                                                                             |                                     |                           |
|                                                                                                    |                   |                                    |                                |                          |                                                                                                    |                                     | 17.19 m                   |
| - P                                                                                                    | - 14              |                                    |                                |                          |                                                                                                    |                                     | 11 A 12 44 646 15-12-2023 |

Click Create Virtual drives and the following screen appears. Click Simple and then click
 Next.

| Serage Go      | To Log Icols Help      |                         |                        |                          |                                                                                                    |                         |
|----------------|------------------------|-------------------------|------------------------|--------------------------|----------------------------------------------------------------------------------------------------|-------------------------|
| ष 🐐 🕗          | E 40 Q                 |                         |                        |                          |                                                                                                    |                         |
|                |                        |                         |                        |                          |                                                                                                    |                         |
|                |                        |                         |                        |                          |                                                                                                    | LSI                     |
|                |                        |                         |                        |                          |                                                                                                    |                         |
|                |                        |                         |                        |                          | Webco                                                                                                    | ne: edmin [Pull Access] |
| Dephoord a     | Physical Legical       |                         |                        |                          |                                                                                                    |                         |
| Cardraler      | AVAID NegaRAZD SAS     | 0 9364-B(Bus 138,Dev 0) |                        |                          |                                                                                                    |                         |
| Properties     |                        |                         | Usepe                  |                          | Sedaround Operations                                                                                                    |                         |
| A Date:        | 🙂 Op                   | plinal                  |                        |                          |                                                                                                    |                         |
| sil reduces    |                        |                         |                        |                          | Shikai drive operations in progressi D                                                                                                    |                         |
| fb come        | 50 L                   |                         |                        |                          |                                                                                                    |                         |
| Beckplan       | es: 0                  |                         | A1110                  | 2,729.70                 |                                                                                                    |                         |
| CP Driver:     | 3                      |                         |                        | - Configured Capacity:   | Create Vistual Drive - Chause mode X                                                                                                    |                         |
| -              |                        |                         |                        | O Bybes                  |                                                                                                    |                         |
| and the bo     | upe: 0                 |                         |                        | Unconfigured Capacitys   | LSI                                                                                                    |                         |
| Vrtual Dr      | We00: 0                |                         |                        | 2,726 15                 |                                                                                                    |                         |
| -              | e confin               |                         | 200%                   |                          | The search can help you quickly create or rate.                                                                                                    |                         |
|                |                        |                         |                        |                          | Overage how the vertical driver:                                                                                                    |                         |
|                |                        |                         |                        |                          |                                                                                                    |                         |
| MACHINE STO A  | Annest to Annes To Ann |                         | Article                |                          | · E Snois                                                                                                    |                         |
| Manual ST. S.  | In Web                 | Realized                | -                      | -                        | TypesTry a limited number of settings and have the system pick drives for you. This is the eadest way to create a<br>relevant drive                                                                                                    |                         |
| Manual ST. C   | and and a first of the | Read and                | MERCE SCREEKING        |                          |                                                                                                    |                         |
| negative.      | achevade mo 2.4        | crases                  | Greate CacheCade** - 1 | ID Cadros                |                                                                                                    |                         |
| меранало с     | androne                | Chaolee                 | Load configuration     |                          | O Advanced                                                                                                    |                         |
| MegaRA30 R     | CALD6                  | Chabled                 |                        |                          | Choose additional settings and customize virtual drive creation. This option provides greater floxibility when creating<br>with all drives for virus concretions are accessed.                                                                                                    |                         |
| MegaRA30 R     | RAIDS                  | Enabled                 | Update firmulate       |                          |                                                                                                    |                         |
| Manage Par     | spikAlb Advanced Softw | and California          | Silence alarm          |                          |                                                                                                    |                         |
|                |                        |                         |                        |                          |                                                                                                    |                         |
| A.Y            |                        |                         |                        |                          |                                                                                                    |                         |
| 10             | Error Level            | Date / Time             |                        | Description              |                                                                                                    |                         |
| 19000          | (Information, 0)       | 2023-12-15, 17:1        | 550                    | Successful log on to the |                                                                                                    |                         |
| 247            | [Information, 0]       | 2023-12-15, 17:0        | 207                    | Controller ID: O Devic   |                                                                                                    |                         |
| 247            | Defendation, 0         | 2023-12-15, 17/2        | 834                    | Cantralier ID: 0 Devic   | Carcal Bet                                                                                                    |                         |
| 91             | (Information, 0)       | 2023-12-18, 17/3        | 1.34                   | Cardoaler ID: 0 PD #     | with Part 4 - 7.1.14                                                                                                    |                         |
| 247            | (Information, 0)       | 2023-12-15, 17/3        | 5.38                   | Cantraler ID: 0 Devic    | visiented Device Type: Dals Device Idi 10                                                                                                    |                         |
| 91             | Deformation, (1)       | 2023-12-13, 17-0        | 238                    | Controller ID: 0 PD #    | erten Port4-719                                                                                                    |                         |
| 243            | Drformation, (I)       | 2023-12-15, 16-2        | 251                    | Controller Etc. 0. Fan   | beet changes on enclosure 1 Pan - 3                                                                                                    |                         |
| 243            | [Information, 0]       | 2023-12-15, 16:2        | 251                    | Controller ID: 0 Fan     | peed changed on enclosure: 1 Fan 2                                                                                                    |                         |
| 243            | [Information, 0]       | 2023-12-15, 16:2        | 251                    | Controller ID: 0 Fan     | seed charged on enclosure: 1 Fan 1                                                                                                    |                         |
| 195            | Marrina, al            | 24 seconds from a       | wheel                  | Cantraler ID: 0 BBU      | estables sharp one of the source of the source of the sour |                         |
| 247            | (Information, 0)       | 34 seconds from a       | rissed                 | Cardrafer ID: 0 Devic    | Visited Device Type: Endisare Device bit 9                                                                                                    |                         |
| 91             | (Information, 0)       | 34 seconds from r       | eboot                  | Cardraler ID: 0 PD in    | etet 3                                                                                                    |                         |
| 164            | Enformation, (i)       | 22 seconds from a       | ebook<br>shout         | Controller ID: 0 Com     | uncestor restored on encesure: 1                                                                                                    |                         |
| 266            | [Information, 0]       | 12 seconds from a       | shoot                  | Controller ID: 0 Board   | Revision: 038                                                                                                    |                         |
| 261            | [Information, 0]       | 12 seconds from r       | shoot                  | Controller ID: 0 Packa   | privation 2421.0-0159                                                                                                    |                         |
| Capitaring log | from server            | It records from         | 1000                   | cocolectly 0 fats        | sched societies                                                                                                    |                         |
|                |                        |                         |                        |                          |                                                                                                    |                         |
• The RAID options will be appear based on the number of disks inserted. For example, here we have selected the RAID 5.

| MegeRA(D)          |                                                                                                    | .04.00             |                        |                             |                                                                                                    | - 0 ×      |
|--------------------|----------------------------------------------------------------------------------------------------|--------------------|------------------------|-----------------------------|----------------------------------------------------------------------------------------------------|------------|
| Manage Go To       | o Log Jook Help                                                                                                    |                    |                        |                             |                                                                                                    |            |
| । 🗣 🐾 🕗            | 📰 📲 😧                                                                                                    |                    |                        |                             |                                                                                                    |            |
|                    |                                                                                                    |                    |                        |                             |                                                                                                    |            |
|                    |                                                                                                    |                    |                        |                             |                                                                                                    | 1 CINIA    |
|                    |                                                                                                    |                    |                        |                             |                                                                                                    | LSI        |
|                    |                                                                                                    |                    |                        |                             |                                                                                                    |            |
|                    |                                                                                                    |                    |                        |                             | Wolcomer advice (Pull Arrana)                                                                                                    | Ine Off    |
| Dashboard at-      | mand formed                                                                                                    |                    |                        |                             |                                                                                                    | 1001.001   |
|                    | and copie                                                                                                    |                    |                        |                             |                                                                                                    |            |
| Controller         | Analoo regariato papito                                                                                                    | ereges tarrer o    |                        |                             |                                                                                                    |            |
| Properties         |                                                                                                    |                    | Usage                  |                             | Background Operations                                                                                                    |            |
| A Status           | 😇 Optina                                                                                                    | •                  |                        |                             |                                                                                                    |            |
| Sil Parlamente     |                                                                                                    |                    |                        |                             | Symaal drive operations in progressi: 0                                                                                                    |            |
| 000000             |                                                                                                    |                    |                        |                             |                                                                                                    |            |
| E Backplanes       | ы <b>0</b>                                                                                                    |                    | 1                      | Total capecity:<br>2,279,78 |                                                                                                    |            |
| -C                 |                                                                                                    |                    | A10000                 |                             | Create Virtual Drive - Drive aroup and Virtual drive settings X                                                                                                    |            |
| 100 00 0000        |                                                                                                    |                    |                        | Computed Capacity:          |                                                                                                    |            |
| Drive group        | pe: 0                                                                                                    |                    | -                      |                             | I SI Y                                                                                                    |            |
|                    | -                                                                                                    |                    | -                      | Chooring und Capacity:      | Lore                                                                                                    |            |
|                    |                                                                                                    |                    | 102%                   |                             | Use the suscentred who without other settings or choose them if periods.                                                                                                    |            |
| Yes server         | profile                                                                                                    |                    |                        |                             |                                                                                                    |            |
|                    |                                                                                                    |                    |                        |                             | Pick a RAID level to specify the amount of fault talerance and performance for the virtual drive(i).                                                                                                    |            |
|                    |                                                                                                    |                    |                        |                             |                                                                                                    |            |
| Manufactor and     | and failures Calmer                                                                                                    |                    | Autom                  |                             | RAD 5 v Fill RAD level is suitable for multi-user environments (database                                                                                                    |            |
| Man O KO Ka        | and the second second s | Problem            | - ALANA                |                             | or the system) with large 10 size and high proportion of read activity.                                                                                                    |            |
| require res        |                                                                                                    | 0.0000             | Create virtual drive   |                             | History with a second description upon the availability of elable has some candidate down A had                                                                                                    |            |
| MegallAD Ca        | sheCade Pra 2.0                                                                                                    | trabled            | Overte CacheCade** - 5 | ID Carbon                   | (E.Q.) space drive takes over a failed drive and ensures that the data remains                                                                                                    |            |
| NepsRAID Sel       | fe2are                                                                                                    | Enabled            |                        |                             | Characterization (C). Does seturity method of he assured describes upon the carbody                                                                                                    |            |
| MINISAD RA         | 1206                                                                                                    | Ecolded            | Load configuration     |                             | Op drive security will make the virtual drive secure by applying encryption logic                                                                                                    |            |
| Man Damage         | 174                                                                                                    | Provident .        | Lodate fromare         |                             | Is the data in the drive                                                                                                    | 1          |
| - Agencia in       | 40.7                                                                                                    | 0.0000             |                        |                             | Select number of virtual drives to greate.                                                                                                    |            |
| Manage Mag         | RAD Advanced Software                                                                                                    | Cotors             | Sience alarm           |                             |                                                                                                    |            |
|                    |                                                                                                    |                    |                        |                             | Density                                                                                                    |            |
|                    |                                                                                                    |                    |                        |                             | Lata the v Select the capacity for the virtual drive (i). Each virtual drive will have the same capacity.                                                                                                    |            |
| 10                 | Error Level                                                                                                    | Date (Time         |                        | Description                 |                                                                                                    |            |
| 10000              | Information (f                                                                                                    | 2023-12-15, 12:1   | 10-50                  | Successful loss on t        |                                                                                                    | le.        |
| 247                | Information, 6                                                                                                    | 2023-12-15, 17/2   | rixd7                  | Controller ID: 0 E          |                                                                                                    |            |
| 91                 | (Information, C)                                                                                                    | 2023-12-15, 17/9   | 19/37                  | Controller ID: 0            | Cancel Back Stret Selp                                                                                                    |            |
| 247                | Information, Cl                                                                                                    | 2023-12-15, 17:0   | 5:34                   | Controler ID: 0 E           |                                                                                                    |            |
| The P              | Television, C                                                                                                    | 2023-12-15, 170    | 12.22                  | Controler IDC 0 1           | A Reserve Post P A La P                                                                                                    |            |
| 91                 | Information, Cl                                                                                                    | 2023-12-15, 17-9   | 2.35                   | Controler ID: 0 1           | Oreented Dort 1 - 21/3                                                                                                    |            |
| 243                | Information, ()                                                                                                    | 2023-12-15, 16c3   | 0:51                   | Controller ID: 0 1          | ien speed changed on endosure: 1 Pan 4                                                                                                    |            |
| 243                | Enformation, 6                                                                                                    | 2023-12-15, 16:20  | 0151                   | Controller ID: 0            | in speed changed on endosure: 1 Fan 1                                                                                                    |            |
| 843                | (Information, C)                                                                                                    | 2023-12-15, 16-2   | 0.91                   | Controler ID: 0 1           | an seed (hanged on endosure) 1 Pan 2                                                                                                    |            |
| 44                 | Information, ()                                                                                                    | 2013-12-15, 16:2   | NC31                   | Controler ID: 0 1           | an speed changes on shootset: 1 nm 1<br>marketblacks from changes on The 2005113-15 (6/2015) 40 Seconds                                                                                                    |            |
| 233                | Marries 1                                                                                                    | 24 seconds from a  | reload                 | Centraley ID: 0 1           | BU deaded : changes IIII logical drives to WT. Forced IIII VDs are not affected                                                                                                    |            |
| 207                | Information, Cl                                                                                                    | 34 seconds from t  | rebook                 | Controller ID: 0 C          | evice inserted Device Type: Endosure Device 10: 9                                                                                                    |            |
| 81                 | Information, 6                                                                                                    | 34 seconds from r  | reboot                 | Controller ID: 0 1          | Örærled: 9                                                                                                    |            |
| 167                | (Information, 6)                                                                                                    | 34 seconds from a  | reboot                 | Controller ID: 0            | communication restored on endocure: 1                                                                                                    |            |
| 36                 | Information ()                                                                                                    | 12 seconds from a  | report                 | Controler ID: 0 8           | composite deposite is a series of the series of the series |            |
| 361                | Information, 61                                                                                                    | 12 seconds from r  | reboot                 | Controler ID: 0 P           | date write: 24.31.0-0189                                                                                                    |            |
| 147                | Stoome ti                                                                                                    | 17. seconds from a | relieved.              | Destudes ID: 0.1            | National Part Research                                                                                                    | ~          |
| reduction and part | 11 10 VB                                                                                                    |                    |                        |                             |                                                                                                    |            |
| <b>1</b> 0         | 81 .                                                                                                    | AT                 |                        |                             | a ~ 10 dd 10                                                                                                    | 17522      |
| -                  | ~                                                                                                    |                    |                        |                             |                                                                                                    | 13-12-2023 |

• After selecting the RAID, click Next, You will see the summary of the selected RAID.

| Streetwork 1       | Acres (11-11-11)      | 2010100                                                                                                    |                                     |                            |                                                                |                                                                    |                              |
|--------------------|-----------------------|----------------------------------------------------------------------------------------------------|-------------------------------------|----------------------------|----------------------------------------------------------------|--------------------------------------------------------------------|------------------------------|
| garoeb -           |                       |                                                                                                    |                                     |                            |                                                                |                                                                    |                              |
| LORDONE DO TO      | red teep Heb          |                                                                                                    |                                     |                            |                                                                |                                                                    |                              |
| U 🗢 🕗 I            | e 🕫 🕗                 |                                                                                                    |                                     |                            |                                                                |                                                                    |                              |
|                    |                       |                                                                                                    |                                     |                            |                                                                |                                                                    |                              |
|                    |                       |                                                                                                    |                                     |                            |                                                                |                                                                    |                              |
|                    |                       |                                                                                                    |                                     |                            |                                                                |                                                                    | LOI                          |
|                    |                       |                                                                                                    |                                     |                            |                                                                |                                                                    |                              |
|                    |                       |                                                                                                    |                                     |                            |                                                                |                                                                    | welcome: admin [Full Access] |
| Deshboard pty      | ecal Logical          |                                                                                                    |                                     |                            |                                                                |                                                                    |                              |
| Controller :       | AVAGO Megercago SAS   | (0 v9064-6@ke 138,Dev 0)                                                                                        |                                     |                            |                                                                |                                                                    |                              |
| Properties         |                       |                                                                                                    | Chage                               |                            | Background Operations                                          |                                                                    |                              |
| A Date:            | 🙂 Opt                 | timal                                                                                                    |                                     |                            |                                                                |                                                                    |                              |
| 1000               |                       |                                                                                                    |                                     |                            | Sintual drive operations in progress: 0                        |                                                                    |                              |
| En Encouver:       | 1                     |                                                                                                    |                                     |                            |                                                                |                                                                    |                              |
| III Eachplanese    |                       |                                                                                                    |                                     | Tutal capacity:            | Create Virtual Drive - Summary                                 | ,                                                                  |                              |
| Co Doome           |                       |                                                                                                    |                                     |                            |                                                                |                                                                    |                              |
| Carl of West       |                       |                                                                                                    |                                     | Configured Capacity:       |                                                                | 1 51 1/2                                                           |                              |
| Drive group        | 41 0                  |                                                                                                    |                                     |                            |                                                                | LOIN                                                               |                              |
| Fill Wheel Drive   |                       |                                                                                                    |                                     | 2.728 TB                   |                                                                |                                                                    |                              |
|                    |                       |                                                                                                    | 100%                                |                            | Review the summary and go back if you need to make carry       | schore. The virtual shree(s) will be created when you click frosh. |                              |
| Tien server        | coffie.               |                                                                                                    |                                     |                            | Summary:                                                       |                                                                    |                              |
|                    |                       |                                                                                                    |                                     |                            | Dana Destantions                                               | Detachiland                                                        |                              |
|                    |                       |                                                                                                    |                                     |                            | NATE LOCALIZATI                                                | NATE S                                                             |                              |
| MegallA30 Adv      | anced Software Option | re                                                                                                    | Actions                             |                            | Number of virtual drivest                                      | 1                                                                  |                              |
| MIGIRAD FM         | 230                   | Enabled                                                                                                    | Construction of Advance             |                            | Capacity of each virtual drive:                                | 1.010 TB                                                           |                              |
| Number Con         | and sets that 3.0     | Easthird                                                                                                    | COMPANY OF CAME OF THE              |                            | Not Spare :                                                    | No                                                                 |                              |
| integration con    |                       |                                                                                                    | Create CalleCade <sup>TT</sup> - 15 | D California               | Drive security method:                                         | No encryption                                                      |                              |
| NegaCAID I.d       | -Dure                 | Enabled                                                                                                    | Load configuration                  |                            | Number of draves used:                                         | 3                                                                  |                              |
| MegaRA3D RAI       | 26                    | Enabled                                                                                                    |                                     |                            |                                                                |                                                                    |                              |
| NegaliA30 8.43     | D5                    | Enabled                                                                                                    | Update fravore                      |                            |                                                                |                                                                    |                              |
| Manager Manager    |                       | and destinant                                                                                                   | Simon dama                          |                            |                                                                |                                                                    |                              |
|                    |                       |                                                                                                    |                                     |                            |                                                                |                                                                    |                              |
|                    |                       |                                                                                                    |                                     |                            |                                                                |                                                                    |                              |
| (m)                | From Local            | Onto J Terra                                                                                                    |                                     | Onumbritien                |                                                                |                                                                    |                              |
| 10000              | Defension (4          | 2022.12.18.12.1                                                                                                 | 1.72                                | Conceptor in the first of  |                                                                |                                                                    |                              |
| 247                | Deformation, Cl       | 2022-12-18, 17.0                                                                                                | 9.07                                | Cardrater ID: 0 Device in  | <                                                              | ,                                                                  | ×                            |
| 91                 | prformation, 0        | 2022-12-15, 17:0                                                                                                | 9.07                                | Controller ED: 0 PD meet   |                                                                |                                                                    |                              |
| 247                | prformation, ()       | p025-12-15, 17:0                                                                                                | 6:34                                | Controller ID: O Device in |                                                                | Cancel Book Einish Help                                            |                              |
| 247                | Deformation (1        | and 12-15, 17-0                                                                                                 | 0.09                                | Contrator ID: 0 PO rear    | actual Parcentration Park Descents M. 15                       |                                                                    |                              |
| 1                  | Enformation, of       | 2022-12-15, 17.0                                                                                                | 2128                                | Controller ID: 0 PD meet   | ed: Port 4 - 7119                                              |                                                                    |                              |
| 243                | Enformation, ()       | 3023-12-15, 15-2                                                                                                | 9:51                                | Controller ID: 0 Fan ope   | d changed on enclosure: 5 Fan 4                                |                                                                    |                              |
| 243                | Enformation, Cl       | 0025-12-15, 16-2                                                                                                | 0:51                                | Centraler ID: 0 Fan spe    | d changed on enclosures 3 Fan 3                                |                                                                    |                              |
| 243                | Enformation (f        | 0003-12-15, 18-2<br>0725, 10, 15, 16-2                                                                          | 0.51                                | Controler ID: 0 Fan ape    | d changed on enclosure: 1 Ean 1                                |                                                                    |                              |
| 44                 | Enformation, G        | 2023-12-15, 15-2                                                                                                | 9:51                                | Controller ID: 0 Time en   | bloked since power on: Time 2023-12-15, 19:20:51 99 1          | Seconda                                                            |                              |
| 195                | (Alarrang, 1)         | 34 seconds from                                                                                                 | releast                             | Coveraley ID: O BBJ disc   | andy changing VIB logical drives to U/T, Parced WB VDs are not | affected                                                           |                              |
| 247                | prformation, 0        | 34 seconds from                                                                                                 | rebeat                              | Cantralier IDs O Device #  | erted Device Type: Endoeure Device M: 9                        |                                                                    |                              |
| 91                 | priormation, 0        | p+ seconds from                                                                                                 | NEDGOT                              | Controler ID: 0 PD inter   | 901 V                                                          |                                                                    |                              |
| 18-1               | Deformation, O        | 32 seconds from                                                                                                 | referred .                          | Cardrater ID: 0 185 era    | ince docovered) 1                                              |                                                                    |                              |
| 256                | prformation, 0        | 12 seconds from                                                                                                 | reboot                              | Controller ID: O Board Ra  | vision: 058                                                    |                                                                    |                              |
| 261                | prformation, ()       | 12 seconds from                                                                                                 | reboot                              | Controller ID: 0 Package   | eration 24/21.0-0159                                           |                                                                    |                              |
| Displaying log fro | re server             | and second lines                                                                                                |                                     | a second ID- 0. Rathers    |                                                                |                                                                    |                              |
|                    |                       | 100 Aug. 100 Aug. 100 Aug. 100 Aug. 100 Aug. 100 Aug. 100 Aug. 100 Aug. 100 Aug. 100 Aug. 100 Aug. 100 Aug. 100 |                                     |                            |                                                                |                                                                    |                              |
| - P                | m 🥪                   |                                                                                                    |                                     |                            |                                                                |                                                                    | A, V 10 00 10-12-2023        |
|                    |                       |                                                                                                    |                                     |                            |                                                                |                                                                    |                              |

• Click Finish. The Virtual Drive will be created with the configured RAID.

| MegaRAID Store         | ge Menager - 13.0  | 104.00              |                            |                                                                | - 0 ×                                                                                                    |
|------------------------|--------------------|---------------------|----------------------------|----------------------------------------------------------------|----------------------------------------------------------------------------------------------------|
| Manage Go To Lo        | g Icols Help       |                     |                            |                                                                |                                                                                                    |
| i 🗣 🛸 🕗 🗃 •            | •0 📀               |                     |                            |                                                                |                                                                                                    |
|                        |                    |                     |                            |                                                                |                                                                                                    |
|                        |                    |                     |                            |                                                                | LSI                                                                                                    |
|                        |                    |                     |                            |                                                                |                                                                                                    |
|                        |                    |                     |                            |                                                                | Welcome: admin [Full Access] Los S                                                                                                    |
| Dashboard Physical     | Logical            |                     |                            |                                                                |                                                                                                    |
| Controller: AVAL       | IO MegaNAZO SAS 9  | 64-8(845 138,0ev 0) |                            |                                                                |                                                                                                    |
| Properties             |                    |                     | Usige                      |                                                                | Rackground Operations                                                                                                    |
| A Date:                | 🙂 Contem           | *                   |                            |                                                                |                                                                                                    |
| 10 Enclosures          | 1                  |                     |                            |                                                                | igitual dhile operators in progress: 0                                                                                                    |
| III facinianan         |                    |                     | 100% Tel                   | al case/for                                                    | Construction of Construction (Construction)                                                                                                    |
|                        |                    |                     | - <b>A</b>                 | 29.10                                                          | Create visual Live - Survivary                                                                                                    |
| Car Crivesi            |                    |                     |                            | Configured Capacity:<br>2,728 TB                               | 1 511                                                                                                    |
| Drive groups:          | 1                  |                     |                            | Unconfigured Capacity:                                         | LOIN                                                                                                    |
| Virtual Drive(s):      | 1                  |                     | · · ·                      | 0 Bytes                                                        | Designs the supervised and hard of use paper to make consistence. The sixtual disadd will be created when you did finish                                                                                                    |
| Very server really     |                    |                     |                            |                                                                | Seman-                                                                                                    |
|                        |                    |                     |                            |                                                                |                                                                                                    |
|                        |                    |                     |                            |                                                                | Data Protection: Ulandled                                                                                                    |
| MegaRAID Advance       | d Software Options |                     | Actions                    |                                                                | Namer of Virtual Contentiations - compare A                                                                                                    |
| NegaRA30 FeatPath      |                    | Crebled             | Create virtual drive       |                                                                | Capacity of each vi 👔 The Vitual diver successfully created                                                                                                    |
| MegaRA3D CacheCa       | sde Pro 2.0        | Enabled             | Dwate CatheCade** - SID Co | data                                                           | Not dpare :                                                                                                    |
| NegaRA3D SafeStor      | N                  | Crabled             |                            |                                                                | Nakley of drives us                                                                                                    |
| NepaRA30 RA206         |                    | Crabled             | Long comparison            |                                                                |                                                                                                    |
| MegaRA3D RA2DS         |                    | Enabled             | Update fromate             |                                                                |                                                                                                    |
| Manage HegeRAL         | Advanced Software  | Options             | Sience alarm               |                                                                |                                                                                                    |
|                        |                    |                     |                            |                                                                |                                                                                                    |
| **                     |                    |                     |                            |                                                                |                                                                                                    |
| 10 Dr                  | for Level          | Date / Time         |                            | Description                                                    |                                                                                                    |
| 338 04                 | formation, 0       | 2023-12-15, 17      | 22.57                      | Controller 10: 0 Controller r<br>Controller 10: 0 10 Bart Ney  |                                                                                                    |
| 12 24                  | formation, d)      | 2023-12-15, 171     | 22:57                      | Controller 30x 0 Shitakaataa                                   |                                                                                                    |
| 20 Dri                 | formation, (i)     | 2923-12-15, 17:     | 22:56                      | Controller 30: 0 Past initials<br>Controller 30: 0 Rollow chas | Cancel Beck Brinh 1940                                                                                                    |
| 370 04                 | formation, 0)      | 2923-12-15, 17      | 22:55                      | Controller 3D: 0 10 is availab                                 | alle vbro                                                                                                    |
| 130 04                 | formation, 0       | 2023-12-15, 17:     | 22:55                      | Controller 3D: 8 Created VD                                    | 0.0                                                                                                    |
| 114 Dri                | formation, 0]      | 2023-12-15, 17:     | 22.55                      | Controller ID: 0 State chang                                   | nge: P0 = Port 4 - 7: ±14 Previous = Linconfigured Good Current = Online                                                                                                    |
| 114 04                 | formation, 0)      | 2023-12-15, 17      | 22/33                      | Controller 3Di 0 State chang                                   | rger I/D = Pix1 4 - 73 x12 Pressus = Ukanyfigured Good Current = Online<br>200 - Fluid - 73 x12 Pressus = Ukanyfigured Good Current = Online                                                                                                    |
| 10000 214              | formation, 0)      | 2023-12-15, 171     | 18.58                      | Successful log on to the ser-                                  | har to fort a strained and the strained and the strained  |
| 247 04                 | formation, 0)      | 2923-12-15, 179     | 09/07                      | Controller 30: 0 Device inte                                   | seried Device Type: Disk Device Id: 11                                                                                                    |
| 247 04                 | formation, 00      | 2923-12-15, 179     | 05:24                      | Controller 3D: 0 Device inter                                  | and The Test Test Dek Device Id: 7                                                                                                    |
| 91 (Pr                 | formation, 0       | 2023-12-15, 179     | 05:34                      | Controller ID: 0 PD inserte                                    | Sed: Part 4-70134                                                                                                    |
| 81 Dr                  | formation, 0)      | 2023-12-15, 179     | 02.30                      | Controller 3D: 0 Device inse<br>Controller 3D: 0 PD inserts    | Server unversion uner unerschaft als<br>seit Server 2015                                                                                                    |
| 243 DV                 | formation, 0       | 2023-12-15, 164     | 20.51                      | Controller 3D1 D . Ran speed                                   | ed dhanged on endosure: 1 Pan - 4                                                                                                    |
| Displaying log from se | ner (f)            | 1003-10-10 IA       | 4755                       | Controller, Cr. D. East speed                                  | an reason of another structure and the structure and the structure |
| = 0                    | Ht .               | <b>N</b>            |                            |                                                                | ~ ~ 1723 명                                                                                                    |
|                        | ~                  |                     |                            |                                                                |                                                                                                    |

• Click the **Logical** tab. The created RAID is displayed.

|                  |                              |                                                                                                    |                             |                                                                                                    |                    | <i></i>     |
|------------------|------------------------------|----------------------------------------------------------------------------------------------------|-----------------------------|----------------------------------------------------------------------------------------------------|--------------------|-------------|
| MegaR4D 9        | korage Manager - 13.04.0     | .64.00                                                                                                    |                             |                                                                                                    | -                  | D X         |
| Managa Go To     | Tod Joop Relb                |                                                                                                    |                             |                                                                                                    |                    |             |
| N 🗣 🕗 I          | E 🕫 🕢                        |                                                                                                    |                             |                                                                                                    |                    |             |
|                  |                              |                                                                                                    |                             |                                                                                                    |                    |             |
|                  |                              |                                                                                                    |                             |                                                                                                    | 1.7                | C1          |
|                  |                              |                                                                                                    |                             |                                                                                                    |                    | 31 🖓        |
|                  |                              |                                                                                                    |                             |                                                                                                    |                    |             |
|                  | _                            |                                                                                                    |                             | Weissner                                                                                                    | dmin [Full Access] | Log Of      |
| Cashboard Phys   | gical Logical                |                                                                                                    |                             |                                                                                                    |                    |             |
| The resource and | 1041                         |                                                                                                    |                             |                                                                                                    |                    |             |
| AVAGO M          | lecaRAID SAS 9364-Billus     | (130.Dev 0)                                                                                                    | roperces                    |                                                                                                    |                    |             |
| B-Sid Mire       | Graups 8, RAID 5             |                                                                                                    | Count                       |                                                                                                    |                    |             |
| 0.03 %           | intual Drive(s):             |                                                                                                    |                             |                                                                                                    |                    |             |
|                  | 🖉 Virtual Drivec O, 1.818 Ti | r8, Optimal                                                                                                    | Total Capacity              | 1.918 78                                                                                                    |                    |             |
| 0.000            | eves:                        |                                                                                                    |                             |                                                                                                    |                    |             |
|                  | Percesure: 3003053030        | 09 (5), 584 9, 54                                                                                                    | Drive Security Properties   |                                                                                                    |                    |             |
|                  | ➢ Enclasure: 200316 20200    | 09 (NI, Slot: 14, 5                                                                                                    | Secured                     | No                                                                                                    |                    |             |
|                  |                              |                                                                                                    |                             |                                                                                                    |                    |             |
|                  |                              |                                                                                                    | Data Protection Properties: |                                                                                                    |                    |             |
|                  |                              |                                                                                                    | A                           | Research                                                                                                    |                    |             |
|                  |                              |                                                                                                    | Cesa Presection             | United                                                                                                    |                    |             |
|                  |                              |                                                                                                    |                             |                                                                                                    |                    |             |
|                  |                              |                                                                                                    |                             |                                                                                                    |                    |             |
|                  |                              |                                                                                                    |                             |                                                                                                    |                    |             |
|                  |                              |                                                                                                    |                             |                                                                                                    |                    |             |
|                  |                              |                                                                                                    |                             |                                                                                                    |                    |             |
|                  |                              |                                                                                                    |                             |                                                                                                    |                    |             |
|                  |                              |                                                                                                    |                             |                                                                                                    |                    |             |
|                  |                              |                                                                                                    |                             |                                                                                                    |                    |             |
|                  |                              |                                                                                                    |                             |                                                                                                    |                    |             |
|                  |                              |                                                                                                    |                             |                                                                                                    |                    |             |
|                  |                              |                                                                                                    |                             |                                                                                                    |                    |             |
|                  |                              |                                                                                                    |                             |                                                                                                    |                    |             |
|                  |                              |                                                                                                    |                             |                                                                                                    |                    |             |
|                  |                              |                                                                                                    |                             |                                                                                                    |                    |             |
| <                |                              | >                                                                                                    |                             |                                                                                                    |                    |             |
| AT.              |                              |                                                                                                    |                             |                                                                                                    |                    |             |
| 10               | Error Level                  | Data (Tina                                                                                                    |                             | Description                                                                                                    |                    |             |
| ~                | Defension ()                 | 2020 12 10 10                                                                                                    | 22.12                       | Among specific Control of the specific Control of the Specific Control of the Specific Control of the |                    |             |
| 130              | Deferration (1               | 2023-12-15 17                                                                                                    | 22-57                       | Controller 2014 For the Control Science Control on Science Control on Science Control Control |                    | ^^          |
| 235              | Information, El              | 2023-12-15, 17:                                                                                                    | 22:57                       | Controller This 0 Whitehold table is desired, White                                                                                                    |                    |             |
| 72               | Information, 61              | 2023-12-15, 171                                                                                                    | 22:57                       | Controller ID: 0 21tilialization complete on VC: 0                                                                                                    |                    |             |
| 72               | (Information, E)             | 2023-12-15, 17:                                                                                                    | 22:56                       | Controller 3D: 0 Fast initialization started on VD: 0                                                                                                    |                    |             |
| 54               | (Information, 6)             | 2023-12-15, 171                                                                                                    | 22:56                       | Controller ID: 0 Policy change on VD: 0 Previous = Current Write Policy: Write Bady, Nov = Current Write Policy: Write Through;                                                                                                    |                    |             |
| 370              | (Information, I)             | 2023-12-15, 171                                                                                                    | 22:55                       | Controller 3D: 0 YD is available. YD: 0                                                                                                    |                    |             |
| 135              | (Information, I)             | 2023-12-15, 17:                                                                                                    | 22:55                       | Controller 30: 0 Created VD: 0                                                                                                    |                    |             |
| 249              | (Information, E)             | 2023-12-15, 171                                                                                                    | 22:55                       | Controller 30: 0 VD is new OPT3MAE, VD 0                                                                                                    |                    |             |
| 114              | (Information, 1)             | 2023-12-15, 171                                                                                                    | 22:55                       | Controller 30: 0 State change: PD = Pwt 4 - 7:114 Previous = Unconfigured Good Current = Online                                                                                                    |                    |             |
| 114              | [Information, E]             | 2023-12-15, 17:                                                                                                    | 22:55                       | Controller 3D: 0 State change: PD = Part 4 - 7.1:12 Previous = Unconfigured Good Current = Online                                                                                                    |                    |             |
| 134              | (untornation, E)             | 2023-12-15, 171                                                                                                    | 2239                        | Controler 21:13 table change: PD = Mart 4 - 7.12M Walks = Uncompared Loop Current = Come                                                                                                    |                    | _           |
| 1000             | Defendence ()                | eres 12-15, D1                                                                                                    | 10100                       | Decision and on a set to be used a set of the decision of the set of the set |                    |             |
| 91               | Defermation (1)              | 2023-12-15, 171                                                                                                    | 09:07                       | Controle ID: C Diversities Det A (2012)                                                                                                    |                    |             |
| 242              | Information, El              | 2023-12-15, 170                                                                                                    | 05:34                       | Controller Di & Device Inserted Device Tone Disk Device Mr. 7                                                                                                    |                    |             |
| 91               | Information, 61              | 2023-12-15, 179                                                                                                    | 05:34                       | Controller D1: 0 PD Inserted: Pot 4 - 7 2:14                                                                                                    |                    |             |
| 247              | (Information, E)             | 2023-12-15, 175                                                                                                    | 02:38                       | Controller 3D: 0 Device Inserted Device Type: Disk Device 3d: 10                                                                                                    |                    |             |
| 91               | (Information, E)             | 2023-12-15, 171                                                                                                    | 02:38                       | Controller ID: 0 PD inserted: Port 4 - 7:19                                                                                                    |                    |             |
| 243              | Parformation 12              | 2023-12-15 16/                                                                                                    | 28-81                       | Controller Th- It. Ran severi channel on environmen. 1 Ran 4                                                                                                    |                    | · ·         |
| refeated rod app |                              | _                                                                                                    |                             |                                                                                                    |                    |             |
| . 0              | 88                           | A                                                                                                    |                             |                                                                                                    | - B 5 - 60 - 606   | 17524       |
| /                | ~                            | and the second second se |                             |                                                                                                    | 15                 | 12-2023 (1) |

• You can view the details of the RAID you created.

| Map          | RAID Starage Manager - 13.04.04.00           |              |                       |                                                                                                    |                                                                                         |                            |                                 | - 0 X       |
|--------------|----------------------------------------------|--------------|-----------------------|----------------------------------------------------------------------------------------------------|-----------------------------------------------------------------------------------------|----------------------------|---------------------------------|-------------|
| Manage       | Galle Log Joals Help                         |              |                       |                                                                                                    |                                                                                         |                            |                                 |             |
| 1 1 1        | () III +0 ()                                 |              |                       |                                                                                                    |                                                                                         |                            |                                 |             |
|              |                                              |              |                       |                                                                                                    |                                                                                         |                            |                                 |             |
|              |                                              |              |                       |                                                                                                    |                                                                                         |                            |                                 |             |
|              |                                              |              |                       |                                                                                                    |                                                                                         |                            | 1                               | _SI 👬       |
|              |                                              |              |                       |                                                                                                    |                                                                                         |                            |                                 |             |
| _            |                                              |              |                       |                                                                                                    |                                                                                         |                            | Malagement adapts That Assessed | 100.000     |
| California ( | of structure Lateral                         |              |                       |                                                                                                    |                                                                                         |                            | records parents on recently     | side of the |
| THE OWNER    | 00.0000001                                   | - 14         |                       |                                                                                                    |                                                                                         |                            |                                 |             |
| S            | AGO HereParts Sats 3764-Allfaire 178 Dev (0) | - 6          | riderses              |                                                                                                    |                                                                                         |                            |                                 |             |
| 2.6          | Drive Group: 0, RAID 5                       |              | General               |                                                                                                    |                                                                                         | Current Wate Balan         | The Through                     |             |
|              | Vrtual Drive(0):                             | _            |                       |                                                                                                    |                                                                                         |                            |                                 |             |
|              | What bevec 0, 1.918 TB, Optimal              | _            | RAID Level            | 5                                                                                                    |                                                                                         | Default Write Policy       | Write Back with 000             |             |
|              | - Cir Endouver 20022622009 (t), Not 1        |              | 6m                    | 1.01070                                                                                                    |                                                                                         | Access Bolice:             |                                 |             |
|              | P Endosure: 380336123009 (9), Son 1          | 2, 84        |                       |                                                                                                    |                                                                                         |                            |                                 |             |
|              | Dedosure: 380336133009 (%), Set: 1           | 4.54         | Parity Size           | 933.000 G8                                                                                                    |                                                                                         | Current Access Policy      | Read Write                      |             |
|              |                                              |              | Strip Gra             | 256 MB                                                                                                    |                                                                                         | Defailt Access Inics       | Read Write                      |             |
|              |                                              |              |                       |                                                                                                    |                                                                                         |                            |                                 |             |
|              |                                              |              | Stole                 | Optimal                                                                                                    |                                                                                         | Drive Security Properties: |                                 |             |
|              |                                              |              | Barl Broke            | 10                                                                                                    |                                                                                         | Secret                     | NO.                             |             |
|              |                                              |              |                       |                                                                                                    |                                                                                         |                            |                                 |             |
|              |                                              |              | 10 and Cashe Policies |                                                                                                    |                                                                                         | Data Protection Properties |                                 |             |
|              |                                              |              | Disk Cache Policy     | Deable                                                                                                    |                                                                                         | Outs Protection            | Deabled                         |             |
|              |                                              |              |                       |                                                                                                    |                                                                                         |                            |                                 |             |
|              |                                              |              | Read Policy           | Alvays Read Area                                                                                                    | 1                                                                                       | CacheCade" Cachege         |                                 |             |
|              |                                              |              | 10 Policy             | Direct IO                                                                                                    |                                                                                         | 550 Cedimo                 | Enabled                         |             |
|              |                                              |              |                       |                                                                                                    |                                                                                         |                            |                                 |             |
|              |                                              |              | Write Pelicy:         |                                                                                                    |                                                                                         | Cacheo                     | ND <u>r</u>                     |             |
|              |                                              |              |                       |                                                                                                    |                                                                                         |                            |                                 |             |
|              |                                              |              |                       |                                                                                                    |                                                                                         |                            |                                 |             |
|              |                                              |              |                       |                                                                                                    |                                                                                         |                            |                                 |             |
| ≪            |                                              | ->           |                       |                                                                                                    |                                                                                         |                            |                                 |             |
| A.           |                                              |              |                       |                                                                                                    |                                                                                         |                            |                                 |             |
| 10           | Error Level Oate / T                         | ine .        |                       | Description                                                                                                    |                                                                                         |                            |                                 |             |
| 443          | [Information, 6] 2023-12-                    | 15, 171      | 23117                 | Cantralier ID: 0 VD : 0 is using CacheCade(1M)                                                                                   |                                                                                         |                            |                                 | ~           |
| 111          | Sylawabar, 6 2023-12-                        | 23, 17,      | 22147                 | Cardouber ID: 0 Controller requests a host bus rescan                                                                            |                                                                                         |                            |                                 |             |
| 72           | Defermation, El 2023-12-                     | 15, 17,      | 22:87                 | Cardrader ID: 0 Initialization consists on 1D: 0                                                                                 |                                                                                         |                            |                                 |             |
| 70           | Drimetor, () 2023-12-                        | 15, 17       | 22556                 | Controller ID: 0 Peet initialization started on VD: 0                                                                            |                                                                                         |                            |                                 |             |
| 54           | Drformation, 61 2023-12-                     | 15, 17       | 22:56                 | Controller ID: 0 Policy change on VO: 0 Previous = Current Whi                                                                   | e Policy: Write Bado Non = Current Write Policy: Write Throu                            | ah .                       |                                 |             |
| 5.0          | Defendent () 2023-12-                        | 15, 17<br>17 | 2010                  | Controller ID: 0 Volta analide, Vol. 0                                                                                           |                                                                                         |                            |                                 |             |
| 249          | Defensetor, El 2022-12-                      | 15, 17,      | 22:55                 | Controller ID: 0 VD is now OFTIMAL VD 0                                                                                          |                                                                                         |                            |                                 |             |
| 114          | [Information, 6] 2023-12-                    | 15, 17:      | 221.55                | Controller ID: 0 State change: PD = Port 4 - 7:1:14 Previous =                                                                   | Unconfigured Good Current – Online                                                      |                            |                                 |             |
| 114          | [Manadon, 6] 2023-12-                        | 25, 171      | 22155                 | Cantralier ID: 0 State dhange: PD = Port 4 - 7/5 12 Previous =                                                                   | unconfigured Good Current – Online                                                      |                            |                                 |             |
| 114          | Sylamator, E 2023-12-                        | 23, 17,      | 1221.93               | Cardouler ID: 0 State duarge: PD = Port 4 - 7:16 Prevaux = 1<br>Disconstitution on to the second Library advance Classic 107,168 | Incompared Book Carrent - Online 177 Access Mode: Bull Class Tests, 2013;12:13:13:13:13 |                            |                                 |             |
| 247          | Defender, 6 2023-12-                         | 15, 17       | 09-07                 | Controller ID: 0 Device inserted Device Type: Disk Device                                                                        | 14: 11                                                                                  |                            |                                 |             |
| 91           | Drfmetor, () 2023-12-                        | 15, 17       | 09-07                 | Centralier ID: 0 PD inserted: Part 4 - 7:1:12                                                                                    |                                                                                         |                            |                                 |             |
| 247          | Drformation, 6] 2023-12-                     | 15, 17:      | 05:34                 | Controller ID: 0 Device inserted Device Type: Disk Device                                                                        | 14: 7                                                                                   |                            |                                 |             |
| 242          | Defensation (I 2021-12)                      |              | 02-30                 | Controller ID: 0 Desice inserted Desice Type: Disk Desice                                                                        | 14: 10                                                                                  |                            |                                 |             |
| 91           | Drfamator, 6 2023-12                         | 15, 17:      | 02:30                 | Controller ID: 0 PD mented: Port 4 - 7:1/9                                                                                       |                                                                                         |                            |                                 |             |
| 243          | Tofonator fi h171.11                         | 55. 56:      | 267.63                | Y somelies the it. Kan speed channel on endos see: 1. Kan                                                                        | *                                                                                       |                            |                                 | ~           |
| 1.100        |                                              | -            |                       |                                                                                                    |                                                                                         |                            |                                 |             |
| +            | P 🖻 🍃 🖉 🔚                                    |              |                       |                                                                                                    |                                                                                         |                            | ava (bb ⊑7 ∧ <sup>9</sup> k     | 15-12-3323  |

- Now, we need to allocate the disk/partition to the Virtual Drive we created.
- In Search of windows, enter create and format hard disk partitions and press enter.

| Mand MD Stanger Manager - 13 (M M M                                                                                                    |               |                                        |                                                          |                             | - 0                             | ×      |
|----------------------------------------------------------------------------------------------------|---------------|----------------------------------------|----------------------------------------------------------|-----------------------------|---------------------------------|--------|
| Menege Go To Log Tools Help                                                                                                    |               |                                        |                                                          |                             |                                 |        |
| 🗑 🛸 🕐 🗒 🕫 🚱                                                                                                    |               |                                        |                                                          |                             |                                 |        |
|                                                                                                    |               |                                        |                                                          |                             |                                 |        |
|                                                                                                    |               |                                        |                                                          |                             | LSI                             | 2.5    |
|                                                                                                    |               |                                        |                                                          |                             |                                 |        |
|                                                                                                    |               |                                        |                                                          |                             | Helcome: admin (Full Access)    | Log.07 |
| Deshberd Physical Logical                                                                                                    |               |                                        |                                                          |                             |                                 |        |
| - AVAGO MegatiAID 545 938+8(5vs 138,Dev 0)                                                                                                    | Fregeroes     |                                        |                                                          | 1                           |                                 |        |
| C 4 Vrtual Drive00:                                                                                                    | General       |                                        |                                                          | Current Write Policy        | Write Through                   |        |
| <ul> <li>In the provest of the provided of the provest of the provest of the provest of the provest of the provest of the provest of the provest of the provest of the provest of the provest of the provest of the provided of the provest of the provided of the provided of the provide</li></ul> | RAIDLevel     | 5                                      |                                                          | Default Write Policy        | Write Back with 550             |        |
| Endosure: 380316333009 (8), Sol: 9, 54                                                                                                    | 524           | 1.818 78                               |                                                          | Access Policy:              |                                 |        |
| P Endoaure: 300316303009 (9), Sot: 14, S                                                                                                    | Parity Size   | 931.000 GB                             |                                                          | Current Access Policy       | Read tivite                     |        |
|                                                                                                    | 910 911       | 255.48                                 |                                                          | Default Access Policy       | Road links                      |        |
|                                                                                                    | State         | Optimal                                |                                                          | Drive Security Properties   |                                 |        |
|                                                                                                    |               |                                        |                                                          | Secured                     | 10                              |        |
| All Apps Documents Settings                                                                                                    | Photos        | More V Feedback                        |                                                          | Data Protection Properties: |                                 |        |
|                                                                                                    |               |                                        |                                                          |                             | model                           |        |
| Best match                                                                                                    | _             |                                        |                                                          |                             | Linguista                       |        |
| Create and format hard disk                                                                                                    |               | 121                                    |                                                          | CacheCade - Cachege         |                                 |        |
| partitions                                                                                                    | $\rightarrow$ |                                        |                                                          | 55D Cadring                 | Enabled                         |        |
| Consorpanie                                                                                                    |               | · · · · ·                              |                                                          | Cadved                      | 190 <u>2</u>                    |        |
| Settings                                                                                                    |               | Create and format hard disk partitions |                                                          |                             |                                 |        |
| Change the orientation of the displacement                                                                                                    | lay >         | Control panel                          |                                                          |                             |                                 |        |
| Change the primary display                                                                                                    | >             |                                        |                                                          |                             |                                 |        |
|                                                                                                    |               | C/ Open                                |                                                          |                             |                                 |        |
| display                                                                                                    | ° >           |                                        |                                                          |                             |                                 | -      |
|                                                                                                    |               |                                        |                                                          |                             |                                 |        |
| U Display settings                                                                                                    | 2             |                                        |                                                          |                             |                                 |        |
| Apps (2)                                                                                                    |               |                                        | token Hinte Badu Non - Current Write Poleen Hinte Three  | vah:                        |                                 |        |
| Folders (2+)                                                                                                    |               |                                        |                                                          |                             |                                 |        |
| Documents (1+)                                                                                                    |               |                                        | configured Good Current = Online                         |                             |                                 |        |
|                                                                                                    |               |                                        | configured Good Current = Online                         |                             |                                 |        |
|                                                                                                    |               |                                        | 17, Access Hode: Full, Clent Time: 2022-12-15, 17, 18, 5 | 9                           |                                 |        |
|                                                                                                    |               |                                        |                                                          |                             |                                 |        |
|                                                                                                    |               |                                        | 1.7                                                      |                             |                                 |        |
|                                                                                                    |               |                                        | 1 10                                                     |                             |                                 |        |
| ,O dis                                                                                                    |               |                                        |                                                          |                             |                                 | v      |
| I 2 H 🔊 🛯 🗐                                                                                                    | -             |                                        |                                                          |                             | 2 <sup>0</sup> ∧ 1⊒ 43 ING 1128 | . 50   |

• The Disk Management pop-up appears.

| 📅 Disk Manageme               | ent                             |         |                              |                                |                       |                | _       | ×     |
|-------------------------------|---------------------------------|---------|------------------------------|--------------------------------|-----------------------|----------------|---------|-------|
| File Action Vie               | w Help                          |         |                              |                                |                       |                |         |       |
| 🗢 🄿 🗖 🛛                       | 🖬 🗩 🗙 🗹                         | 1 8     | ¥.                           |                                |                       |                |         |       |
| Volume                        | Layout                          | Туре    | File System                  | Status                         | Capacity              | Free Spa       | % Free  |       |
| - (C:)                        | Simple                          | Basic   | NTFS                         | Healthy (B                     | 222.97 GB             | 167.90 GB      | 75 %    |       |
| 💻 (Disk 0 partition 2         | 2) Simple                       | Basic   |                              | Healthy (E                     | 100 MB                | 100 MB         | 100 %   |       |
| - Recovery                    | Simple                          | Basic   | NTFS                         | Healthy (                      | 499 MB                | 485 MB         | 97 %    |       |
|                               |                                 |         |                              |                                |                       |                |         |       |
|                               |                                 |         |                              |                                |                       |                |         |       |
| The back of                   |                                 |         |                              |                                |                       |                |         | <br>^ |
| Basic                         | Recovery                        |         |                              | (C:)                           |                       |                | 7777    |       |
| 223.56 GB<br>Online           | 499 MB NTFS<br>Healthy (OEM Par | tition) | 100 MB<br>Healthy (EFI Syste | 222.97 GB NTF<br>Healthy (Boot | S<br>, Page File, Cra | sh Dump, Prima | ry Part |       |
| ODisk 1                       |                                 |         |                              |                                |                       |                |         | -     |
| 1862.00 GB<br>Not Initialized | 1862.00 GB<br>Unallocated       |         |                              |                                |                       |                |         |       |
| Unallocated 📕 🖡               | Primary partition               |         |                              |                                |                       |                |         |       |

• The Virtual Disk pop-up appears. Select the GPT (GUID Partition Table) option.

| Initialize Disk                                                                                | Х |
|------------------------------------------------------------------------------------------------|---|
| You must initialize a disk before Logical Disk Manager can access it.<br><u>S</u> elect disks: |   |
| <u>♥</u> [Disk 1                                                                               |   |
| Use the following partition style for the selected disks:                                      |   |
| O MBR (Master Boot Record)                                                                     |   |
| ● <u>G</u> PT (GUID Partition Table)                                                           |   |
| Note: The GPT partition style is not recognized by all previous versions of<br>Windows.        |   |
| OK Cancel                                                                                      |   |

• Right-click on Unallocated and click the New Simple Volume option.

| File Action                                                                                              | View Help                                                                                     |                                                                           |                                                                                               |                                             |                               |                               | 17                    | × |
|----------------------------------------------------------------------------------------------------|-----------------------------------------------------------------------------------------------|---------------------------------------------------------------------------|-----------------------------------------------------------------------------------------------|---------------------------------------------|-------------------------------|-------------------------------|-----------------------|---|
| (m m) (m m)                                                                                              | 🖬 💷 🖉 🖉                                                                                       | 3 📖                                                                       |                                                                                               |                                             |                               |                               |                       |   |
| Volume                                                                                                   | Layout                                                                                        | Type                                                                      | File System                                                                                   | Status                                      | Capacity                      | Free Spa                      | % Free                |   |
| (C:)<br>(Disk 0 partit)<br>Recovery                                                                      | Simple<br>ion 2) Simple<br>Simple                                                             | Basic<br>Basic<br>Basic                                                   | NTFS<br>NTFS                                                                                  | Healthy (B.,<br>Healthy (E.,<br>Healthy (., | 222.97 GB<br>100 MB<br>499 MB | 167.90 GB<br>100 MB<br>485 MB | 73 %<br>100 %<br>97 % |   |
|                                                                                                    |                                                                                               |                                                                           |                                                                                               |                                             |                               |                               |                       |   |
| - Disk 0<br>Basic<br>223.56 GB<br>Online                                                                 | Recovery<br>499 MB NT<br>Healthy (O                                                           | FS<br>EM Partition)                                                       | 100 M8<br>Healthy (EFI Syste                                                                  | 0C3<br>222.97 GB NTI<br>Healthy (Boot       | PS<br>1, Page File, Crat      | sh Durng, Prima               | ry Part               |   |
| - Disk 0<br>Basic<br>223.56 GB<br>Ovline<br>- Disk 1<br>Basic<br>1861.98 GB<br>Ovline                    | Recovery<br>499 MB NT<br>Healthy (O<br>1861.98 GB<br>Unallocati                               | PS<br>EM Partition)<br>New Sim                                            | 100 M8<br>Healthy (ERI Syste                                                                  | 0C3<br>222.97 GB NTI<br>Healthy (Boot       | FS<br>, Page File, Cra        | sh Dump, Prima                | ry Part               | ĺ |
| Disk 0     Basic     Z23.56 GB     Online     Disk 1     Basic     1861.98 GB     Online     Unallocated | Recovery<br>499 MB NT<br>Healthy (O<br>1861.98 GB<br>Unallocati<br>Primary pa                 | PS<br>EM Partition)<br>New Sire<br>New Stri<br>New Mit<br>New Rd          | 100 MB<br>Healthy (ER Syste<br>gite Volume<br>need Volume<br>ped Volume<br>0-5 Volume         | 0C3<br>222.97 GB NTI<br>Healthy (Boot       | FS<br>, Page File, Cra        | sh Dumg, Prima                | ry Part               |   |
| - Diak 0<br>Basic<br>223.56 GB<br>Online<br>- Diak 1<br>Basic<br>1861.98 GB<br>Online                    | Recovery<br>499 MB N/I<br>Healthy (O<br>1861.98 GB<br>Unallocational<br>Primary participants) | PS<br>EM Partition)<br>New Sirr<br>New Spa<br>New Mir<br>New RA<br>New RA | 100 MB<br>Healthy (ER Syste<br>gete Volume<br>nored Volume<br>ored Volume<br>0-5 Volume<br>55 | 0C3<br>222:37 GB NTI<br>Healthy (Boot       | PS<br>, Page File, Cre        | sh Dump, Prime                | ny Part               |   |

• The New Simple Volume Wizard opens.

| New Simple Volume Wizard | ×<br>Welcome to the New Simple                          |
|--------------------------|---------------------------------------------------------|
|                          | Volume Wizard                                           |
|                          | This wizard helps you create a simple volume on a disk. |
|                          | A simple volume can only be on a single disk.           |
|                          | To continue, click Next.                                |
|                          |                                                         |
|                          |                                                         |
|                          |                                                         |
|                          |                                                         |
|                          |                                                         |
|                          |                                                         |
|                          | < Back Next > Cancel                                    |

• Click Next.

• Under Specify Volume Size, keep the default values of the parameters.

| Choose a volume size that is between | en the maximum and minimum sizes. |  |
|--------------------------------------|-----------------------------------|--|
| Maximum disk space in MB:            | 14498664                          |  |
| Minimum disk space in MB:            | 8                                 |  |
| <u>S</u> imple volume size in MB:    | 14498664                          |  |
|                                      |                                   |  |
|                                      |                                   |  |
|                                      | Care                              |  |

- Click Next.
- Under Assign Drive Letter or Path, in Assign the following drive letter, select the desired letter from the drop-down list.

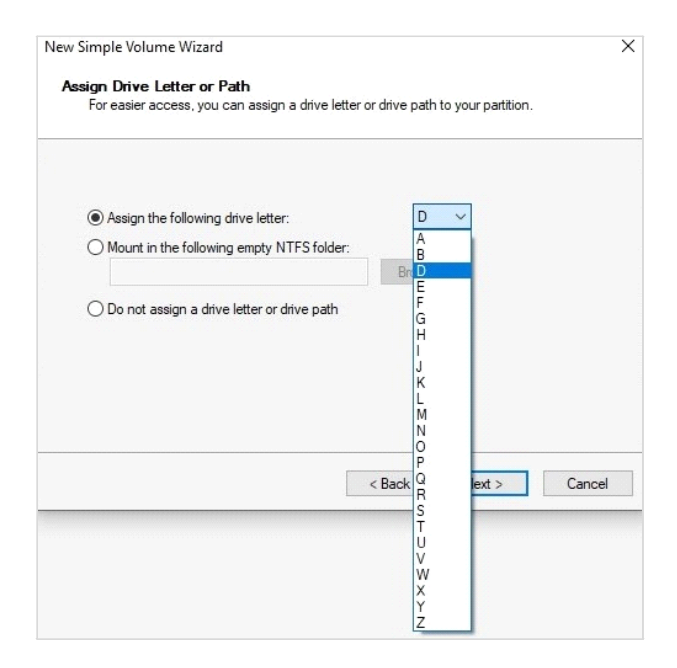

- Click Next.
- Under Format Partition, select the option Format the volume with the following settings. In Volume Label, configure the name you wish to assign to the Volume.

| Format Partition                    |                            |                           |            |
|-------------------------------------|----------------------------|---------------------------|------------|
| To store data on this partition, yo | u must format it first.    |                           |            |
| Chaosa whathar you want to fam      | ant this walking and if a  | a ubstaattiaasusuuse      | ***        |
| Choose whether you want to rom      | iai triis volume, and ir s | so, what settings you war | it to use. |
| O Do not format this volume         |                            |                           |            |
| Format this volume with the         | e following settings:      |                           |            |
| File system:                        | NTFS                       | ~                         |            |
| Allocation unit size:               | Default                    | ~                         |            |
| Volume label:                       | New Volume                 |                           |            |
| Perform a quick form                | at                         |                           |            |
|                                     | r compression              |                           |            |
| Enable file and folde               | Compression                |                           |            |
| Enable file and folde               | Compression                |                           |            |
| Enable file and folde               | Compression                |                           |            |

• Click Next.

| New Simple Volume Wizard |                                                                                                    | × |
|--------------------------|----------------------------------------------------------------------------------------------------|---|
|                          | Completing the New Simple<br>Volume Wizard                                                                                                    |   |
|                          | You have successfully completed the New Simple Volume<br>Wizard.                                                                                                    |   |
|                          | You selected the following settings:<br>Volume type: Simole Volume<br>Disk selected: Disk 1<br>Volume size: 14499664 MB<br>Dirve letter or path: D:<br>File system: NTFS<br>Allocation unit size: Default<br>Volume labe: New Volume<br>Outick format: Yes<br>To close this wizard, click Finish. |   |
|                          | < <u>B</u> ack Finish Cancel                                                                                                    |   |

- To complete, click Finish.
- Click My PC/Computer this new volume appears as a new drive.

| 💻 🛛 🛃 🖬 🗢 🗆 This                                    | ; PC                                |                       |                         |           | - 0            |
|-----------------------------------------------------|-------------------------------------|-----------------------|-------------------------|-----------|----------------|
| File Computer                                       | View                                |                       |                         |           | Maxir          |
| $\leftarrow \rightarrow \neg \uparrow \blacksquare$ | $\rightarrow$ This PC $\rightarrow$ |                       |                         | ~         | Search This PC |
|                                                     | V Fol                               | ders (7)              |                         |           |                |
| 📌 Quick access                                      | * POR                               | uers (7)              |                         |           |                |
| E Desktop                                           | 1                                   | 3D Objects            | Desktop                 | Documents |                |
| 👆 Downloads                                         | A 🕴                                 | -                     |                         |           |                |
| 😫 Documents                                         | *                                   | _ Downloads           | Music                   | Pictures  |                |
| Pictures                                            | 1 👘                                 | •                     | <b></b>                 |           |                |
| New XCTP driv                                       | /ers                                |                       |                         |           |                |
| Screenshots                                         |                                     | Videos                |                         |           |                |
| XCTP drivers                                        | <b>1</b>                            | nt                    |                         |           |                |
| This PC                                             | ∨ Dev                               | vices and drives (2)  |                         |           |                |
|                                                     |                                     | Local Disk (C:)       | New Volume (D:)         |           |                |
| Network                                             | -                                   | 167 GB free of 222 GB | 1.81 TB free of 1.81 TB |           |                |
|                                                     |                                     |                       |                         |           |                |
|                                                     |                                     |                       |                         |           |                |
|                                                     |                                     |                       |                         |           |                |
|                                                     |                                     |                       |                         |           |                |
|                                                     |                                     |                       |                         |           |                |
|                                                     |                                     |                       |                         |           |                |
|                                                     |                                     |                       |                         |           |                |
|                                                     |                                     |                       |                         |           |                |
|                                                     |                                     |                       |                         |           |                |
|                                                     |                                     |                       |                         |           |                |
| 0 items                                             |                                     |                       |                         |           | 8==            |

The Software for the RAID controller, provides Locate functionality to locate the specific Hard Disk (for example, in which HDD the recording is going-on). This is indicated by glowing of Red LED on the respective HDD slot.

# **Deletion of RAID**

• Open the software of the Hardware RAID and click the Logical tab.

|                                                                                                    | Managan Starting Manag                   | 44 - 13 04 04 00        |                       |                                              |                                                                                     |                             |                            | - 0 > |
|----------------------------------------------------------------------------------------------------|------------------------------------------|-------------------------|-----------------------|----------------------------------------------|-------------------------------------------------------------------------------------|-----------------------------|----------------------------|-------|
|                                                                                                    | Manage On To Log Tools                   | dela                    |                       |                                              |                                                                                     |                             |                            |       |
|                                                                                                    |                                          |                         |                       |                                              |                                                                                     |                             |                            |       |
|                                                                                                    |                                          |                         |                       |                                              |                                                                                     |                             |                            |       |
|                                                                                                    |                                          |                         |                       |                                              |                                                                                     |                             |                            |       |
|                                                                                                    |                                          |                         |                       |                                              |                                                                                     |                             |                            | LSI   |
|                                                                                                    |                                          |                         |                       |                                              |                                                                                     |                             |                            |       |
|                                                                                                    |                                          |                         |                       |                                              |                                                                                     |                             | Mahamar adam (R.J. Access) | 144   |
|                                                                                                    | Desiderand Provided LODICE               |                         |                       |                                              |                                                                                     |                             |                            |       |
|                                                                                                    | R OFFICIOR AND FAMILY                    |                         |                       |                                              |                                                                                     |                             |                            |       |
|                                                                                                    | III 🚖 AVAGO Piegast ALD SAS 1            | 284-8(0.4 128,Dev 0)    | Properties            |                                              |                                                                                     |                             |                            |       |
|                                                                                                    | 12- La Drive Group: 0, RAX               | 5                       | General               |                                              |                                                                                     | Current Write Policy        | write Through              |       |
| Note     Note     Note     Note     Note                                                                                                    | <ul> <li>All Virtual Drivebo:</li> </ul> | 0.1.010.70.00000        |                       |                                              |                                                                                     |                             |                            |       |
| Image: second second       | 11 Sel Dives                             | Persona Victual Da      | Lev                   | ral .                                        | 5                                                                                   | Default Write Policy        | Write Back with BBU        |       |
|                                                                                                    | - C Endoeure: 3                          | Datas Manual Data       |                       |                                              | 1.810 75                                                                            | Access Policy:              |                            |       |
|                                                                                                    | Chdooure: 3                              | Catilotal Develo        |                       |                                              |                                                                                     |                             |                            |       |
|                                                                                                    | Consistent a                             | Deletes the specified y | inual cick 000        | *                                            | 931.000.08                                                                          | Current Access Policy       | HEAR HEAR                  |       |
|                                                                                                    |                                          | Disable SSD Cecha       | *3 540                |                                              | 254 KB                                                                              | Default Access Policy       | Read IIvite                |       |
| Implementation         Implementation         Implementation         Implementation           Implementation         Implementation         Implementation         Implementation         Implementation           Implementation         Implementation         Implementation         Implementation         Implementation         Implementation           Implementation         Implementation         Implementation         Implementation         Implementation         Implementation           Implementation         Implementation                                                                                                    |                                          | Start Locating Virb     | all Drive             |                                              | and a second                                                                        |                             |                            |       |
| Image: set of the set of the set of t |                                          | Stop Locating Vito      | aal Drive             |                                              | Cystra                                                                              | Crive accuracy respected.   |                            |       |
|                                                                                                    |                                          | Start Consistency I     | Check look            | a                                            | No                                                                                  | Secured                     | No                         |       |
| Unit intermediate         Data         Data <thdata< th="">         Data         Data<td></td><td>Start Initialization</td><td></td><td>Carden Ballarian</td><td></td><td>Date Destaution Descentions</td><td></td><td></td></thdata<>                                                                                                    |                                          | Start Initialization    |                       | Carden Ballarian                             |                                                                                     | Date Destaution Descentions |                            |       |
| Interface         Interface         <                                                                                                    |                                          | Victorial Drive Errore  |                       |                                              |                                                                                     |                             |                            |       |
| Import of the sector of the sector       |                                          |                         |                       | ne Pekcy                                     | Disable                                                                             | Cals Protection             | Disabled                   |       |
| Product         Product         <                                                                                                    |                                          |                         | and the second second |                                              | Annual Read Sheed                                                                   | Carbor ada T Carbon         |                            |       |
| $ \begin{array}{ c c c c } \hline \\ \hline \\ \hline \\ \hline \\ \hline \\ \hline \\ \hline \\ \hline \\ \hline \\ \hline $                                                                                                    |                                          |                         |                       |                                              |                                                                                     |                             |                            |       |
|                                                                                                    |                                          |                         | 30 Pulicy             |                                              | Direct ID                                                                           | 33D Cadwig                  | Enabled                    |       |
|                                                                                                    |                                          |                         | Write Po              | officer                                      |                                                                                     | Cadred                      | 10 2                       |       |
|                                                                                                    |                                          |                         |                       |                                              |                                                                                     | 1                           |                            |       |
|                                                                                                    |                                          |                         |                       |                                              |                                                                                     |                             |                            |       |
|                                                                                                    |                                          |                         |                       |                                              |                                                                                     |                             |                            |       |
| U         Description         Description           0         0         0         0         0         0         0         0         0         0         0         0         0         0         0         0         0         0         0         0         0         0         0         0         0         0         0         0         0         0         0         0         0         0         0         0         0         0         0         0         0         0         0         0         0         0         0         0         0         0         0         0         0         0         0         0         0         0         0         0         0         0         0         0         0         0         0         0         0         0         0         0         0         0         0         0         0         0         0         0         0         0         0         0         0         0         0         0         0         0         0         0         0         0         0         0         0         0         0         0         0         0                                                                                                    |                                          |                         |                       |                                              |                                                                                     |                             |                            |       |
| B         Grant         Berland         Berland           0         Second         Second         <                                                                                                    | A.W.                                     |                         |                       |                                              |                                                                                     |                             |                            |       |
| Main         Main         Main <th< td=""><td>th Experience</td><td>Date / Tree</td><td></td><td>Description</td><td></td><td></td><td></td><td></td></th<>                                                                                                    | th Experience                            | Date / Tree             |                       | Description                                  |                                                                                     |                             |                            |       |
| Ministry Ministry Ministr      | 44) Defension                            | 0 2023-12-15.           | 17:22:17              | Controller 30: 0 VD : 0 is using CacheCade   | 1075 C                                                                              |                             |                            |       |
| M         M                                                                                                    | 338 Drformation,                         | 0 2023-12-15            | 17:22:57              | Controller 30: 0 Controller requests a hee   | t bus rescan                                                                        |                             |                            |       |
| Mark         Mark         Mark <th< td=""><td>335 Defamation,</td><td>2023-12-18,</td><td>17-22-87</td><td>Controller 3D+ 0 VD Ead block table is clean</td><td>ved. NDx D</td><td></td><td></td><td></td></th<>                                                                                                    | 335 Defamation,                          | 2023-12-18,             | 17-22-87              | Controller 3D+ 0 VD Ead block table is clean | ved. NDx D                                                                          |                             |                            |       |
| Open Participa         Open Participa         Open Paritipa         Open Participa         Open Par                                                                                                    | 72 Svarvabor,                            | 2023-12-15,             | 17.22.57              | Controller 20: 0 Syltakaston complete on     | VDI D                                                                               |                             |                            |       |
| 0         0         0         0         0         0         0         0         0         0         0         0         0         0         0         0         0         0         0         0         0         0         0         0         0         0         0         0         0         0         0         0         0         0         0         0         0         0         0         0         0         0         0         0         0         0         0         0         0         0         0         0         0         0         0         0         0         0         0         0         0         0         0         0         0         0         0         0         0         0         0         0         0         0         0         0         0         0         0         0         0         0         0         0         0         0         0         0         0         0         0         0         0         0         0         0         0         0         0         0         0         0         0         0         0         0         0                                                                                                            | 54 Defermation                           | 303.0.15                | 12.22.56              | Controller 10: 0 Pairs change on Vir 6 Pr    | evine in Current Write Policy: Hinte Bade have in Current Write Policy: Hinte Three | alter                       |                            |       |
| Ministry         Ministry                                                                                                    | 330 Defension                            | 2023-12-18              | 12 22 55              | Controller 3D: 0 vD is evaluation VD: 0      | ender - carteri fina Pola, fina 200, fon - carteri fina Pola, fina filo             |                             |                            |       |
| March         March         March <th< td=""><td>138 Defension</td><td>2023-12-18</td><td>17.22.00</td><td>Controller 3D; 0 Created VD; 0</td><td></td><td></td><td></td><td></td></th<>                                                                                                    | 138 Defension                            | 2023-12-18              | 17.22.00              | Controller 3D; 0 Created VD; 0               |                                                                                     |                             |                            |       |
| No.         Description         Description         Descripi <thdescription< th=""> <thdescri< td=""><td>249 Defamator,</td><td>0 2023-12-15,</td><td>17.22.55</td><td>Controller 3D: 0 VD is now OPTIPAL VD D</td><td></td><td></td><td></td><td></td></thdescri<></thdescription<>                                                                                                    | 249 Defamator,                           | 0 2023-12-15,           | 17.22.55              | Controller 3D: 0 VD is now OPTIPAL VD D      |                                                                                     |                             |                            |       |
| Image: Description         Description         Description <thdescription< th=""></thdescription<>                                                                                                    | 114 Deformation,                         | 0 2023-12-15,           | 17:22:55              | Controller 30: 0 State change: PD = Port     | 4 - 7:1:14 Previous = Unconfigured Good Current = Online                            |                             |                            |       |
| Mit         Monte         Restance         Restance         Res                                                                                                    | 114 Drivetor, 1                          | 2023-12-15              | 17-22-55              | Controller 301 0 State change: PO = Port     | 4 - 7:1:12 Previous = Unconfigured Good Ourrent = Online                            |                             |                            |       |
| Open Party         Open Party         Open Pa                                                                                                    | 114 Difamation,                          | 2033-12-18,             | 17.22.65              | Controller 3D: 0 State change: PD = Port     | 4 - 7, 1/9 Previous = Unconfigured Doed Current = Orâne                             |                             |                            |       |
| No         Description         Description         Descripion <thdescription< th=""> <thdescr< td=""><td>10000 Infamator,</td><td>19 2023-12-15,</td><td>17.18.58</td><td>puccessful log on to the server User; add</td><td>W., Chenti 192, 568, L 127, Access Model: Full, Clent Time: 2023-12-15, 17, 18.1</td><td>18</td><td></td><td></td></thdescr<></thdescription<>                                                                                                    | 10000 Infamator,                         | 19 2023-12-15,          | 17.18.58              | puccessful log on to the server User; add    | W., Chenti 192, 568, L 127, Access Model: Full, Clent Time: 2023-12-15, 17, 18.1    | 18                          |                            |       |
| Open Participant         Open Participant         Open Participant<                                                                                                    | 247 Drfamation,                          | 0 2023-12-15,           | 1466307               | Controller 3D: 0 Device inserted Device      | Type: Disk Device Id: 11                                                            |                             |                            |       |
| Op/End/sec         Description         Description         Description           0         Defension 0         Description         Description         Description           0         Defension 0         Description         Description         Description         Description           0         Defension 0         Description         Description         Description         Description         Description           0         Defension 0         Description         Description                                                                                                    | VI Defermation,                          | 0 2003-12-15            | 1000230               | Longoler ID: 0 PO inserted: Port 4           | 7012                                                                                |                             |                            |       |
| Operation         Distribution         Distribution         Distribution           40         Distribution         2000 bits (SUB3)         Contract In 1 bits (Subscription 1 bits)         Distribution           41         Distribution         2000 bits (SUB3)         Contract In 1 bits (Subscription 1 bits)         Distribution           43         Distribution         2000 bits (SUB3)         Contract In 1 bits (Subscription 1 bits)         Distribution                                                                                                    | Provident Contraction,                   | 2023-12-18,             | toward .              | Consider 20: D Device interfed Device        | Type: Les Levie La 2                                                                |                             |                            |       |
| 20 [2007/method: 0] [2031:01.5.105:03 [2019:04:05:10] [2019:04:05:04] [2019:04:05:04:04:04:04:04:04:04:04:04:04:04] [2019:04:05:04:05:04:05:04:05:04:05:04] [2019:04:05:04:05:04:05:04:05:04] [2019:04:05:04:05:04:05:04:05:04:05:04] [2019:04:05:04:05:05:05:04:05:05:05:05:05:05:05:05:05:05:05:05:05:                                                                                                    | Participation,                           | 0 2003-13-14            | 100000                | Controller Vo. 6 On instantial On inst       | Tomas Data Descina Life and                                                         |                             |                            |       |
| de Bullinstein in Derstellen State State                                                                                                    | 9) Defension                             | 303-02-05               | 1212-14               | Controller D: 0 (D) married: Dert 4          | 711-9                                                                               |                             |                            |       |
| applying log from server                                                                                                    | 241 Defension                            | 0 2013-12-18            | 10.33.51              | Controller The D. Ren speed charged on       | entire and 1 feet of                                                                |                             |                            |       |
|                                                                                                    | Chaptaying tog from server               |                         |                       |                                              |                                                                                     |                             |                            |       |

• Select the RAID you wish to delete.

• Right-click and select the **Delete the Virtual Drive** option. A confirmation message appears. Click **Yes** to delete the selected RAID.

|                      |                   |                 |               |        |                                                                                                    |                                              |                   |            |                                                             |                               |         |                              | - 8 V      |
|----------------------|-------------------|-----------------|---------------|--------|----------------------------------------------------------------------------------------------------|----------------------------------------------|-------------------|------------|-------------------------------------------------------------|-------------------------------|---------|------------------------------|------------|
| Magazore -           |                   |                 |               |        |                                                                                                    |                                              |                   |            |                                                             |                               |         |                              |            |
| toshage po to        | Feb 1660 5        | 102             |               |        |                                                                                                    |                                              |                   |            |                                                             |                               |         |                              |            |
|                      |                   |                 |               |        |                                                                                                    |                                              |                   |            |                                                             |                               |         |                              |            |
|                      |                   |                 |               |        |                                                                                                    |                                              |                   |            |                                                             |                               |         |                              |            |
|                      |                   |                 |               |        |                                                                                                    |                                              |                   |            |                                                             |                               |         |                              | 1 51 12    |
| _                    |                   |                 |               |        |                                                                                                    |                                              |                   |            |                                                             |                               |         |                              | LOIN       |
|                      |                   |                 |               |        |                                                                                                    |                                              |                   |            |                                                             |                               |         |                              |            |
|                      |                   |                 |               |        |                                                                                                    |                                              |                   |            |                                                             |                               |         | lifecomer admin [Pul Access] | Log Off    |
| <b>Dashboard</b> Phy | recei Logical     |                 |               |        |                                                                                                    |                                              |                   |            |                                                             |                               |         |                              |            |
| US DESITOR 89        | 19-63             |                 |               | 5 m    | oper ters                                                                                                    |                                              |                   |            |                                                             |                               |         |                              |            |
| C R AVAGON           | ensering and a    | 364-8(b.s 138   | 00-100        | 16     |                                                                                                    |                                              |                   |            |                                                             |                               |         |                              |            |
| 6.64                 | int of Dependence |                 |               | 11.1   | General                                                                                                    |                                              |                   |            |                                                             | Current Title Policy          | White T | Teinigh                      |            |
| 1.1.1                | Without Drive:    | 0. 1.810 18.0   | rend          | ш.     | A REAL PROPERTY AND A REAL PROPERTY AND |                                              |                   |            |                                                             | Tesfault states token         | 100000  | tack with the l              |            |
| 0.000                | element .         |                 |               | 11.1   |                                                                                                    |                                              |                   |            |                                                             |                               |         |                              |            |
| 15                   | P Indesire: 38    | 0334103009 (1   | (, Bati 0, EK | 112    | Size                                                                                                    |                                              | 1.01810           |            |                                                             | Access Policy:                |         |                              |            |
| - C                  | P Orcharger 10    | 0.31518.3009.05 | 0 Sec 14 S    | Ш.     | Davity Gine                                                                                                    |                                              | 915-000-00        |            |                                                             | Current Access Inlex          | Quart 1 | rine .                       |            |
|                      |                   |                 |               | 11.1   |                                                                                                    |                                              |                   |            |                                                             |                               |         |                              |            |
|                      |                   |                 |               | 112    | Stile Size                                                                                                    |                                              | 255 HZ            |            |                                                             | Default Access Policy         | Reed V  | 1998                         |            |
|                      |                   |                 |               | ш.     | Diala                                                                                                    |                                              | Contract          |            |                                                             | Catego Compatibul Descendings |         |                              |            |
|                      |                   |                 |               | 11.1   |                                                                                                    |                                              |                   | Contin     | n Delete Virtual Disk                                       |                               |         |                              |            |
|                      |                   |                 |               | 112    | Red Binks                                                                                                    |                                              | 244               |            |                                                             | mixed                         | Pile -  |                              |            |
|                      |                   |                 |               | Ш.     |                                                                                                    |                                              |                   | 1 A        | You have chosen to delete Virtual Disk 0. All data          |                               |         |                              |            |
|                      |                   |                 |               | 111    | to and cather Policies.                                                                                                    |                                              |                   | -          | on the virtual dick will be tool.                           | ALL PRODUCE PROPERTY.         |         |                              |            |
|                      |                   |                 |               | 11.2   | Disk Cadhe Folicy                                                                                                    |                                              | Disable           |            | The delete operation may take some time due to              | sata Protection               | Deable  | d                            |            |
|                      |                   |                 |               | Ш.     | Owned Beday                                                                                                    |                                              |                   |            | 55D caching. You may force the delete to complete           | and a first of the state of   |         |                              |            |
|                      |                   |                 |               | 11.1   | Head PORCY                                                                                                    |                                              | Annayamaa         | 1          | quickly, and that will result in a permanent loss of        | pathetabe - Cathing:          |         |                              |            |
|                      |                   |                 |               | 1112   | 30 Palicy                                                                                                    |                                              | Direct 10         |            | any cached data.                                            | 50 Ceching                    | Cheble  | 6                            |            |
|                      |                   |                 |               | Ш.     |                                                                                                    |                                              |                   |            | Force the delete to complete a skite (not recommended)      |                               |         |                              |            |
|                      |                   |                 |               | 10     | trais reacy:                                                                                                    |                                              | _                 |            |                                                             | acres                         | 148     |                              |            |
|                      |                   |                 |               |        |                                                                                                    |                                              |                   | ~~         | you sure you want to delete to tail Dak OF                  |                               |         |                              |            |
|                      |                   |                 |               |        |                                                                                                    |                                              |                   |            | Carling yes the Hele                                        |                               |         |                              |            |
|                      |                   |                 |               |        |                                                                                                    |                                              |                   |            |                                                             |                               |         |                              |            |
| <                    |                   |                 | >             |        |                                                                                                    |                                              |                   |            |                                                             |                               |         |                              |            |
| A.A.                 |                   |                 |               |        |                                                                                                    |                                              |                   |            |                                                             |                               |         |                              |            |
| 10                   | Error Level       |                 | Oate / Time   |        |                                                                                                    | Description                                  |                   |            |                                                             |                               |         |                              |            |
| 443                  | Information, C    | ( )             | 2023-12-15, 1 | 222    | 07                                                                                                    | Controller ID+ 0 KD + 0 is using CacheCad    | CTM2              |            |                                                             |                               |         |                              |            |
| 338                  | Deharmalaary, C   |                 | 3033-13-18, 1 | 1 22   | 13                                                                                                    | Cardvaller ID: 0 Controller requests a hos   | Louis rescars     |            |                                                             |                               |         |                              |            |
| 22                   | Enformation (     |                 | 1123-11-15, 1 |        | 9                                                                                                    | Controller EV 8 Initialization consists on   | in a              |            |                                                             |                               |         |                              |            |
| 20                   | Information, C    |                 | 3023-12-15, 1 |        | 14                                                                                                    | Controller ID: @ Fast initialization started | 0.00.0            |            |                                                             |                               |         |                              |            |
| 54                   | Subsenation, C    | (               | 2023-12-18, 1 | 8.224  | 54                                                                                                    | Cantroller 3D: 8 Policy change on 1D: 8 Pr   | evicus - Curre    | A Marine B | falley: Write Back, New - Current Write Policy: Write Throu | eh:                           |         |                              |            |
| 330                  | préarmation, c    |                 | 2023-12-15, 1 | 7.22.1 | 33                                                                                                    | Controller ED: 0 10 to available. VD: 0      |                   |            |                                                             |                               |         |                              |            |
| 130                  | Enformation, C    |                 | 3023-12-15, 1 |        | 50<br>//                                                                                                    | Controller Str. 6 Changed VD: 0              |                   |            |                                                             |                               |         |                              |            |
| 114                  | Information (     |                 | 3321-12-15, 1 |        | 9                                                                                                    | Controller Er & State charger (P) = Port     | 4 - This Id Dreve |            | configured Good Current is Online                           |                               |         |                              |            |
| 114                  | Enformation, C    |                 | 2023-12-18, 1 | . 22   | 35                                                                                                    | Controller ID: 0 State sharinge: PD = Port   | 4 - 71 la 12 Pres | ous - Lir  | configured Dood Current = Online                            |                               |         |                              |            |
| 114                  | priformation, c   |                 | 2023-12-19, 1 | .22.1  | 55                                                                                                    | Controller SDL 0 State change: PD - Port     | 4 - 7118 Previo   | us = uno   | onfigured Good Current – Online                             |                               |         |                              |            |
| 10000                | prormation, C     |                 | 2023-12-15, 1 |        | 58                                                                                                    | puccessful log on to the server User: ad     | un, chent: 195    | 190.1.1    | 27, Access Mode: PUR, Charlt Time: 2023-12-15, 17:18:59     |                               |         |                              |            |
| 91                   | Information, C    |                 | 2023-12-18, 1 | 109-   | 7                                                                                                    | Cartaler D: 0 PO married: Part 4             | 2:1:12            |            |                                                             |                               |         |                              |            |
| 247                  | priormation, C    |                 | 2023-12-19, 1 |        | 34                                                                                                    | Cantraler ID: 0 Device married Device        | Types Dak         | Device 50  | 7                                                           |                               |         |                              |            |
| 91                   | priformation, C   | ( )             | 2023-12-15, 1 | 7.65   | 34                                                                                                    | Controller ED: 0 PD inserted: Part 4         | 211104            |            |                                                             |                               |         |                              |            |
| 247                  | Enformation, C    | -               | 2023-12-15, 1 |        | 30                                                                                                    | Controller ID: 0 Device inserted Device      | Type: Oak         | Device 3d  | 1 30                                                        |                               |         |                              |            |
| 247                  | Televalue (       |                 | A120-12-15, 1 | 220    | 28<br>11                                                                                                    | Controller To: 0. East control channel on    | 2119              | -          |                                                             |                               |         |                              |            |
| Displaying log fro   | et perver         |                 |               |        |                                                                                                    |                                              |                   |            |                                                             |                               |         |                              |            |
|                      |                   |                 |               | 100    |                                                                                                    |                                              |                   |            |                                                             |                               |         | - A - A - A                  | 17:39      |
| -                    |                   |                 |               |        |                                                                                                    |                                              |                   |            |                                                             |                               |         | I2                           | 13-12-2623 |

| MegaR/        | D Storage Manager - 13.                                                                                | .04.04.00            |                                                                                                    |                            | - 0 X          |
|---------------|----------------------------------------------------------------------------------------------------|----------------------|----------------------------------------------------------------------------------------------------|----------------------------|----------------|
| Manage G      | To Log Tools Help                                                                                      |                      |                                                                                                    |                            |                |
| 8 4 (         | 1 2 4 0                                                                                                |                      |                                                                                                    |                            |                |
|               |                                                                                                    |                      |                                                                                                    |                            |                |
|               |                                                                                                    |                      |                                                                                                    |                            |                |
|               |                                                                                                    |                      |                                                                                                    |                            | LSI            |
|               |                                                                                                    |                      |                                                                                                    |                            |                |
|               |                                                                                                    |                      |                                                                                                    | and a data (b) of harmonia | 100.000        |
| Orthurd       | Review Landral                                                                                         |                      | web and the second second second second second second second second second second second second second second s                                                                                                    | onec admin (Pul Access)    | 101.07         |
| Cashood o     | mystal coytor                                                                                          |                      |                                                                                                    |                            |                |
|               | avarázará (* 1946)<br>⇒ Enchasere: 380335:5000<br>≥ Enchasere: 380335:5000<br>≥ Enchasere: 380335:5000 |                      |                                                                                                    |                            |                |
| ¢             |                                                                                                    | >                    |                                                                                                    |                            |                |
| **            |                                                                                                    |                      |                                                                                                    |                            |                |
| 10            | Error Level                                                                                            | Date / Time          | Description                                                                                                    |                            |                |
| 114           | [Information, 6]                                                                                       | 2023-12-15, 17:39:21 | Controller ID: 0 State change: PD = Part 4 - 71:1:94 Previous = Online Current = Unconfigured Good                                                                                                    |                            | •              |
| 114           | [Information, 6]                                                                                       | 2023-12-15, 17:39:21 | Controller ID: 0 State change: PD = Port 4 - 7:1:12 Previous = Online Current = Unconfigured Good                                                                                                    |                            |                |
| 114           | [Information, II]                                                                                      | 2023-12-15, 17:39:21 | Controller Dir 0 State changer PD = Fart 4 - 7 Lt9 Previous = Online Current = Unconfigured Good                                                                                                    |                            |                |
| 129           | Defensation, c)                                                                                        | 2023-12-15, 17:39:21 | Controller LC CLERING VIC D                                                                                                    |                            |                |
| 222           | Defension (1)                                                                                          | 2012-12-13, 17-23-0  | University of the state of the state of the |                            |                |
| 335           | Defamation, 0                                                                                          | 2021-12-15, 17:22:57 | Controller Dr. 0. VD That block table is cleared. VD: 0                                                                                                    |                            |                |
| 72            | Driamation, 61                                                                                         | 2023-12-15, 17:22:57 | Controller EX: 0 Initialization consists on VD: 0                                                                                                    |                            |                |
| 70            | Information, 0                                                                                         | 2023-12-15, 17:22:56 | Controller Dr. 0 Part initialization started on VD: 0                                                                                                    |                            |                |
| 54            | Drimeton, II                                                                                           | 2023-12-15, 17:22:56 | Controller (D) () Palicy change on VD) () Provides = Current Write Palicy: Write Back: Now = Current Write Palicy: Write Through:                                                                                                    |                            |                |
| 370           | [Information, 0]                                                                                       | 2023-12-15, 17:22:55 | Controller EC 6 VD is available. ID: 0                                                                                                    |                            |                |
| 138           | [Information, II]                                                                                      | 2023-12-15, 17:22:55 | Controller Dr. 6 Created VDr. 0                                                                                                    |                            |                |
| 249           | [Information, 6]                                                                                       | 2023-12-15, 17:22:55 | Controller ID: 0 VD is now CPTIMAL VD 0                                                                                                    |                            |                |
| 114           | [Information, 6]                                                                                       | 2023-12-15, 17:22:55 | Controller ID: 0 State change: PD = Part 4 - 71:1:14 Previous = Unconfigured Good Current = Online                                                                                                    |                            |                |
| 114           | [Information, 0]                                                                                       | 2023-12-15, 17:22:55 | Controller ID: 0 State change: PD = Part 4 - 7:1:12 Previous = Linconfigured Good Current = Online                                                                                                    |                            |                |
| 114           | [Information, 0]                                                                                       | 2023-12-15, 17:22:55 | Controller ID: 0 State change: PD = Part 4 - 7: L19 Previous = Unconfigured Good Current = Online                                                                                                    |                            |                |
| 10000         | [Information, 0]                                                                                       | 2023-12-15, 17:18:58 | Successful log on to the server User: admin, Client: 192, 168, 1.127, Access Mode: Full, Client Time: 2023-12-15, 17:18:58                                                                                                    |                            |                |
| 247           | [Information, 6]                                                                                       | 2023-12-15, 17:09:07 | Controller Dr. 0 Device Inserted Device Type: Disk Device 3d 11                                                                                                    |                            |                |
| 91            | [Information, 6]                                                                                       | 2023-12-15, 17:09:07 | Controller Dr 0 PD inserted: Port 4 - 7/1:12                                                                                                    |                            |                |
| Displaying in | Determation (1)                                                                                        | 2022-12-15 12-05-24  | Costroller Dr. 0. Device losseted . Device Tuber . Disk Device 10: 7                                                                                                    |                            |                |
| 1.4.1         |                                                                                                    |                      |                                                                                                    |                            |                |
| ÷             | p 🛱 🍃                                                                                                  |                      |                                                                                                    | a <sup>n</sup> ~ 12 44     | BNG 15-12-2023 |

• The RAID will be deleted.

| 🗄   🖬 🦻 🕐 🔹   Hardware E420 controller - WordFrat                                                                                                    | - a ×                                  |
|----------------------------------------------------------------------------------------------------|----------------------------------------|
| Non View                                                                                                    | ~ 0                                    |
|                                                                                                    |                                        |
| Carbon Park Park Park Park Park Park Park Park                                                                                                    |                                        |
| 3 + 1 + 2 + 1 + 3 + 1 → 2 + 1 + 2 + 1 + 3 + 1 + 3 + 4 + 3 + 4 + 3 + 4 + 3 + 4 + 45 + 1 + 35 + 1 + 35 + 1 + |                                        |
|                                                                                                    | ^                                      |
|                                                                                                    | ×                                      |
| Kib Campater View                                                                                                    | ~ 0                                    |
| e 🔅 v 🛧 💻 i This PC i 🗸 v 😓 Search This PC                                                                                                    | ρ                                      |
| * Outok ecom VFolders (7)                                                                                                    |                                        |
| 🔳 Dealaise 🥖 📜 30 Objects 📜 Dealaise Tag Decuments                                                                                                    |                                        |
| December 2                                                                                                    |                                        |
| E Pictaro # 📕 Conneat                                                                                                    |                                        |
| New XCTP drivers                                                                                                    |                                        |
| XCP down                                                                                                    |                                        |
| This PC Devices and drives (1)                                                                                                    |                                        |
| 🕐 historia                                                                                                    |                                        |
|                                                                                                    |                                        |
|                                                                                                    |                                        |
|                                                                                                    |                                        |
|                                                                                                    |                                        |
|                                                                                                    |                                        |
|                                                                                                    |                                        |
|                                                                                                    |                                        |
| 8 items                                                                                                    | in er                                  |
|                                                                                                    |                                        |
|                                                                                                    |                                        |
|                                                                                                    |                                        |
|                                                                                                    |                                        |
| Territoria da la constancia da la constancia da                                                                                                    |                                        |
|                                                                                                    | 100% 🕤 🔰 🛞                             |
|                                                                                                    | R <sup>4</sup> ∧ 🔽 ¢0 DNG 15-12-2023 📆 |

# **RAID5 Configuration**

VMSP Servers come pre-equipped with the hardware controller and provide the following specifications:

| No. of HDD<br>Provision | HDD data<br>transfer rate<br>(in MBps) | Net Capacity<br>(in GB) | Bandwidth<br>(in mbps) | No. of IP<br>Cameras |
|-------------------------|----------------------------------------|-------------------------|------------------------|----------------------|
| 8                       | 245                                    | 57344                   | 600                    | 255                  |
| Notoo                   | •                                      | •                       |                        | •                    |

Notes:

- 1. This server has a provision of 8 HDDs
- 2. Approx. 245 MBps is the data transfer rate of a single HDD which is written in the Technical Datasheet of respective HDDs manufacturer.
- 3. The bandwidth field specifies the approx. bandwidth required for 255 IPC of 2MP resolution for recording.
- 4. Another system is required for monitoring other than the above specified details in the Datasheet.
- 5. By default, no RAID Configurations will be provided.

Now, you can proceed further with the installation of the SATATYA SAMAS components.

# Installing SATATYA SAMAS Components

The following are already installed in the VMSP Server:

- Management Server
- License Server
- Recording Server
- Notification Server
- Transcoding Server
- ONVIF Server
- IVA Server
- Admin Client
- Smart Client

# Create/Upgrade/Backup Database

The SATATYA SAMAS allows the user to create a new database and upgrade or take the backup of the existing one. Click on the links below for detailed information.

"Creating/Upgrading Database"

"Database Backup"

# **Creating/Upgrading Database**

You can create and upgrade the SAMAS Database using Database (DB) Utility.

The DB Utility can be opened either by clicking on the **Click Here** link just after completion of the installation or click on your PC Search option and enter **Database Utility**. Click the same.

| <u>13</u> | DataBase Utility<br>App            |  |
|-----------|------------------------------------|--|
| Searc     | h the web                          |  |
| , a       | dataBase Utility - See web results |  |
|           |                                    |  |
|           |                                    |  |
|           |                                    |  |
|           |                                    |  |
|           |                                    |  |
|           |                                    |  |
|           |                                    |  |
|           |                                    |  |
|           |                                    |  |
|           |                                    |  |
|           |                                    |  |
|           |                                    |  |
| , o       | lataBase Utility                   |  |

The SATATYA SAMAS Database Utility window appears.

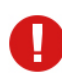

Make sure you have MS SQL Server 2008 on which the SAMAS database can be created.

| 🖹 SATATYA SA | MAS Database Utility           | - | × |
|--------------|--------------------------------|---|---|
| 🖹 MAT        | SATATYA SAMAS Database Utility |   |   |
| @T)          | Setup                          |   |   |
| Ðø           | Create/Upgrade Database        |   |   |
|              | Maintain                       |   |   |
| Eÿ           | Backup Database                |   |   |
|              |                                |   |   |
|              |                                |   |   |
|              |                                |   |   |
|              |                                |   |   |

Click Setup to create or upgrade an existing database.

The database utility setup page appears as shown below. Click **Change Settings** and select the **New Database** check box. Specify the Database Connection Settings as described below.

| 👬 SATATYA SAMAS Databa | -                           |      | ×          |    |
|------------------------|-----------------------------|------|------------|----|
| CALL SATA              | TYA SAMAS Database Utility  |      |            |    |
| Database Type          | MS SQL V                    | L    | Jpgrade    |    |
| Server                 | KHUSHALSOJITRA\SQLEXPRESS   | Char | nge Setti  | ng |
| Authentication Mode    | SQL Server Authentication ~ | Sav  | ve Setting | 9  |
| User Name              | Sa                          | Test | Connecti   | on |
| Password               | •••••                       |      |            |    |
| Database Name          | SATATYA_SAMAS2              |      |            |    |
| New Database           |                             |      |            |    |
|                        |                             |      |            |    |
|                        |                             |      |            |    |
|                        |                             |      |            |    |
|                        |                             |      |            |    |
|                        |                             | Back | Clo        | se |
|                        |                             |      |            |    |

• Database Type: The database type supported is MS SQL Server.

• Server: Specify the database Server Name in the following format:- Database server name\Instance Name e.g. dbserver\sqlexpress.

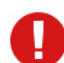

The Server Name is the name/IP of the system where the MS SQL Server (DB Server) is installed.

- Authentication Mode: Select the desired option from the drop-down list— SQL Server Authentication or Windows Authentication.
- User Name: Specify the User Name of the user of SQL Server. By default, User Name is sa.
- Password: Enter the Password of the user of SQL Server. By default, Password is Matrix@123.

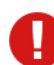

The password is case-sensitive. Make sure it is entered in the same format as mentioned above.

• Database Name: Specify the Database Name of the SAMAS application. By default the application creates a database by the name of "SATATYA\_SAMAS".

Click **Create** to start the creation of the database.

| SATATYA | SAMAS                                                                                       | Х |
|---------|---------------------------------------------------------------------------------------------|---|
| i       | Database created successfully.<br>Please restart Management Server and Notification Server. |   |
|         | ОК                                                                                          |   |

Click **Test Connection** to test the connection with the database server. The connection will be successful only if all the parameters have been configured correctly.

Save the settings once done by clicking Save Setting.

You can now start using the SAMAS applications installed on the computer.

Once the SAMAS database has been created using the above procedure, the administrator needs to subsequently only use the **Upgrade** option as and when required. Do not select **New Database.** 

Click Upgrade to upgrade the database.

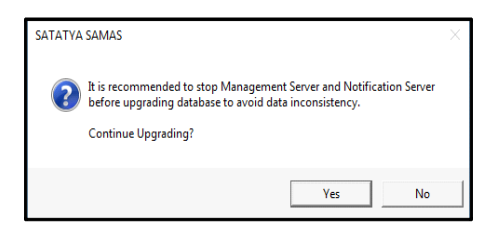

# Database Backup

In the event of software or hardware problems, it is always a good idea to have a recent copy of your database files. The **Backup** option allows the administrator to take backup of the database at regular intervals.You can take the backup of the database using the Database Utility.

The Database Utility can be opened either by clicking on the **Click Here** link just after completion of the installation or click on your PC Search option and enter **Database Utility**. Click the same.

| DataBase Utility                    |                |  |  |  |  |  |  |  |  |
|-------------------------------------|----------------|--|--|--|--|--|--|--|--|
| Search the web                      | Search the web |  |  |  |  |  |  |  |  |
| AdataBase Utility - See web results | >              |  |  |  |  |  |  |  |  |
|                                     |                |  |  |  |  |  |  |  |  |
|                                     |                |  |  |  |  |  |  |  |  |
|                                     |                |  |  |  |  |  |  |  |  |
|                                     |                |  |  |  |  |  |  |  |  |
|                                     |                |  |  |  |  |  |  |  |  |
|                                     |                |  |  |  |  |  |  |  |  |
|                                     |                |  |  |  |  |  |  |  |  |
|                                     |                |  |  |  |  |  |  |  |  |
|                                     |                |  |  |  |  |  |  |  |  |
|                                     |                |  |  |  |  |  |  |  |  |
|                                     |                |  |  |  |  |  |  |  |  |
|                                     |                |  |  |  |  |  |  |  |  |
|                                     |                |  |  |  |  |  |  |  |  |

The SATATYA SAMAS Database Utility window appears.

| 👬 SATATYA SA | MAS Database Utility – 🗆 🗙     |
|--------------|--------------------------------|
| 🖹 MAT        | SATATYA SAMAS Database Utility |
| (MT)         | Setup                          |
| Eo           | Create/Upgrade Database        |
| (E)))        | Maintain                       |
|              | Backup Database                |

Click Maintain to take the backup of the database.

| 👯 SATATYA SAMAS Database Utility |                                                                               |      |    | ×   |
|----------------------------------|-------------------------------------------------------------------------------|------|----|-----|
| 號 MATRIX                         | SATATYA SAMAS Database Utility                                                |      |    |     |
|                                  |                                                                               |      |    |     |
| Backup                           |                                                                               |      |    |     |
| Database Type                    | Sql Server                                                                    |      |    |     |
| Server Name                      | KHUSHALSOJITRA\SQLEXPRESS                                                     |      |    |     |
| User Name                        | sa                                                                            |      |    |     |
| Database Name                    | SATATYA_SAMAS2 ~                                                              |      |    |     |
| Backup Path                      | C:\Program Files\Microsoft SQL<br>Server\MSSQL15.SQLEXPRESS<br>\MSSQL\Backup\ |      |    |     |
| Backup                           |                                                                               |      |    |     |
| ·                                | I                                                                             | Back | CI | ose |

- Select the Database Name from the drop-down list.
- In **Backup Path**, the path of the backup file is displayed where the MS SQL has been installed. This path cannot be changed.

• Click **Backup**. The system will start the backup process as shown below.

| 👯 SATATYA SAMAS Database Utility — |                                                                               |    | -   |     | ×   |
|------------------------------------|-------------------------------------------------------------------------------|----|-----|-----|-----|
| 💐 MATRIX                           | SATATYA SAMAS Database Utility                                                |    |     |     |     |
|                                    |                                                                               |    |     |     |     |
| Backup                             |                                                                               |    |     |     |     |
| Database Type                      | Sql Server                                                                    |    |     |     |     |
| Server Name                        | KHUSHALSOJITRA\SQLEXPRESS                                                     |    |     |     |     |
| User Name                          | sa                                                                            |    |     |     |     |
| Database Name                      | SATATYA_SAMAS2 ~                                                              |    |     |     |     |
| Backup Path                        | C:\Program Files\Microsoft SQL<br>Server\MSSQL15.SQLEXPRESS<br>\MSSQL\Backup\ |    |     |     |     |
| Backup<br>Please wait              |                                                                               |    |     |     |     |
|                                    |                                                                               | Ba | ick | Clo | ose |

On successful completion of the process, the system displays the path as well as the name of the backup file.

| 🖹 SATATYA SAMAS Da                                       | tabase Utility                                                                                          | -      |     | ×   |
|----------------------------------------------------------|----------------------------------------------------------------------------------------------------|--------|-----|-----|
| 😹 MATRIX                                                 | SATATYA SAMAS Database Utility                                                                          |        |     |     |
| Database Backup fi<br>\MSSQL15.SQLEXP<br>\SATATYA_SAMAS2 | le C:\Program Files\Microsoft SQL Server<br>RESS\MSSQL\Backup<br>2_17052023_160628.bak generated Succes | sfully |     |     |
| Backup                                                   |                                                                                                    |        |     |     |
| Database Type                                            | Sql Server                                                                                              |        |     |     |
| Server Name                                              | KHUSHALSOJITRA\SQLEXPRESS                                                                               |        |     |     |
| User Name                                                | sa                                                                                                    |        |     |     |
| Database Name                                            | SATATYA_SAMAS2 ~                                                                                        |        |     |     |
| Backup Path                                              | C:\Program Files\Microsoft SQL<br>Server\MSSQL15.SQLEXPRESS<br>\MSSQL\Backup\                           |        |     |     |
| Backup                                                   |                                                                                                    |        |     |     |
|                                                          |                                                                                                    | Back   | Clo | ose |

The database backup file is created at the specified location as shown below:

| Backup                                                                                                    |                        |                          |                    |            | - 🗆 X                                         |
|----------------------------------------------------------------------------------------------------|------------------------|--------------------------|--------------------|------------|-----------------------------------------------|
| File Home                                                                                                    | Share View             |                          |                    |            | ^ 🔮                                           |
| Pin to Quick Copy<br>access                                                                                                    | Paste Baste Shortcut   | Move Copy<br>to * Copy   | ame New folder     | Properties | Select all<br>Select none<br>Invert selection |
| CI                                                                                                    | ipboard                | Organize                 | New                | Open       | Select                                        |
| Image: A state of the state of the state |                        |                          |                    |            |                                               |
| $\leftarrow \rightarrow \land \uparrow$                                                                                                    | « Microsoft SQL Server | > MSSQL15.SQLEXPRESS > 1 | VISSQL > Backup    | ע ט ג⊂ Sea | rch Backup                                    |
| E Desktop                                                                                                    | 🖈 ^ Name               | ^                        | Date modified      | ype Size   |                                               |
| Downloads                                                                                                    | * SATATVA_SA           | MAS2_17052023_160628     | 17-05-2023 16:06 B | AK File 1  | 3,529 KB                                      |

# Setting-up the VMSP Server using the Manager Utilities

Once the SAMAS Database installation is successfully completed, the you must perform the following steps before configuring the *Admin Client*.

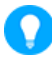

The Management Server, License Server and Database must be in the same network, in-case of Server Based License Dongle.

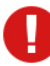

Crystal Reports Runtime 13.0 which is required for report generation and must be installed where Management Server is installed. Matrix does not provide this software for installation.

# Step 1: Configure License Server Settings using the License Server Manager Utility.

The License Server Settings helps to configure the Listening Port of the installed License Server.

- Ensure that you have license dongle with you and the License Server and Dongle must be on the same PC.
- Click on your PC Search option and enter License Server Manager. Click the same.

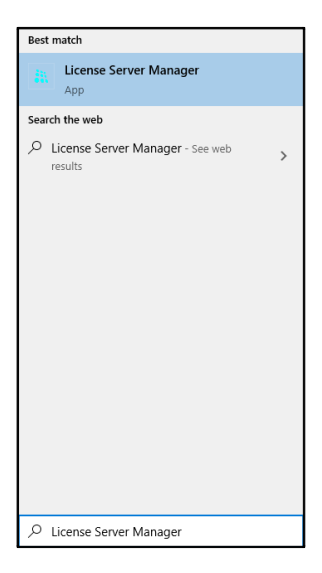

• The License Server icon appears in the Tray. Right-click on the License Server icon.

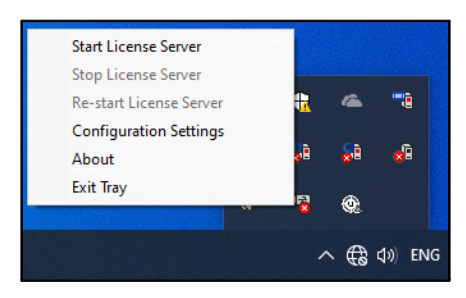

• Select Configuration Settings. The SAMAS Server License Manager window appears.

| SAMAS License Server Manager |           |  |
|------------------------------|-----------|--|
| License Server<br>Port       | 8095      |  |
| Debug<br>Enable              |           |  |
|                              | OK Cancel |  |

#### License Server

• Specify the Listening **Port** on which License Server communicates with the Management Server.

#### Debug

- Select the **Enable** check box to enable the debug. Click **Export Logs** and specify the path of the local system where you wish to store the logs.
- Click **OK** to save the License Server Settings.

Now from the Tray, right-click on the **License Server** icon again and select **Start License Server** to start the server.

#### Step 2: Configure Management Server Settings using the Management Server Manager Utility

The Management Server is responsible for centralized authentication, logging (events, actions, user activities, etc.) and configuration of the security system consisting of video surveillance devices.

• Click on your PC Search option and enter Management Server Manager. Click the same.

| Best match                                     |
|------------------------------------------------|
| Management Server Manager                      |
| Search the web                                 |
| Management Server Manager - See<br>web results |
| ℅ Management Server Manager                    |

• The Management Server icon appears in the Tray. Right-click on the **Management Server** icon.

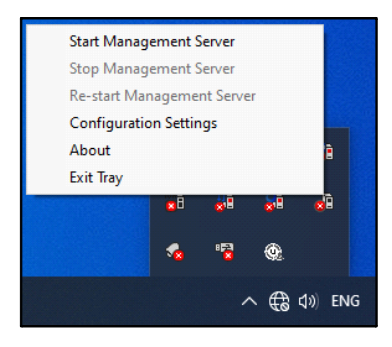

Select Configuration Settings. The SAMAS Management Server Manager window appears.

| <br>SAMAS Management Server Mana | ager            | × |
|----------------------------------|-----------------|---|
| Management Server                |                 |   |
| Non SSL                          | SSL             |   |
| Admin Client Port                | 8711            |   |
| Recording Server Listening Port  | 8090            |   |
| Media Client Port                | 8085            |   |
| COSEC Port                       | 8089            |   |
| IVA Server Port                  | 8100            |   |
| SAMAS TCP API Port               | 8200            |   |
| SAMAS HTTP API Port              | 8300            |   |
| Transcoding Server Port          | 8400            |   |
| ONVIF Server Port                | 8500            |   |
| License Verification             |                 |   |
| Select Mode                      | Service Based 👻 |   |
| IP Address                       | 127 . 0 . 0 . 1 |   |
| Port                             | 8095            |   |
| Debug                            |                 |   |
| Enable                           | [♪              |   |
|                                  | OK Cancel       |   |

 In the Management Server Manager window, enter Port configurations for establishing communication with Admin Client, Recording Server, Media Client, COSEC Server, IVA Server, HTTP and TCP Port and License Server with SSL or Non SSL connection as required.

The following communication between Client and Server will be secure.

| Client                                                | Server            |
|-------------------------------------------------------|-------------------|
| Media Client (Smart Client, Multi-<br>Monitor Client) | Management Server |
| IVA Server                                            | Management Server |
| Media Client (Smart Client, Multi-<br>Monitor Client) | Recording Server  |
| IVA Server                                            | Recording Server  |

The Non SSL connection ports are shown as below:

| SAMAS Management Server Man     | ager 🗙          |
|---------------------------------|-----------------|
| Management Server               |                 |
| Non SSL                         | SSL             |
| Admin Client Port               | 8711            |
| Recording Server Listening Port | 8090            |
| Media Client Port               | 8085            |
| COSEC Port                      | 8089            |
| IVA Server Port                 | 8100            |
| SAMAS TCP API Port              | 8200            |
| SAMAS HTTP API Port             | 8300            |
| Transcoding Server Port         | 8400            |
| ONVIF Server Port               | 8500            |
| License Verification            |                 |
| Select Mode                     | Service Based 🔹 |
| IP Address                      | 127 . 0 . 0 . 1 |
| Port                            | 8095            |
| Debug                           |                 |
| Enable                          | <b>[</b> ≁      |
|                                 | OK Cancel       |
|                                 | OK Cancel       |

#### License Verification for Non SSL

License Verification for Non SSL connection can be done with **Service Based** mode where the license dongle is to be connected to the License Server machine.

**IP Address:** Enter the IP address of the License Server machine where the Licensed Dongle is connected.

**Port:** Specify the Listening Port on which License Server communicates with the Management server.

#### Debug

Select the **Enable** check box to enable debug. Click **Export Logs** and specify the path of the local system where you wish to store the logs.

The **SSL** connection port settings is shown as below:

| SAMAS Management Server Man     | ager X          |
|---------------------------------|-----------------|
| Management Server               |                 |
| Non SSL                         | SSL             |
| Enable Secure Connection        | ✓ ⊥             |
| Admin Client Port               | 7711            |
| Recording Server Listening Port | 7090            |
| Media Client Port               | 7085            |
| COSEC Port                      | 7089            |
| IVA Server Port                 | 7100            |
| SAMAS TCP API Port              | 7200            |
| SAMAS HTTP API Port             | 7300            |
| Transcoding Server Port         | 7400            |
| ONVIF Server Port               | 7500            |
| License Verification            |                 |
| Select Mode                     | Service Based 👻 |
| IP Address                      | 127 . 0 . 0 . 1 |
| Port                            | 8095            |
| Debug                           |                 |
| Enable                          |                 |
|                                 | OK Cancel       |

To know more about **SSL** refer to the SATATYA SAMAS Installation Guide.

### License Verification for SSL

License Verification for SSL Connection can be done with Service Based or Device Based mode.

#### Service Based

Select Service Based mode from the **Select Mode** drop-down list if the license dongle is to be connected with the License Server machine.

- IP Address: Enter the IP address of the License Server machine where the Licensed Dongle is connected.
- **Port:** Specify the Listening port on which License Server communicates with the Management server. Make sure the same Port number is entered in the License Server.

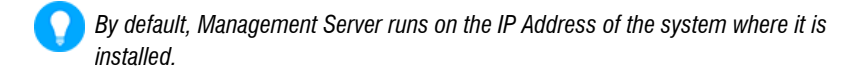

To know more about Device based license refer to the SATATYA SAMAS Installation Guide.

# Debug

Select the **Enable** check box to enable debug. Click **Export Logs** and specify the path of the local system where you wish to store the logs.

• Click **OK** to save the settings.

Now again from the windows taskbar, select **Start Management Server** to start the service on the system.

# Step 3: Configure Recording Server settings using the Recording Server Manager Utility.

The Recording Server is responsible for communicating with the video surveillance devices, recording the video streams into its storage drive, and streaming live and recorded videos to the clients.

• Click on your PC Search option and enter Recording Server Manager. Click the same.

| Best match               |
|--------------------------|
| Recording Server Manager |
| Search the web           |
|                          |
|                          |

• The Recording Server icon appears in the Tray. Right-click on the Recording Server icon.

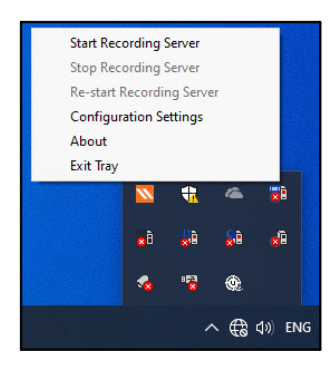

- Click Configuration Settings and the following configuration window appears.
- Select Configuration Settings and the SAMAS Recording Server Manager window appears.

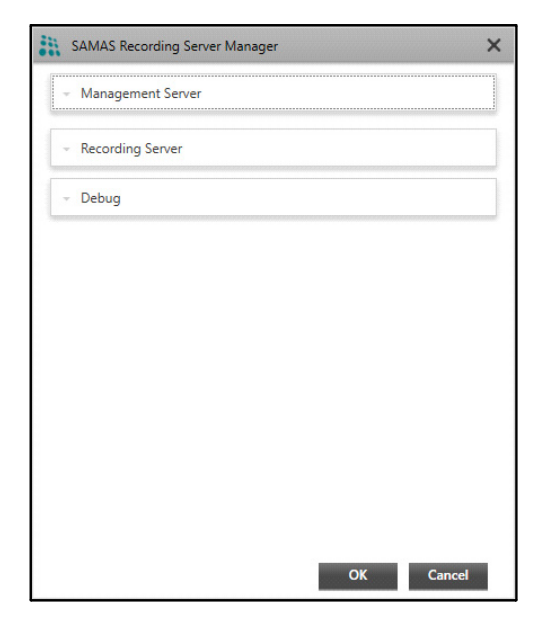

It includes the configuration of Management Server, Recording Server as well as the Debug. For details, click on the respective link.

"Management Server" "Recording Server" "Debug"

#### Management Server

For the Recording Server (RS) to communicate with the Management Server (MS), a connection between them needs to be established by configuring the MS IP Address and Port in the RS-Manager. But it is not necessary that both the components are located in same network (private), they may be located in two different networks (public). Hence, SAMAS allows to configure 3 Preferred Networks where you can add private network as well as public network of MS.

Expand the **Management Server** panel as shown below to configure parameters for Preferred Network 1 (PN1), Preferred Network 2(PN2) and Preferred Network 3 (PN3).

| Management Server   |           |  |
|---------------------|-----------|--|
| Preferred Network 1 |           |  |
| IP or Server Name   | 127.0.0.1 |  |
| Port                | 8090      |  |
| Preferred Network 2 |           |  |
| IP or Server Name   |           |  |
| Port                |           |  |
| Preferred Network 3 |           |  |
| IP or Server Name   |           |  |
| Port                |           |  |
| Recording Server    |           |  |
| Debug               |           |  |

- IP Address or Server Name: Enter either the Private or Public IP address of Management Server or enter Host Name, Domain Name or Server Name of ISP1 and ISP2.
- Port: Enter either Private or Public Port.

#### **Recording Server**

Live Stream of the cameras can be accessed using clients such as Admin Client, Smart Client and IVA Server. For this, clients has to communicate with the Recording Server (RS).

Also, it is not necessary that both client and RS are located in the same network, they may be located in two different networks. So to serve both the scenarios, SAMAS allows to configure preferred networks, where user can add private as well as public networks of RS.

Expand the **Recording Server** panel as shown below to configure the following parameters.

| 0          |
|------------|
| 1          |
|            |
|            |
| 168.103.99 |
| )          |
|            |
|            |
|            |
|            |

- SSL Port: Specify the SSL Port where secure connection with RS will be established.
- Auto Add Device Port: Specify the Auto Add Device Port to communicate with SATATYA Devices like VMSP Server and automatically add the devices into SAMAS.

Recording Server (RS) will listen to Auto Addition Device request on this port.

 Auto-Detect IP Address: If the Auto-Detect IP Address check box is enabled then IP Address of your PC where Recording Server is installed is considered as IP Address of Recording Server. Whenever the IP Address of the PC is changed then the same is updated as Recording Server IP.

If Auto-Detect IP Address is disabled then you need to specify the **IP Address** and **Port** of Recording server.

Enter the following parameters of Recording Server in Preferred Network 1,2 and 3.

- IP Address or Server Name: Enter either Private or Public IP address of Recording Server. In this field, you can also enter Host Name, Domain Name or Server Name of ISP1 and ISP2.
- Port: Enter either Private or Public Port on which RS listens client request.

For Private Network, enter the 'Recording Server Port'.

For Public network, enter the forwarded port (ISP1 Port/ISP2 Port) that has been mapped with the internal 'Recording Server Port'.

• Click **OK** to save settings.

#### Debug

| SAMAS Recording Server Manager       | × |
|--------------------------------------|---|
| - Management Server                  |   |
| <ul> <li>Recording Server</li> </ul> |   |
| * Debug                              |   |
| Trace Settings                       |   |
| Trace Log                            |   |
| Communication Log                    |   |
| IP-Camera Log                        |   |
| Matrix-Device Log                    |   |
|                                      |   |
|                                      |   |
|                                      |   |
|                                      |   |
|                                      |   |
| OK Cancel                            |   |

· Select the check boxes of the desired options for which you wish to enable debug. Click

**Export Logs** and specify the path of the local system where you wish to store the logs.

- Now again from the windows taskbar, select Start Recording Server to start the service on the system.
- The Recording Server will show Activation Pending till the server is not activated. The Servers are activated from the Admin Client. Refer "Accessing the Admin Client".
- After activating, the Recording Server will start.

### Step 4: Configure Notification Server settings using the Notification Server Manager Utility.

The E-mail and SMS Notification Server is responsible for configuration of Mail Server and SMS Service provider to send E-mail and SMS notifications to the User.

• Click on your PC Search option and enter Notification Server Manager. Click the same.

| Best match                                       |   |
|--------------------------------------------------|---|
| Notification Server Manager                      |   |
| Search the web                                   |   |
| Notification Server Manager - See web<br>results | > |
| Q Notification Server Manager                    |   |
| ,                                                |   |

• The Notification Server icon appears in the Tray. Right-click on the **Notification Server** icon.

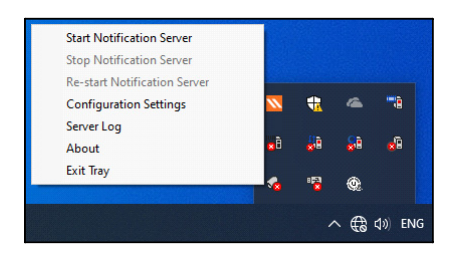

Select Configuration Settings. The SAMAS Notification Server Manager window appears.

| SAMA: | SAMAS Notification Ser | rver Manager | × |
|-------|------------------------|--------------|---|
|       | User Name              | admin        |   |
|       | Password               | ••••         | ۲ |
|       | Login                  | Cancel       |   |

- Enter the **User Name** and **Password** as configured in Admin Client.Refer "Accessing the Admin Client".
- Click Login.

| SAMAS Notification    | Server Manager X |
|-----------------------|------------------|
| User Name<br>Password | admin            |
| Login                 | Cancel           |

Make sure the user has the configuration rights of E-mail and SMS Settings in System Accounts of Admin Client.

The Notification Server Manager window appears as shown below:

| SAMA      | S Notifica | ation Server Manager                                                                                                    |                    | ×                                             |
|-----------|------------|----------------------------------------------------------------------------------------------------|--------------------|-----------------------------------------------|
| Email     | SMS        | Debug                                                                                                    |                    |                                               |
| - Email S | ettings -  | SMTP Server<br>SMTP Port Number<br>Sender Display Name<br>User Name<br>Password<br>Alert Cycle<br>Retry Count<br>Active Days<br>Enable SSL<br>Enable Sending Email | 25<br>10<br>3<br>1 | (1 - 120 seconds)<br>(3 - 99)<br>(1 - 9 days) |
| Test      |            | Email Id                                                                                                    |                    | Send                                          |
|           |            |                                                                                                    | A                  | pply Cancel                                   |

#### E-mail Settings

For the E-mail Settings, configure the following parameters.

SMTP Server: Specify the IP Address or Name of the configured SMTP Server.

SMTP Port Number: Specify the TCP port for the SMTP service as set in the SMTP Server.

Sender E-mail ID: Enter the sender's E-mail ID.

Sender Display Name: Enter the User Name that will be displayed in the E-mails.

User Name: Specify the User Name as set in the E-mail account.

Password: Specify the Password as set in the E-mail account.

**Alert Cycle**: Specify the time in seconds between successive send attempts when the system tries to send the pending messages.

**Retry Count**: Specify the number of times the system needs to retry to send the same E-mail message in the event of an unsuccessful attempt.

**Active Days**: Specify the number of days the system needs to keep the unsent messages active in the event of the service being stopped.

**Enable SSL**: In the event of using an external SMTP Server like Gmail, then make sure this is enabled.

Enable Sending E-mail: Select this check box to enable the mail sending functionality.

E-mail Id: Enter the E-mail ID to check the connectivity and click Send.

Click Apply to save the settings.

Now again from the windows taskbar, select **Start Notification Server** to start the service on the system.

### SMS Settings

For the SMS settings, select **Custom** as the Service Provider.

### **Custom Service Provider Settings**

You can add a Service Provider other than the ones provided by default. To do so,

- Select Custom as the Service Provider option. Maximum 99 service providers can be added.
- Click Add + .

| SMS Settings |                  |        |   |   |  |
|--------------|------------------|--------|---|---|--|
| _            | Service Provider | Custom | Ŧ | + |  |
|              |                  |        |   |   |  |
|              |                  |        |   |   |  |

Specify the API configuration parameters for the new Service Provider:

# Request

Service Provider Name: This is the Service Provider's Name.

**Service Provider URL:** This is the Service Provider's Website used for registration etc. E.g. www.smsgatewaycentre.com.

**Base URL:** This is the URL to which arguments such as user name, password etc. are to be appended. E.g. http://smsgatewaycentre.com/library/send\_sms\_2.php?

**API Argument:** Enter the argument required to be mentioned while constructing the URL. E.g. "User", "Password" etc.

**Argument Value:** Select a value to be mapped against the defined API Argument. Select "Custom" to define a custom static value.

Click Add Argument to save the new argument and value.

| Custom Service Pr | ovider                |                                                          | ×   |  |
|-------------------|-----------------------|----------------------------------------------------------|-----|--|
| Request           |                       |                                                          | _   |  |
|                   | Service Provider Name | SMS Lane                                                 |     |  |
|                   | Servie Provider URL   | www.smslane.com                                          |     |  |
|                   | Base URL              | http://world.smslane.com/vendorsms/Glob                  |     |  |
|                   | API Argument          |                                                          |     |  |
|                   | Argument Value        | User Name 👻                                              |     |  |
|                   | Custom                |                                                          |     |  |
|                   |                       | Add Argument Cancel                                      |     |  |
| API Argument      | Argument Va           | lue Delete                                               |     |  |
| User              | User Name             | Ē                                                        |     |  |
| Password          | Password              | Ē                                                        |     |  |
|                   | Argument Separator    | ;                                                        |     |  |
|                   | Request Method        | POST                                                     |     |  |
|                   | Request Preview       | http://world.smslane.com/vendorsms/<br>GlobalPush.aspx?? |     |  |
| Balance           |                       |                                                          | _   |  |
|                   | Balance Check         |                                                          |     |  |
|                   | Balance URL           |                                                          |     |  |
|                   |                       | Apply Can                                                | cel |  |

| Response       |                     |
|----------------|---------------------|
| API Response   | Error 404           |
| SAMAS Response | Failure             |
|                | Add Response Cancel |

**Argument Separator:** Define a character that can be used as a valid separator between arguments used to construct the API URL. E.g. "&".

**Request Method:** Select a method by which the request is to be sent.

**Request Preview:** Displays the preview of the updated API request.

# Balance

Balance Check: Select this check box if you want the Balance URL to be displayed.

Balance URL: Displays the URL, which can be edited, if required.

# Response

API Response: Define the response or error codes. Maximum 99 responses can be configured.

**SAMAS Response:** For the configured API response, select the corresponding SAMAS Response. Such as Success or Failure. E.g. Error 404 should be considered as Failure.

Click Add Response to save the response configuration.

### Debug

| Email   | SMS     | Debug |        |  |
|---------|---------|-------|--------|--|
| Trace S | ettings |       | Enable |  |

Select the **Enable** check box to enable debug. Click **Export Logs I** and specify the path of the local system where you wish to store the logs.

Click **Apply** to save the changes.

Now from the Tray, right-click on the **Notification Server** icon again and select **Start Notification Server** to start the service.

# Communication of Management Server (MS), Recording Server (RS) and License Server (LS)

If the License Server is located at the Head Office - 192.168.104.20, Management Server is at the Branch Office - 192.168.104.17 and Recording Server with cameras is located at the Server Room - 192.168.104.23

To view cameras in the Server Room from Branch Office, specify the License Server Port (where SAMAS Dongle is connected) in the License Server Manager of Branch Office PC.

| License Server |       |              |  |
|----------------|-------|--------------|--|
|                | Port  | 7010         |  |
| Debug          |       |              |  |
| E              | nable | $\checkmark$ |  |

In the Management Server Manager enter the License Server IP 192.168.104.20 and Port 7010.

| SAMAS Management Server Manager |                      |
|---------------------------------|----------------------|
| Management Server               |                      |
| Non SSL                         | SSL                  |
| Admin Client Port               | 8711                 |
| Recording Server Listening Port | 8090                 |
| Media Client Port               | 8085                 |
| COSEC Port                      | 8089                 |
| IVA Server Port                 | 8100                 |
| SAMAS TCP API Port              | 8200                 |
| SAMAS HTTP API Port             | 8300                 |
| Transcoding Server Port         | 8400                 |
| ONVIF Server Port               | 8500                 |
| License Verification            |                      |
| Select Mode                     | Service Based        |
| IP Address                      | 192 . 168 . 104 . 20 |
| Port                            | 7010                 |
| Debug                           |                      |
| Enable                          |                      |
| OK Cancel                       |                      |
Now the Recording Server is installed at 192.168.104.23. So open the Recording Server Manager and enter the IP Address as 192.168.104.17 and port as 8090 of MS.

| Management Server   |                |  |
|---------------------|----------------|--|
| Preferred Network 1 |                |  |
| IP or Server Name   | 192.168.104.17 |  |
| Port                | 8090           |  |
| Preferred Network 2 |                |  |
| IP or Server Name   |                |  |
| Port                |                |  |
| Preferred Network 3 |                |  |
| IP or Server Name   |                |  |
| Port                |                |  |
|                     |                |  |
| Recording Server    |                |  |
| Debug               |                |  |

The RS will send request to MS to activate. From the Admin Client the RS has to be activated and then cameras of the RS can be viewed in the Smart Client.

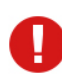

For the Version details about each Server, right-click on the particular Server icon on the Windows taskbar and click **About** as shown below.

| About                                                  | × |
|--------------------------------------------------------|---|
| SATATYA SAMAS License Server                           |   |
| Copyright © Matrix ComSec 2014<br>www.matrixcomsec.com |   |
| All rights reserved                                    |   |

To configure the IVA Server, refer to the SATATYA SAMAS Installation Guide.

# Configuring the VMSP Server

# Accessing the Admin Client

Follow the step-by-step installation procedure as instructed in the Installation Guide. On

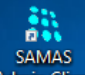

completion of installation, the *Admin Client* shortcut icon Admin Client appears on your Windows desktop.

Make sure you have provided full access rights (manually) to the SATATYA SAMAS Admin Client Folder you installed.

Double-click on this icon to launch the *Admin Client* application. The login page appears as shown below.

| an MATR        | SATATYA SA<br>Admin Client | MAS             |  |
|----------------|----------------------------|-----------------|--|
| 👗 User Name    |                            | ٢               |  |
| <u>У 8 5 К</u> | tv c                       |                 |  |
| Remember Pa    | issword                    | Login           |  |
|                |                            | igot i associa: |  |

To access the Admin Client, make sure the Management Server is installed and configured, so that the connection between the Admin Client and Management Server (MS) can be established.

Follow the steps below:

Click to expand the panel. Enter the IP Address and Port.

| SATATYA SAMAS<br>Admin Client                                            |
|--------------------------------------------------------------------------|
| Login via SSL     SSL     Capton SSL     Capton SSL     Forgot Password? |

| SATATYA SAMAS<br>Admin Client  |    |
|--------------------------------|----|
| 192.168.111.164<br>8711        | ©- |
| ≗ admin<br>                    |    |
| V 8 5 K t V C y85Ktv           |    |
| Login via SSL Forgot Password? |    |

- IP Address or Server Name: Enter either Private or Public IP address of Management Server. You can also enter the Host Name, Domain Name or Server Name of ISP1 and ISP2.
- Port: Enter either Private or Public Port.
- The first login can be performed using the default User Name "admin".
- Enter the Captcha code. The Captcha code helps in increasing security of application by differentiating between real and automated users. Click **Refresh** to refresh the Captcha code.
- Click Login.

- At the time of first login, you will be prompted to set a new password. The SAMAS stores a list of frequently used passwords in a database and compares the new password with the same. SAMAS will not allow you to configure such frequently used passwords to enhance security.
- To create a strong password make sure you enter one special character, one number, one lowercase and one uppercase character. The Password Meter displays the strength of the password you enter. Make sure you enter 12 characters (default value) as the password length. For details, refer to SATATYA SAMAS Admin Client Manual, General Settings > System Settings > Password Settings.
- Click Show to view the password. The icon toggles to Hide so to hide the password.

| SATATYA                            | SAMAS           |
|------------------------------------|-----------------|
| 🌡 swapna                           |                 |
| Stron                              | ی<br>۱g         |
| •                                  | ۲               |
| Remember Password                  | Login<br>Cancel |
| Please set a password to log in to | your account.   |

Thus, the user can now use the new credentials to login into the Admin Client.

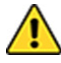

At the time of first login, you will be prompted to set a new password. Create a strong password and make sure you note it down in a secure place for future reference.

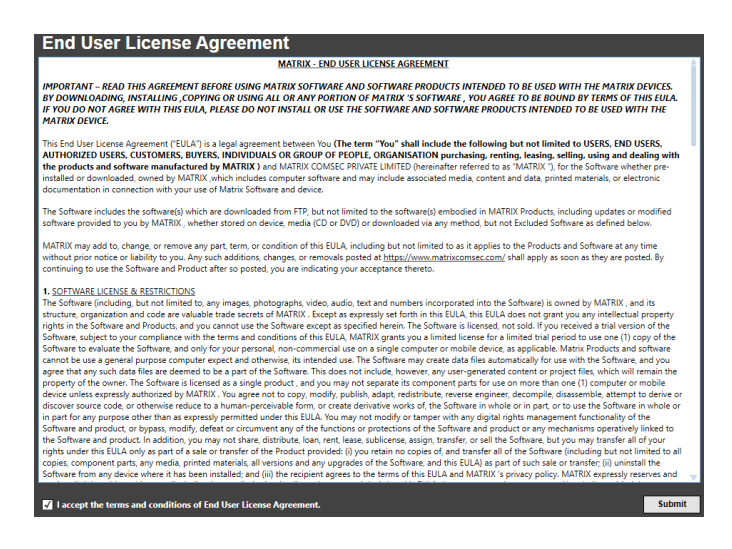

Select the I accept the terms and conditions of End User License Agreement (EULA) check box and click Submit.

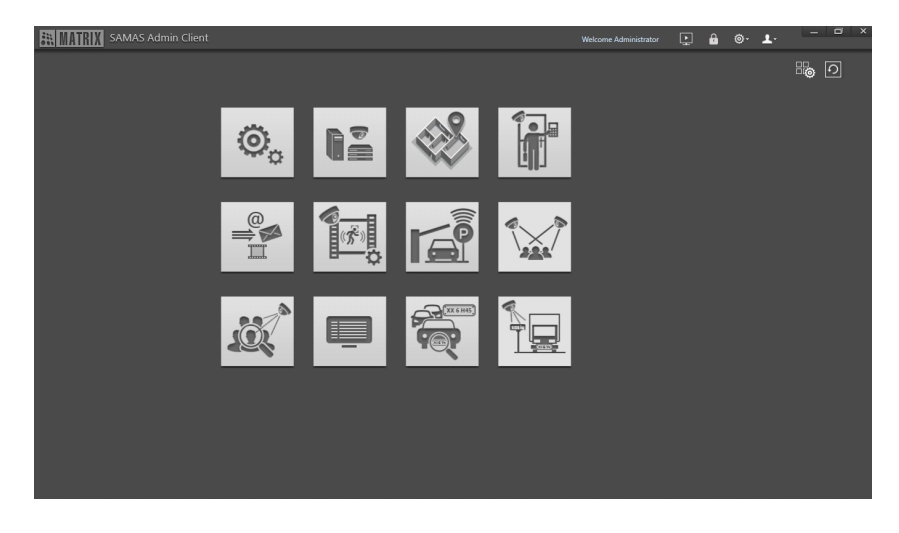

The SATATYA SAMAS Admin Client Homepage appears as shown below:

For configuring, refer to the SATATYA SAMAS Administrator Guide.

### Accessing the Smart Client

Follow the step-by-step installation procedure as instructed in the Installation Guide. On

completion of installation, the Smart Client shortcut icon

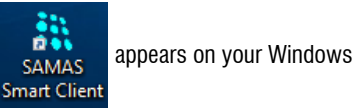

desktop.

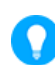

Make sure you have provided full access rights (manually) to the SATATYA SAMAS Smart Client Folder you installed.

Double-click on this icon to launch the Smart Client application.

The Smart Client login page appears:

| SATATYA SAMAS<br>Smart Client                                            |   |
|--------------------------------------------------------------------------|---|
| 🋔 User Name<br>i€ Password 👁                                             | • |
| C Captcha Code<br>Remember Password Login<br>Auto Login Forgot Password? |   |
|                                                                          |   |

Customized logo will be shown on the login page, Set Password and Forgot Password page instead of **MATRIX** logo, if it is configured in SAMAS Admin Client. Refer SATATYA SAMAS Administrator Guide for the configuration of custom logo, in General Settings > System Settings > Logo Personalization.

Follow the steps given below to configure the network parameters.

Click to expand the panel. Enter the IP Address and Port.

| SATA<br>Smart     | TYA SAMAS<br>Client |                         |                         |    |
|-------------------|---------------------|-------------------------|-------------------------|----|
| Luser Name        | ۲                   | Î                       |                         |    |
| Remember Password | C                   |                         |                         |    |
| 🗌 Auto Login      | Forgot Password?    |                         |                         |    |
|                   |                     | SATA<br>Smar            | ATYA SAMAS<br>rt Client |    |
|                   |                     | 192.168.111.164<br>8085 |                         | ٥. |
|                   |                     | g admin                 | ۲                       |    |
|                   |                     | rgjyve8                 |                         |    |
|                   |                     |                         | Forgot Password?        |    |

• IP Address or Server Name: Enter either Private or Public IP address of Management Server. In this field, you can also enter Host-name, Domain name or server name of ISP1 and ISP2.

Port: Enter either Private or Public Port.

- The first login can be performed using the default User Name "admin".
- Enter the **Captcha code**. The Captcha code helps in increasing security of application by differentiating between real and automated users. Click Refresh to refresh the Captcha code.
- Click Login.
- At the time of first login, you will be prompted to set a new password. The SAMAS stores a list of frequently used passwords in a database and compares the new password with the

same. SAMAS will not allow you to configure such frequently used passwords to enhance security.

- To create a strong password make sure you enter one special character, one number, one lowercase and one uppercase character. The Password Meter displays the strength of the password you enter. Make sure you enter 12 characters (default value) as the password length. Make sure you note down the created password at a secure place for future reference. For details, refer to SATATYA SAMAS Admin Client Manual, General Settings > System Settings > Password Settings.
- Click Show et to view the password. The icon toggles to Hide et al. Click Hide et al. Click Hide

| SATATYA S<br>Smart Client                                                    | SAMAS                   |
|------------------------------------------------------------------------------|-------------------------|
| 1 new                                                                        |                         |
|                                                                              | ٢                       |
|                                                                              | Strong                  |
| Remember Password                                                            | Login                   |
| <ul> <li>Auto Login</li> <li>Please set a password to log in to ;</li> </ul> | Cancel<br>your account. |
|                                                                              |                         |

• Click Login. The Smart Client Home page appears.

Thus, the user can now use the new credentials to login into the Smart Client.

The Smart Client home page appears.

| SAMAS S                                                                                                    | mart Client               | <br>1% € ¢     | ≝ ସ       | Ø 8        | ⊚- ■  | T                | x |
|----------------------------------------------------------------------------------------------------|---------------------------|----------------|-----------|------------|-------|------------------|---|
| Live View   Playback   Inve                                                                                                    | stigator   Alarms   Emaps | System Monitor | Dashboard |            |       |                  |   |
| enteras verteras ver |                           |                |           |            |       | Details          |   |
| My Views 🔻                                                                                                    |                           |                |           |            |       | Camera Controls  |   |
| Window Sequences 🛛 🔻                                                                                                    |                           |                |           |            |       | PTZ Controls     |   |
| Device Audio 🛛 🔻                                                                                                    |                           |                |           |            |       | Monitor Controls |   |
| COSEC Doors 🛛 🔻                                                                                                    |                           |                |           |            |       | Events           |   |
| Manual Triggers 🛛 🔻                                                                                                    |                           |                |           |            |       | Event Counter    |   |
| Map List 🛛 🔻                                                                                                    |                           |                |           |            |       | Emap Alerts      |   |
| Layouts 🔻                                                                                                    |                           |                |           |            |       |                  |   |
|                                                                                                    |                           |                |           |            |       |                  |   |
|                                                                                                    |                           |                |           |            |       |                  |   |
|                                                                                                    |                           |                |           |            |       |                  |   |
|                                                                                                    |                           |                |           |            |       |                  |   |
|                                                                                                    |                           | EventLog >>    | < 1/75    | ✓ > 10 Sec | • 🕑 👻 |                  |   |
|                                                                                                    | Severity \Xi Time         | Event          |           |            |       |                  |   |
|                                                                                                    |                           |                |           |            |       |                  |   |
|                                                                                                    |                           |                |           |            |       |                  |   |
|                                                                                                    |                           |                |           |            |       |                  |   |
|                                                                                                    |                           |                |           |            | •     |                  |   |

Customized logo will be shown on the Title Bar of each tabs instead of **MATRIX** logo if it is configured in SAMAS Admin Client. Refer SATATYA SAMAS Administrator Manual for the configuration of custom logo, in General Settings > System Settings > Logo Personalization.

For detailed configurations, refer to the SATATYA SAMAS Smart Client Manual.

# Accessing the Multi Display Client (from separate workstation system)

The Matrix Multi Display Client<sup>1</sup> provides the user with an interface to view live stream of cameras on Multiple Displays configured on a single System. The single CPU can connect to multiple Displays through a graphic card.

Sometimes it is desirable to view various Camera Stream on different Displays to get a large Desktop Space in a single System. The Multi Display Client serves this purpose. The user can view the live stream through the created views.

For details, refer to the SATATYA SAMAS Multi Display Manual.

<sup>1.</sup> In the future releases, the Multi Display Client will be merged with the Smart Client.

### Accessing the Media Player (from separate workstation system)

The Matrix SAMAS Media Player provides the user with an interface to view the records stored in Backup Storage. With the Media Player, user can scan the video records, perform basic playback functions viz. 'Play', 'Pause', 'Stop', 'Smooth Reverse Play', 'Speed-up', 'Speed-down', 'Previous frame' and 'Next frame'.

It is also sometimes desirable to play recorded videos from selected cameras in a synchronous manner i.e. all videos being played synchronously with reference to a single time instance. This feature shall also be supported in the Media Player. Also the IVA operations can be performed with the SAMAS Media player.

For details, refer to the SATATYA SAMAS Media Player Manual.

# **Appendix**

# Disposal of Products/Components after End-Of-Life

#### Main components of Matrix products are given below:

- Soldered Boards: At the end-of-life of the product, the soldered boards must be disposed through e-waste recyclers. If there is any legal obligation for disposal, you must check with the local authorities to locate approved e-waste recyclers in your area. It is recommended not to dispose-off soldered boards along with other waste or municipal solid waste.
- **Batteries:** At the end-of-life of the product, batteries must be disposed through battery recyclers. If there is any legal obligation for disposal, you may check with local authorities to locate approved batteries recyclers in your area. It is recommended not to dispose off batteries along with other waste or municipal solid waste.
- Metal Components: At the end-of-life of the product, Metal Components like Aluminum
  or MS enclosures and copper cables may be retained for some other suitable use or it
  may be given away as scrap to metal industries.
- **Plastic Components:** At the end-of-life of the product, plastic components must be disposed through plastic recyclers. If there is any legal obligation for disposal, you may check with local authorities to locate approved plastic recyclers in your area.

After end-of-life of the Matrix products, if you are unable to dispose-off the products or unable to locate e-waste recyclers, you may return the products to Matrix Return Material Authorization (RMA) department.

Make sure these are returned with:

- proper documentation and RMA number
- proper packing
- pre-payment of the freight and logistic costs.

Such products will be disposed-off by Matrix.

#### "SAVE ENVIRONMENT SAVE EARTH"

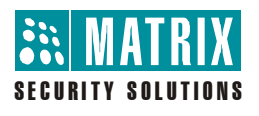

### MATRIX COMSEC Pvt. Ltd.

Head Office: 394-GIDC, Makarpura, Vadodara - 390010, India. Ph: (+91)1800-258-7747 E-mail: Tech.Support@MatrixComSec.com

www.matrixcomsec.com